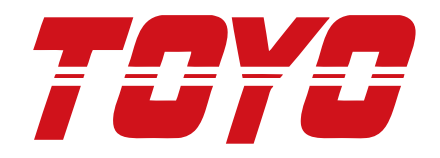

# TOYO Servo Cylinder Controller English User's Manual V17.01

# TC100 Series

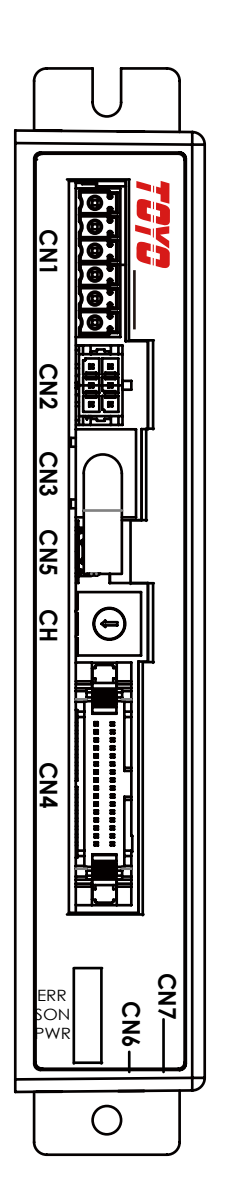

**Jser's Manual** 

# About the product

# About the product

- We are not liable for damages due to the infringement of third party patents, intellectual rights, or other rights, in connection with the use of the products manufactured by this product.
- This product is intended for general-purpose industrial equipment. It is not intended for the
  equipment (such as atomic energy control equipment, aerospace equipment, transmission
  equipment, traffic signal equipment, combustion control, medical life support equipment,
  various safety devices, etc.) which requires extremely high quality and reliability, and may
  cause direct physical injuries or property damage. The warranty does not apply to damage
  resulting from the use of this product for a purpose other than the intended purpose (hereinafter
  referred as to "specific-purpose"). The customer is solely responsible for using this product for
  particular purpose.
- This Manual does not constitute a guarantee of the implementation of other rights, such as industrial ones, or a commitment to licenses.

In addition, we are not liable for any problem associated with industrial rights arising out of the contents on this Manual.

# Foreword

Thank you for using this product. This User's Manual provides the information about the TC100 Series Controller.

It includes:

- · Installation and inspection of the step controller and step motor
- Overview of the step controller components
- Commissioning steps
- · Overview of the control functions and adjustment methods of the step controller
- Description of all parameters
- Protocol description
- Inspection and maintenance
- Troubleshooting

This User's Manual is suitable for the following users:

- Designers of mechanical systems
- Installation or wiring personnel
- Commissioning personnel
- maintenance or inspection personnel

Before use the product, carefully read this Manual to ensure correct use. In addition, keep it in a safe place for future reference. Always follow the points below before finishing reading this Manual:

- The environment where the product will be installed should be dry without any corrosive and flammable gases.
- · Grounding should be done properly.
- When energized, do not disassemble the drive or motor, or modify wiring.
- Before energized and operation, make sure that the emergency stop device functions properly.

If you still have any problem with the use, contact the dealer or our Customer Service Center.

Before the installation, operation, maintenance, and inspection of this product, carefully read this User's Manual, and the instructions and related documents of any other equipment and axillary devices connected to it, to ensure correct use. Such operations should be performed only by the specialists with the knowledge of safety and equipment. The following notes are intended to ensure safety and correct use of this product to avoid physical injuries and property damage.

During the installation, wiring, operation, maintenance, and inspection, be aware of the following safety precautions. In this Manual, the safety precautions are categorized as "Danger," "Warning," "Caution," and "Tip."

| Danger       | Incorrect operations will threaten life or cause serious injuries.                                       |
|--------------|----------------------------------------------------------------------------------------------------|
| Warning      | Incorrect operations will cause death or serious injuries.                                               |
| Caution      | Incorrect operations will cause injuries or property damages.                                            |
| <b>▲</b> Тір | While there is no possibility of injuries, you have to follow these tips for proper use of this product. |

Failure to follow cautions or tips may result in serious consequences in some situations. The recorded contents are important. Carefully use the product after reading the Manual. This User's Manual should be kept in a readily accessible place and should be given to the end user.

# Danger

## [General]

- Do not use the product for the following purposes.
  - 1. Any medical apparatus involving life and health maintenance and management.
  - 2. The equipment and mechanical devices intended for the movement or transportation of persons.
  - 3. The important safety parts of mechanical parts.

The product is not planned and designed for the usage that requires high degree of safety. We do not guarantee the product if it is used for any life support purpose. The guarantee only covers the product delivered.

# [Installation]

- Do not use the product in a place with dangerous goods, such as flammable or combustible ones. Otherwise, it may cause fire or explosion.
- The main unit and controller should not be used in a place with water or oil droplets.
- Do not cut and re-connect cables to extend or reduce the length of cables for the products. Fire may occur.

## [Operation]

• This product should not be come contact with water. Contact with water or washing may result in abnormal operations, leading to injuries, electric shock or fire.

## [Maintenance, inspection, and repair]

- Do not modify the product. Otherwise, it may cause injuries, electric shock or fire due to abnormal operations.
- Do not assemble or disassemble the product. Otherwise, it may cause injuries, electric shock or fire.

# Warning

## [General]

• Dot not operate the product beyond its specifications. If it is operated beyond its specifications, malfunction, failure or damage may occur In addition, the product may be shortened obviously. In particular, you should observe the maximum load and speed limits.

# [Installation]

- Design a safety circuit or device to prevent device damages or physical injuries when the machine stops operating during an emergency stop or power failure.
- The drive shaft and controller must be grounded by a D-type grounding construction (the former third type grounding construction; grounding resistance under 100  $\Omega$ ). Electric leakage may result in electric shock or false action.
- Before supplying electricity to or operating the products, always confirm safety of a surrounding area. If electricity is improperly supplied to the products, it may cause electric shocks or injuries by contacting operating parts.
- Avoid improper wiring by confirming proper wiring of the products with the "Operating Manual." A cable and a connector must be connected tightly. Otherwise, it may cause abnormal product operations or fire.

# [Operation]

- Do not touch the terminal block and various switches when energized. Otherwise, it may cause electric shock or abnormal operations.
- Do not damage cables. If cables are damaged, forcefully bent, pulled, wound, or placed under a heavy object, they may cause fire, electric shock, or abnormal operations due to electric leakage or defective continuity.
- If the product generates abnormal heat, smoke, or smell, turn off power immediately. If you continue using the product, damages or fire to the product may occur.
- If a protection device (alarm) of the product goes off, disconnect power immediately. Otherwise, abnormal operations of the product may cause injuries, break down of or damages to the product. After turning off power, investigate the cause of the alarm, eliminate the cause, and turn on the power supply.
- Turn off power immediately if the LED of the product is not lit after turning on the power. The protective device (fuse, etc.) on the live side may remain active. Request repair to our sales office from which you purchased the product.

## [Maintenance, inspection, and repair]

- The power supply must be completely off before maintenance inspection, adjustment, or replacement work begins on the product. Follow the instructions below during maintenance work.
  - 1. Post a sign such as, "Work in progress." or "Do not turn on power." in a visible place to prevent a third person from carelessly turning on power.
  - 2. When more than one person is doing a maintenance inspection, always confirm everyone's safety by vocally warning turning on and off the power switch.

## [Disposal]

• Do not dispose the products in fire. Otherwise, the product may explode or generate toxic gas.

# 

#### [Installation]

- Do not expose the product to direct sunlight (ultraviolet rays), or place it near dust, salt, iron powder, humid environment, or in the atmosphere that contains organic solvent, phosphate ester working oil, sulfurous acid gas, chlorine gas, or acids.
- Do not place the product in an area where excessive vibration or shock (4.9m/s2 or more) occurs. Excessive vibration or shock may cause false actions.
- Place an emergency stop device in a suitable place where suspension can be commanded immediately in case of danger. Otherwise, it may cause injuries.
- Secure an extra space for maintenance when mounting the product. Failure to secure sufficient space disables daily inspection or maintenance and causes suspension of the device or damages to the product.
- Use only our genuine cables when connecting drive shafts and controllers. Always use our genuine accessories for component parts such as drive shafts, controllers, and teaching pendants.
- Before mounting or performing adjustment on the product, please post a sign such as "Work in progress." or "Do not turn on power." to prevent anyone from carelessly turning on the power.

If the power is turned on carelessly, the drive shaft suddenly starts operating and may cause electric shock or injuries.

## [Operation]

- Please turn on power in commanding order of devices. Otherwise, the product may suddenly start operating and it may cause injuries or damage to the product.
- Do not insert a finger or an object in an opening part of the product. It may cause fire, electric shock, or injuries.

#### [Maintenance, inspection, and repair]

• Do not touch a terminal when performing the insulation resistance test. Otherwise, it may cause electric shock. (Do not perform the dielectric withstand test because the product uses the DC power supply.)

# **А**Тір

[Installation]

- Do not place any obstacles that block air ventilation around the controller. Otherwise, it may cause poor ventilation.
- Do not configure a control circuit that will cause the workpiece to drop in case of power failure. Configure a control circuit that will prevent the bench or workpiece from dropping when the power to the machine is cut off or an emergency stop is actuated

# [Installation, operation, and maintenance]

• When using the products, please secure your safety by wearing protective gloves, protective glasses, and safety shoes as required.

# [Disposal]

• If the product becomes inoperable, please take an appropriate disposal method for industrial waste.

# Other

• We shall not be responsible for your non-compliance with all "safety precautions."

We have made every effort to ensure accuracy and completeness when preparing this Manual, but there may still be errors or omissions. If you find any error, please contact us.

# **Table of Contents**

# 1. Overview

|    | 1.1 | Foreword                              | 10 |
|----|-----|---------------------------------------|----|
|    | 1.2 | How to read the model specification   | 11 |
|    | 1.3 | Components of the controller system   | 11 |
|    | 1.4 | Steps from unpacking to commissioning | 12 |
|    | 1.5 | Warranty period and coverage          | 14 |
| 2. | Sp  | pecifications                         |    |
|    | 21  | Basic specifications                  | 15 |

| 2.1 | Basic specifications                                | 15 |
|-----|-----------------------------------------------------|----|
| 2.2 | Name and description of each part of the controller | 16 |
| 2.3 | External dimensions of the controller               | 16 |

# 3. Installation and wiring

| 3.1 | Installation environment             | 17 |
|-----|--------------------------------------|----|
| 3.2 | Power Supply                         | 17 |
| 3.3 | Noise elimination and grounding      | 17 |
| 3.4 | Heat dissipation and installation    | 18 |
| 3.5 | Power wiring diagram                 | 20 |
| 3.6 | Connection to the robot              | 21 |
| 3.7 | Connection to the communication unit | 22 |
| 3.8 | IN/OUT signal wiring                 | 23 |
| 3.9 | Relay contact wiring diagram         | 26 |

# 4. Data setting

| 4.1 | Overview                                              | 27 |
|-----|-------------------------------------------------------|----|
| 4.2 | The detailed description of the coordinate point data | 28 |
| 4.3 | Movement coordinates                                  | 33 |
| 4.4 | Movement speed                                        | 33 |
| 4.5 | Torque limit                                          | 34 |
| 4.6 | Interval range setting (upper / lower limit)          | 34 |
| 4.7 | Delay                                                 | 34 |

# 5. Parameter data

| 5.1 | Position Control Parameter       | 35 |
|-----|----------------------------------|----|
| 5.2 | Thrust Control Parameter         | 36 |
| 5.3 | Common parameter                 | 36 |
| 5.4 | Input Parameters                 | 37 |
| 5.5 | Output parameters                | 38 |
| 5.6 | Speed setting parameters         | 38 |
| 5.7 | Home setting parameters          | 39 |
| 5.8 | Communication setting parameters | 40 |

# **Table of Contents**

# 6. Description of I/O functions

|    | 6.1   | I/O specifications                               | 41 |
|----|-------|--------------------------------------------------|----|
|    | 6.2   | I/O signal table                                 | 41 |
|    | 6.3   | Description of input signals                     | 42 |
|    | 6.4   | Description of output signals                    | 43 |
| 7. | Ac    | tion timing                                      |    |
|    | 7.1   | Home return                                      | 44 |
|    | 7.2   | I/O control JOG action                           | 44 |
|    | 7.3   | I/O point teaching                               | 45 |
|    | 7.4   | I/O point selection operation                    | 45 |
|    | 7.5   | TRQLIM signal output                             | 46 |
|    | 7.6   | INRANGE signal output                            | 46 |
|    | 7.7   | The LED display on the controller                | 46 |
| 8. | Со    | ommunication _RS485                              |    |
|    | 8.1   | Communication specification                      | 47 |
|    | 8.2   | Data structure                                   | 48 |
|    | 8.3   | Detailed error message                           | 54 |
|    | 8.4   | RTU request message structure                    | 55 |
|    | 8.5   | ASCII request message structure                  | 59 |
| 9. | ТС    | YO-Single software operation                     |    |
|    | 9.1   | Getting started with TOYO-Single                 | 63 |
|    | 9.2.  | Installation and removal of TOYO-Single software | 64 |
|    | 9.3   | Introduction to TOYO-Single software interface   | 73 |
|    | 9.4   | How to operate TOYO-Single software              | 83 |
| 10 | ). Al | ppendix                                          |    |

| 10.1 | Overview of error messages | 92 |
|------|----------------------------|----|
| 10.2 | Cable data                 | 93 |
| 10.3 | Expansion module data      | 95 |

# 1. Overview

# 1.1 Foreword

This product is a controller specially designed for the **CTH/CGH/CY/CGY/CTB/CS/CH** Series drive shafts and electric grippers.

It can perform control using the I/O control of the host controller (PLC), communication control, and pulse control functions.

In addition, this product also features the power-saving function to meet the increasing need for energy saving.

The following shows the key features and functions:

Dedicated Homing Signal

This signal supports our original homing operation based on push motion at the stroke end. With this signal, homing can be performed automatically without using a complex PLC programming controller or external sensor, etc.

Brake Control Function

The electromagnetic brake power is externally supplied with DC 24V via I/O. The external power should be supplied via I/O if you want to use the Brake Control function.

Torque Limiting Function

This controller allows you to limit torque using an external signal. A signal is output when the specified torque is reached. This function enables push-motion operation, press-fit operation, etc.

Full Servo Control Function

The step motor is servo-controlled to reduce the holding current. Although the exact degree of current reduction varies depending on the drive shaft type and load condition, the holding current decreases to approx. 1/2 to 1/4.

When you perform commissioning or experience any problems, refer to the manuals of the drive shaft, teaching pendant, and/or connection software, in addition to this Manual.

This Manual does not cover all possible abnormal operations or unexpected situations, such as complex signal changes during the critical points. Therefore, the items not described in this Manual should be regarded as "Not Permitted."

\* This Manual has been prepared with the utmost attention to ensure accuracy and completeness. However, there may still be inaccuracies and omissions. If you find any inaccuracies or errors, please contact us. Keep this Manual in an accessible place for future reference.

# **1.2** How to read the model specification

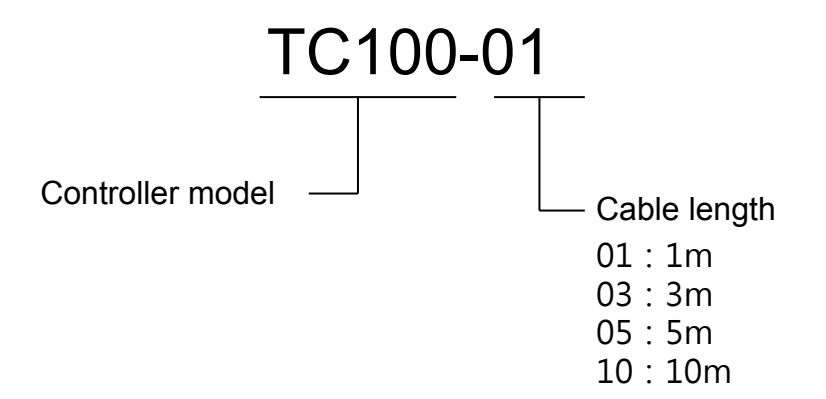

# **1.3 Components of the controller system**

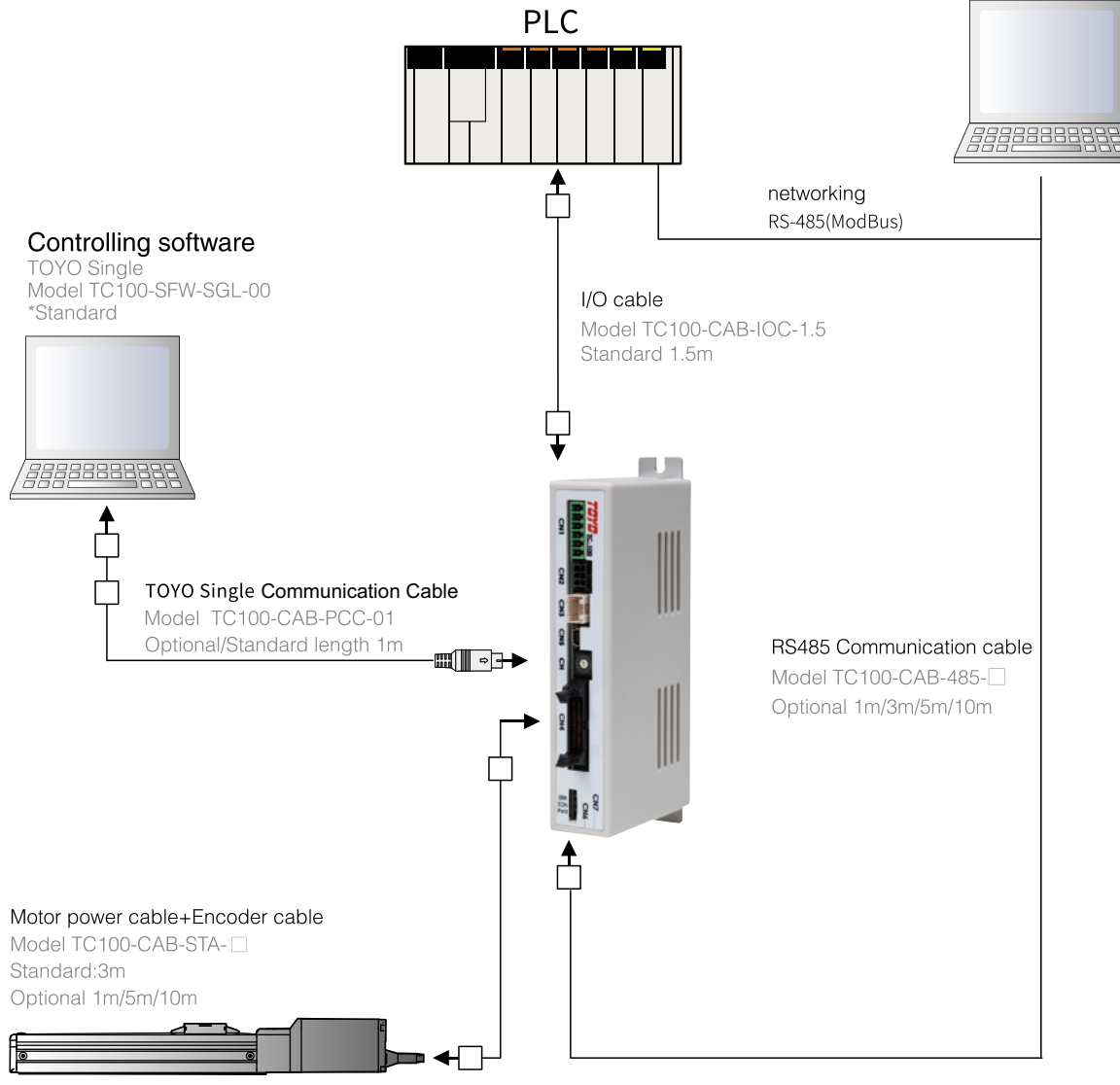

Slider Cylinder CTH Series

# 1.4 Steps from unpacking to commissioning

If you are using this product for the first time, refer to the steps below and make sure you have all necessary items and connect all required cables.

## 1. Check the items in the package

If you find any of the following items missing or of a wrong model type, please contact your dealer.

| Item name           | Quantities | Picture | Model No.                                                     |
|---------------------|------------|---------|---------------------------------------------------------------|
| Controller          | 1          |         | TC100                                                         |
| Drive shaft         | 1          |         | As per customer request<br>CTH/CGTH/CY/CGTY<br>/CTB/CS/CH/CNT |
| I/O ribbon cable    | 1          |         | TC100-CAB-IOC-1.5                                             |
| Motor power cable   | 1          | b       |                                                               |
| Motor encoder cable | 1          | 0       |                                                               |
| Power connector     | 1          |         | TC100-CON-POW-00                                              |

# A Caution:

The items in the package carton vary depending on the model you order.

#### 2. Interface overview

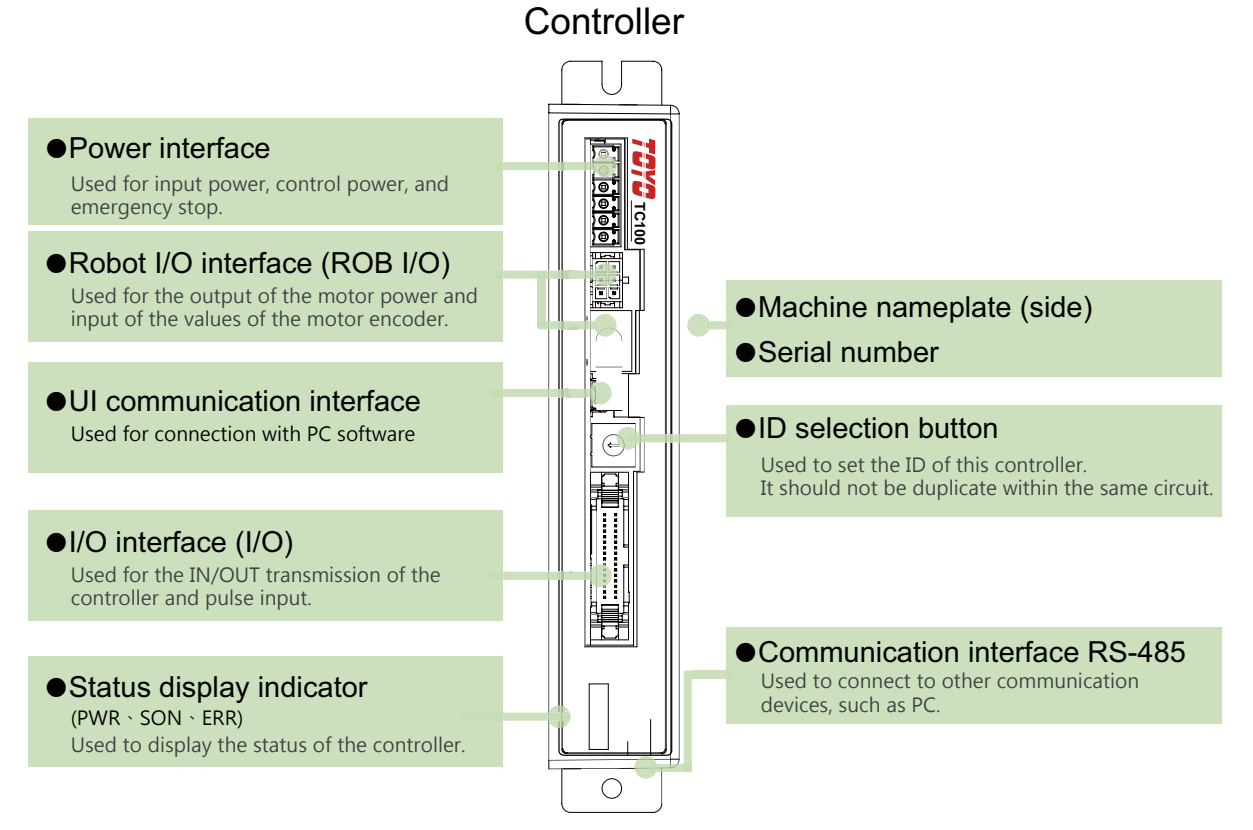

#### 3. Steps

The following shows the basic steps from controller installation to operation.

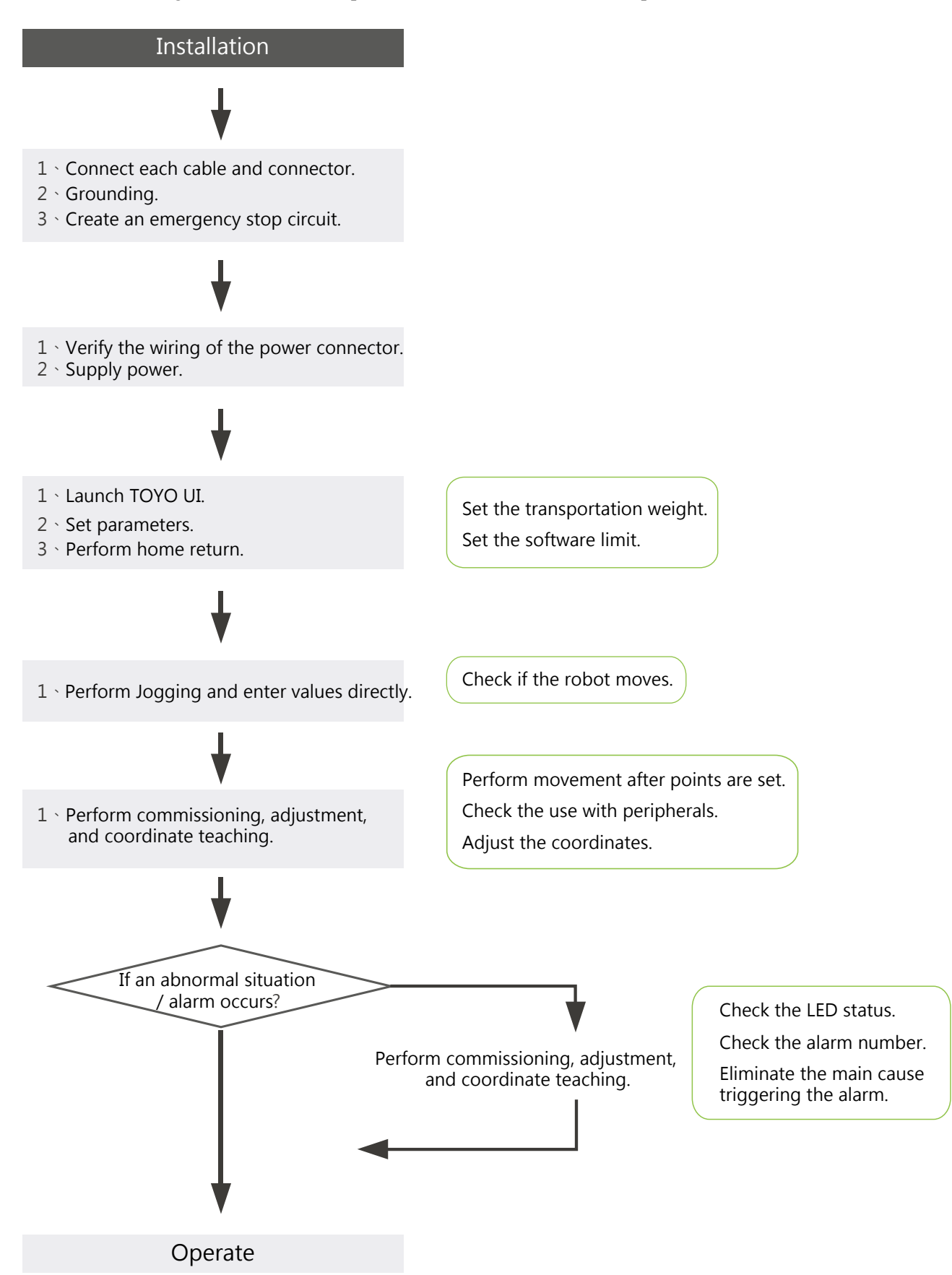

Overview

-13-

# 1.5 Warranty period and coverage

The controller you bought is strictly tested prior to shipment. Its warranty is described as follows:

# 1. Warranty period

The warranty period shall be one of the following periods, whichever ends first:

- 18 months after shipment from our factory
- 12 months after delivery to a specified location

# 2. Scope of warranty

If an obvious manufacturing defect is found during the above period under normal use, we will repair the defect free of charge. Note that the following items are not covered by this warranty:

- Faded paint or other changes that occur naturally over time.
- Consumable components that wear out with use.
- The unit seems to be noisy or similar impressions that do not affect machinery performance.
- Damage resulting from improper handling by the user or lack of proper maintenance.
- Damage resulting from inappropriate or erroneous maintenance/inspection.
- Damage resulting from the use of a part other than our genuine accessories.
- Any alterations that are not approved by us or our dealers.
- Any damages caused by natural disasters, accidents, or fire.

The warranty pertains to the delivered product itself and does not cover any damages that might arise from a breakdown of the product.

Return your defective to the dealer for repair. The warranty is described as above.

# 2. Specifications

# 2.1 Basic specifications

| Items                |                      | TC100                                                                                                    |  |  |
|----------------------|----------------------|----------------------------------------------------------------------------------------------------|--|--|
|                      | Control power        | DC 24V (±10%)                                                                                                    |  |  |
| Power supply         |                      | DC 24V (±10%) / DC 48V (±10%)                                                                                                    |  |  |
| Number of con        | ntrol axes           | 1 axis                                                                                                    |  |  |
|                      | Applicable motors    | 2-phase micro step motor                                                                                                    |  |  |
| Motor                | Dimension            | 56, 42, 25 Type                                                                                                    |  |  |
| MOIO                 | Rated output         | 2Ao-p (the peak value of sine wave current)                                                                                                    |  |  |
|                      | Peak power output    | 3Ao-p (the peak value of sine wave current)                                                                                                    |  |  |
|                      |                      | ABS operation                                                                                                    |  |  |
| Action control       | mode                 | INC operation                                                                                                    |  |  |
|                      | mode                 | Continuous operation                                                                                                    |  |  |
|                      | 1                    | Thrust operation                                                                                                    |  |  |
| Position             | Number of points     | 1~127 points (individual action)                                                                                                    |  |  |
| FOSILION             | Point setting method | I/O point teaching for the position of the communication set points                                                                                                    |  |  |
|                      | Position management  | Incremental type                                                                                                    |  |  |
| Encoder              | Position detection   | Optical rotary encoder                                                                                                    |  |  |
|                      | Resolution           | 16000ppr (56, 42 Type ) / 9600ppr (25 Type )                                                                                                    |  |  |
| Common DI/DO signals |                      | DI (12-point) / DO (10-point) NPN; definitions can be modified through parameters                                                                                                    |  |  |
| Brake                |                      | Optional (select it before you buy)                                                                                                    |  |  |
| Error history        |                      | Up to 50 error codes can be stored                                                                                                    |  |  |
| Safety circuit       |                      | After emergency stop and push-in (Servo is OFF)                                                                                                    |  |  |
| Communicatio         | on                   | USB (Virtual COM port): mini USB / RS485 (half-duplex): RJ-45                                                                                                    |  |  |
| LED status           |                      | <ul> <li>PWR: Power (green): Lights up solid when drive + control power is supplied; when the drive power is turned off, the green indicator is flashing.</li> <li>SON: Servo (green): Lights up solid when Servo is ON; when an error occurs, it goes off.</li> <li>ERR: Abnormal situation (red): Determine the error message based on the flashing times.</li> </ul> |  |  |
| ID settings          |                      | Rotary DIP switch (0~F), 16 stations                                                                                                    |  |  |

-15-

# 2.2 Name and description of each part of the controller

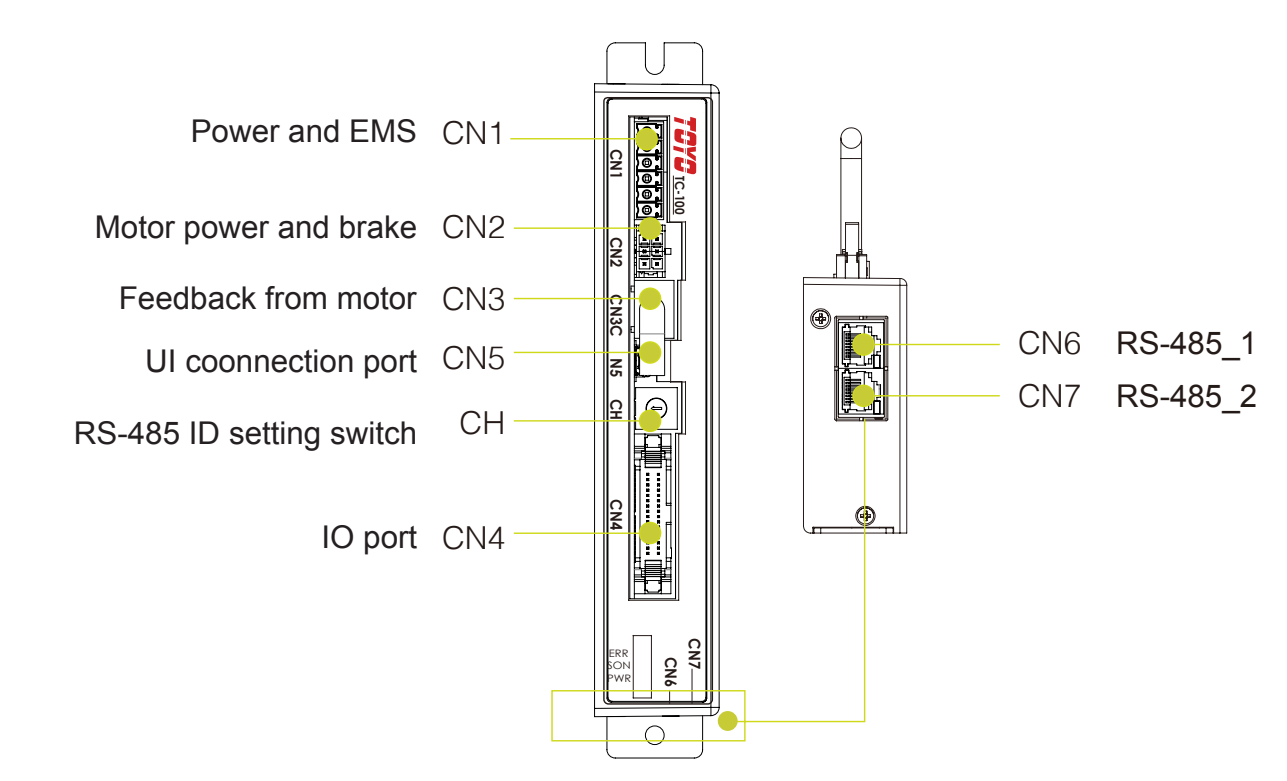

# 2.3 External dimensions of the controller

An external view and dimensions of the product are shown below.

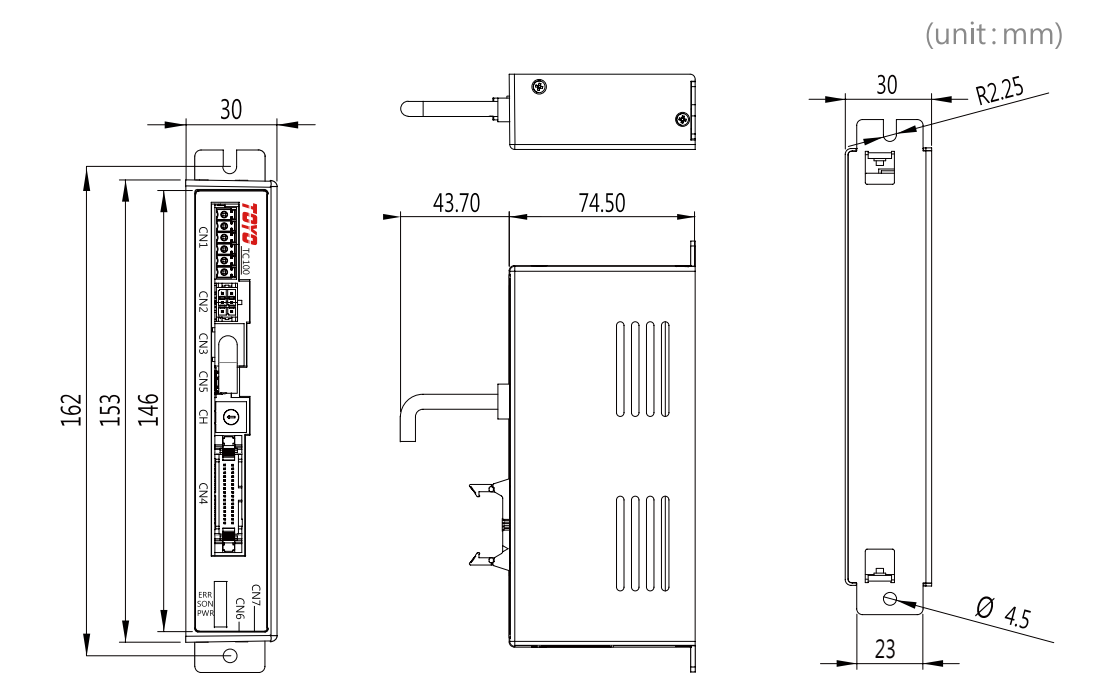

# 3. Installation and wiring

Pay due attention to the installation environment of the controller.

# 3.1 Installation environment

- When performing installation and wiring of the controller, do not block the ventilation holes for cooling. (Insufficient ventilation not only prevents the controller from operating at full capacity, but also cause breakdown.)
- Prevent foreign matter from entering the controller through the ventilation holes. Since the enclosure of the controller is not dust-proof or waterproof (oil-proof), avoid using the controller in a place subject to significant dust, oil mist or splashes of cutting fluid.
- Do not expose the controller to direct sunlight or radiating heat from a large heat source such as a heat treatment furnace.
- Use the controller in an environment free from corrosive or inflammable gases, under a temperature of  $0 \sim 40^{\circ}$ C and humidity of 85% or less (non-condensing).
- Use the controller in an environment where it will not receive any external vibration or shock.
- Prevent electrical noise from entering the controller or its cables.

# 3.2 Power Supply

The power supply specification is DC24V±10%, DC48V±10%. ▲ Only DC24V±10% can be used as control power.

# 3.3 Noise elimination and grounding

Use a cable of a maximum possible size

The following describes how to eliminate noise when using of the controller.

## 1. Wiring and power supply

(1) Perform a D-type grounding construction for grounding. Select cables with a size of  $2.0 \sim 5.5$ mm2 for wiring.

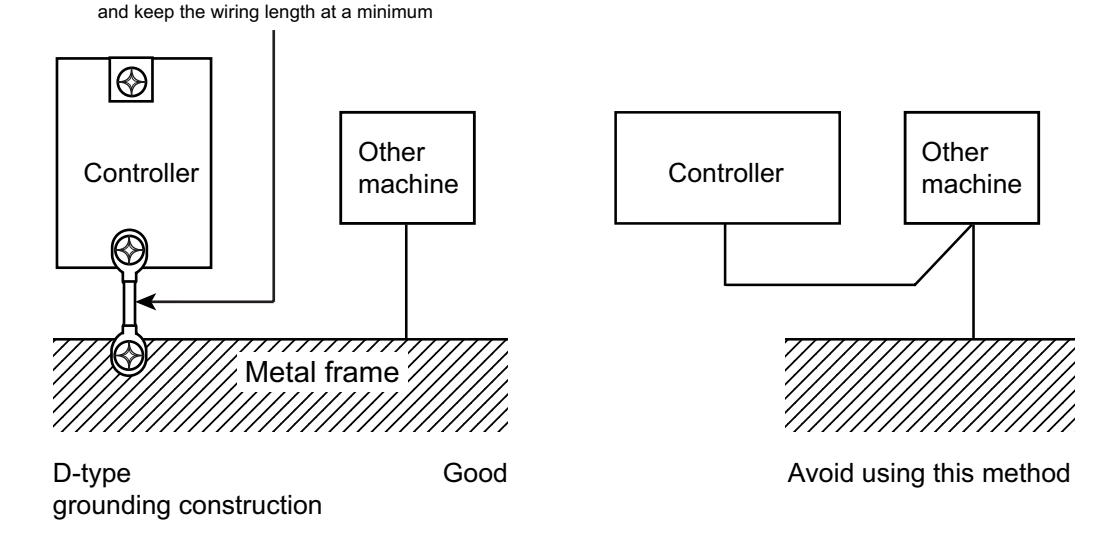

(2) Precautions regarding wiring method

Use a twisted cable for connection to the DC 24V external power supply. Separate the controller cables from high-power lines such as a cable connecting to a power circuit. (Do not bundle them together. Do not place them in the same cable duct.) When you need a longer motor cable or encoder cable, consult us.

## 2. Noise sources and elimination

Among the numerous noise sources, solenoid valves, magnetic switches and relays are of particular concern when building a system. Noise from these sources can be eliminated by implementing the measures specified below.

AC solenoid valves, magnet switches and relays are connected in parallel with coils and in parallel with the coil. Install a surge absorber.

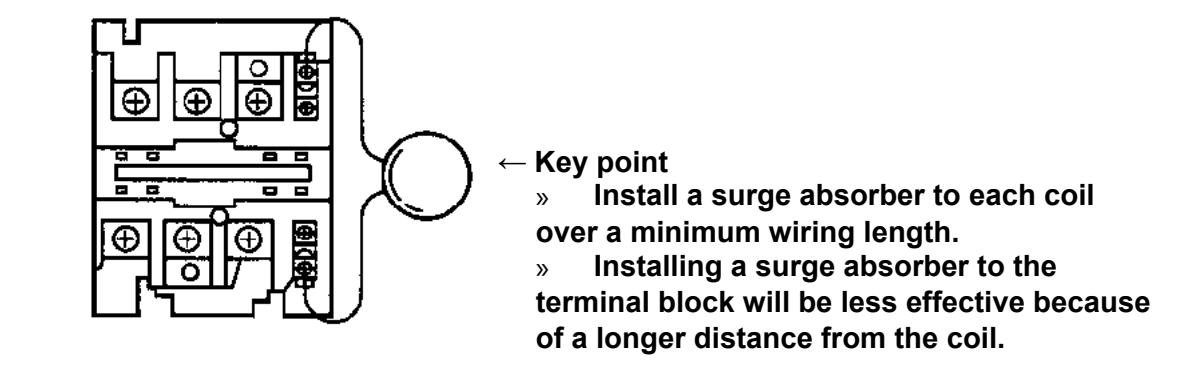

# 3.4 Heat dissipation and installation

When you design the distribution box, controller layout, and cooling method, attention should be paid to the following installation conditions under which the controller operates normally.

#### Installation position

Install the controller to the control panel.

#### Installation direction

Install the controller vertically on a wall.

#### ■■ Surrounding area

Install the controller in a well-ventilated place and leave enough space around it. (see figure below)

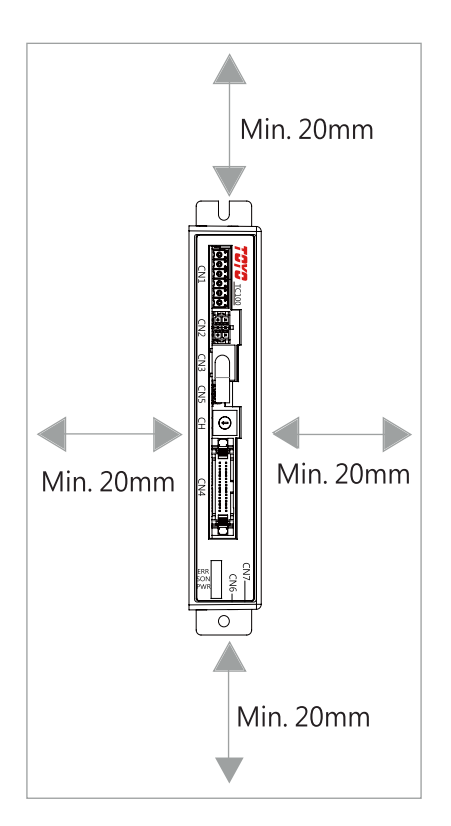

Regardless of whether your system consists of a single controller or multiple controllers, leave sufficient space around each controller so that it can be installed/removed easily.

#### ■■ Temperature and humidity

The temperature and humidity around the controller should meet following criteria.

- Ambient temperature: 0  $\sim$  50  $^\circ\!\mathrm{C}$  (non-condensing)
- Ambient humidity: 35  $\sim$  85% RH (non-condensing)

#### Avoid using in these environments

For normal operation of the controller, avoid using in these environments.

- Avoid an environment with sulfuric acid, hydrochloric acid, or corrosive gases, corrosive gases, or flammable gases.
- A dusty place.
- A place where it may be splashed by chips, oil, or water from other devices.
- A place which is exposed to strong vibration.
- A place which is exposed to electromagnetic noise or electrostatic noise.
- A place where it may be exposed to direct sunlight.

# 3.5 Power wiring diagram

Use the supplied power connector to connect to the power supply.

## 1. The name and functions of the terminals of the power connector

|       | No.         | Signal name | Description                                                                                               |
|-------|-------------|-------------|----------------------------------------------------------------------------------------------------|
|       | 1           | E           | Grounding (To avoid noise<br>interference which may lead to false<br>action, perform grounding properly.) |
|       | 2           | 0 V         | GND                                                                                                    |
| E     | 3           | MV+         | Main power:<br>DC 24V/DC 48V, ±10%                                                                        |
| МV +  | 4           | CV+         | Control power:<br>DC 24V, ±10%                                                                            |
|       | 5           | EMG+        | For emergency stop, use B contact                                                                         |
| EMG + | 6           | EMG-        | (RELAY contact)                                                                                           |
| EMG - | · · · · · · |             |                                                                                                    |

## **A**Caution:

The rated current of the controller is 2A and its max current is 3A. Select a suitable power supply based on this specification.

To avoid false action caused by noise, be sure to connect the grounding terminal to earth ground.

#### 2. Emergency stop and power wiring diagram

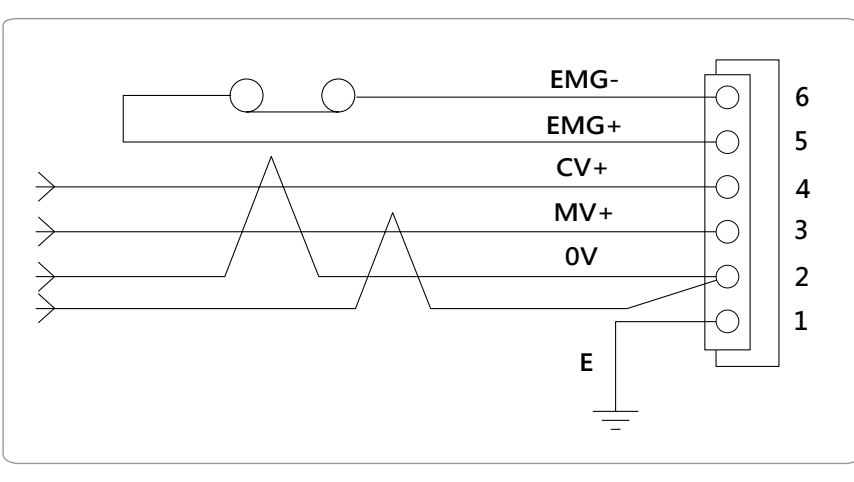

#### **A**Caution:

Do not connect the power voltage and terminal incorrectly. Otherwise, it may cause malfunction.

- PIN(E) on the power connector is the grounding terminal which should be connected.
- Use AWG#18(0.75mm2) cables.
- Install a filter at the input of wires to avoid false action caused by noise.
- Use AWG#18(0.75mm2) or above twisted cables and install a surge absorber to the relay or brake circuit.
- Only use DC24V when you perform the CV control power wiring.

# 3.6 Connection to the robot

Connect the robot cables to the connector interface on the front panel of the controller.

# 1. Connection method

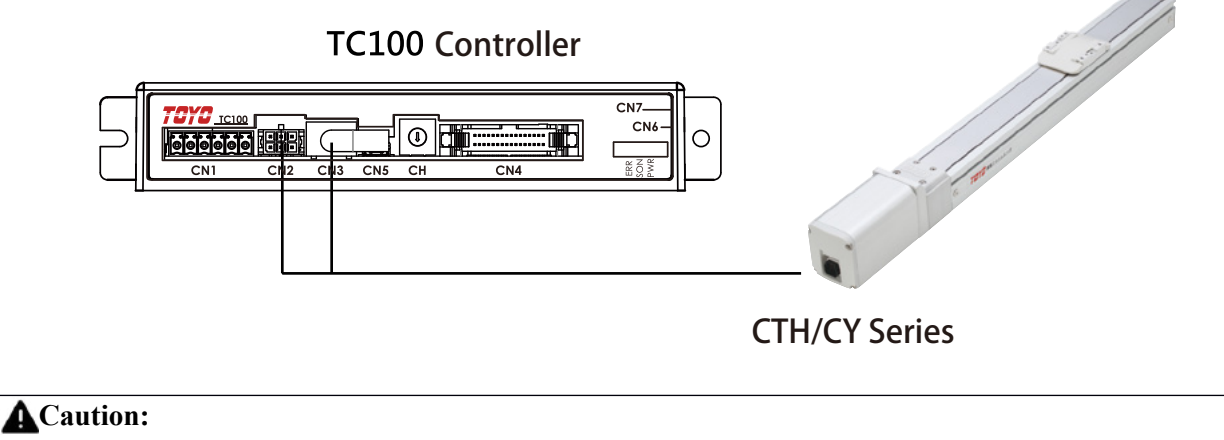

- Be sure to use the dedicated T100 cables to connect the robot.
- Make connections when the power is disconnected.
- Insert cables to the interface and make sure they are fully inserted.
- Do not connect it to a robot other than the specified one.
- When you insert or remove connectors, hold the connector, instead of pulling its cable.

# 2. Robot connector (motor power and encoder pin assignments)

#### Motor power connector

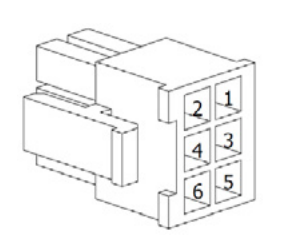

| No. | Signal name | Description            |
|-----|-------------|------------------------|
| 1   | BK(-)       | Brake power output (-) |
| 2   | BK(+)       | Brake power input (-)  |
| 3   | /B          | Motor /B-phase         |
| 4   | В           | Motor B-phase          |
| 5   | /A          | Motor /A-phase         |
| 6   | A           | Motor A-phase          |

#### Motor encoder connector

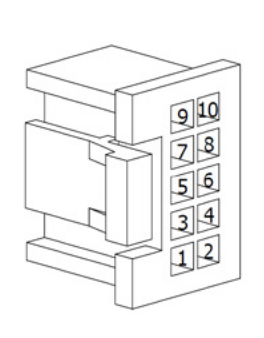

| No. | Signal name | Description        |
|-----|-------------|--------------------|
| 1   | +5 V        | Power output +5 V  |
| 2   | 0V          | Power output 0V    |
| 3   | A+          | ENCODER A-phase    |
| 4   | A-          | ENCODER /A-phase   |
| 5   | B+          | ENCODER B-phase    |
| 6   | B-          | ENCODER /B-phase   |
| 7   | Z+          | ENCODER Z-phase    |
| 8   | Z-          | ENCODER /Z-phase   |
| 9   |             |                    |
| 10  | FG          | Shielded grounding |

# 3.7 Connection to the communication unit

Use the dedicated cables to connect to communication devices, such as PC. The name and functions of the terminals of the power connector

| No. | Signal name | Description                            |
|-----|-------------|----------------------------------------|
| 1   |             |                                        |
| 2   | SG          | Signal ground wire (knitted wire mesh) |
| 3   | SIG-A       | DATA +                                 |
| 4   |             |                                        |
| 5   | SG          | Signal ground wire (knitted wire mesh) |
| 6   | SIG-B       | DATA -                                 |
| 7   |             |                                        |
| 8   | SG          | Signal ground wire (knitted wire mesh) |

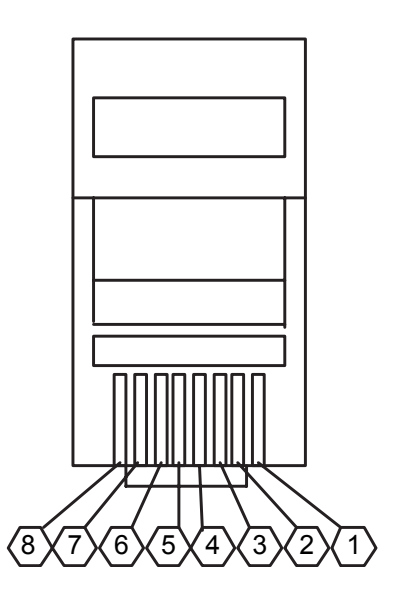

3

# 3.8 IN/OUT signal wiring

Connect the robot cables to the connector interface on the front panel of the controller.

# 1. Connection method (NPN)

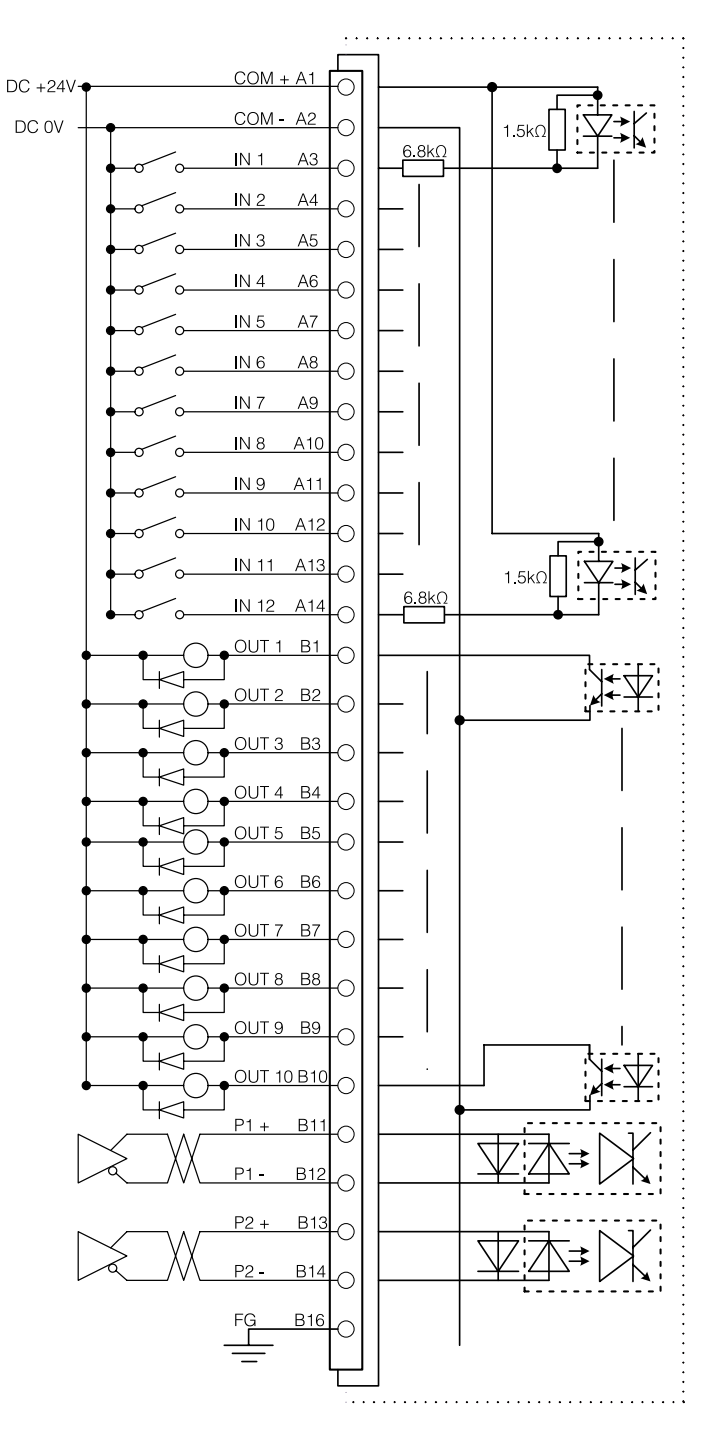

3

Use the dedicated cables to connect to communication devices, such as PC

## 2. The name and functions of the terminals of the power connector

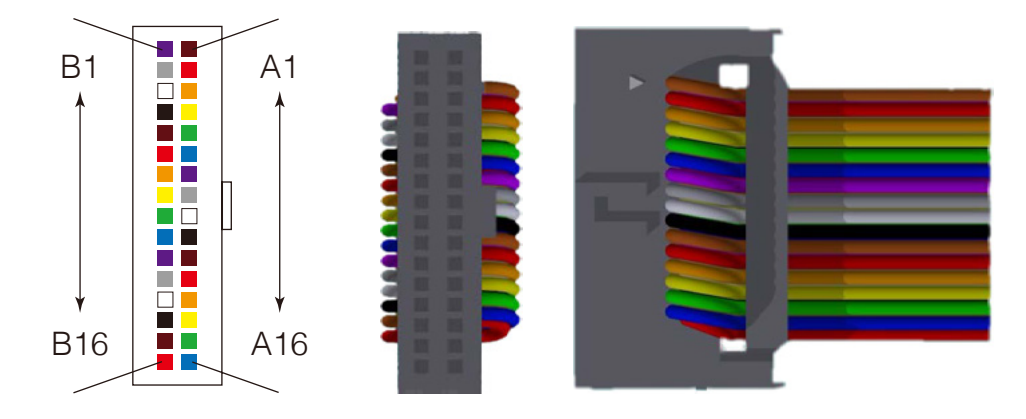

## 3. CN-4 IO pin assignments

| NO  | Color<br>code | Signal   | Content description | NO  | Color<br>code | Signal   | Content description              |
|-----|---------------|----------|---------------------|-----|---------------|----------|----------------------------------|
| A1  | Brown         | COM+     | IO power +24V       | B1  | Purple        | OUT 1    | ORG-S                            |
| A2  | Red           | COM-     | IO power 0V         | B2  | Gray          | OUT 2    | INP                              |
| A3  | Orange        | IN 1     | ORG                 | B3  | White         | OUT 3    | READY                            |
| A4  | Yellow        | IN 2     | /SERVO              | B4  | Black         | OUT 4    | SERVO-S                          |
| A5  | Green         | IN 3     | ALM_REAET           | B5  | Brown         | OUT 5    | PRGSEL0-S                        |
| A6  | Blue          | IN 4     | START               | B6  | Red           | OUT 6    | PRGSEL1-S                        |
| A7  | Purple        | IN 5     | PRGSEL0             | B7  | Orange        | OUT 7    | PRGSEL2-S                        |
| A8  | Gray          | IN 6     | PRGSEL1             | B8  | Yellow        | OUT 8    | PRGSEL3-S                        |
| A9  | White         | IN 7     | PRGSEL2             | B9  | Green         | OUT 9    | PRGSEL4-S                        |
| A10 | Black         | IN 8     | PRGSEL3             | B10 | Blue          | OUT 10   | PRGSEL5-S                        |
| A11 | Brown         | IN 9     | PRGSEL4             | B11 | Purple        | P1+      |                                  |
| A12 | Red           | IN 10    | PRGSEL5             | B12 | Gray          | P1-      | COW, D-phase, POLSE              |
| A13 | Orange        | IN 11    | PRGSEL6             | B13 | White         | P2+      | CW A phase DID                   |
| A14 | Yellow        | IN 12    | ORG-S               | B14 | Black         | P2-      | CW, A-phase, DIR                 |
| A15 | Green         | Reserved | -                   | B15 | Brown         | Reserved | -                                |
| A16 | Blue          | Reserved | -                   | B16 | Red           | FG       | Knitted wire mesh /<br>grounding |

# 4. Description of I/O functions

#### 1 DI definitions

If you want to use the controller functions, use the default I/O definitions. Do not modify them, or UI may be unavailable.

|     | INPUT Digital Input Signal 12-point / IO functions are configurable / NPN |                                     |  |  |  |  |  |  |
|-----|---------------------------------------------------------------------------|-------------------------------------|--|--|--|--|--|--|
| NO. | I/O signals                                                               | Function description                |  |  |  |  |  |  |
| 1   | ORG                                                                       | Homing Start                        |  |  |  |  |  |  |
| 2   | /SERVO                                                                    | Servo is ON                         |  |  |  |  |  |  |
| 3   | ALM RESET                                                                 | Error Clear                         |  |  |  |  |  |  |
| 4   | START                                                                     | Program Start                       |  |  |  |  |  |  |
| 5   | JOG+                                                                      | Positive Jog Movement               |  |  |  |  |  |  |
| 6   | JOG-                                                                      | Negative Jog Movement               |  |  |  |  |  |  |
| 7   | MANUAL                                                                    | Manual Mode                         |  |  |  |  |  |  |
| 8   | TEACH                                                                     | Point Teaching                      |  |  |  |  |  |  |
| 9   | LOCK                                                                      | Interlocking / Pause                |  |  |  |  |  |  |
| 10  | ORG_SIG                                                                   | Homing Sensor Signal                |  |  |  |  |  |  |
| 11  | BK_OFF                                                                    | Brake Control (only when SERVO_OFF) |  |  |  |  |  |  |
| 12  | PRGSEL 0                                                                  | Program Selection No.0~No.127 bit 0 |  |  |  |  |  |  |
| 13  | PRGSEL 1                                                                  | Program Selection No.0~No.127 bit 1 |  |  |  |  |  |  |
| 14  | PRGSEL 2                                                                  | Program Selection No.0~No.127 bit 2 |  |  |  |  |  |  |
| 15  | PRGSEL 3                                                                  | Program Selection No.0~No.127 bit 3 |  |  |  |  |  |  |
| 16  | PRGSEL 4                                                                  | Program Selection No.0~No.127 bit 4 |  |  |  |  |  |  |
| 17  | PRGSEL 5                                                                  | Program Selection No.0~No.127 bit 5 |  |  |  |  |  |  |
| 18  | PRGSEL 6                                                                  | Program Selection No.0~No.127 bit 6 |  |  |  |  |  |  |

#### (2) DO definitions

If you want to use the controller functions, use the default I/O definitions. Do not modify them, or UI may be unavailable.

|     | OUTPUT Digital Output Signal 10-point / IO functions are configurable / NPN |                                        |  |  |  |  |  |  |
|-----|-----------------------------------------------------------------------------|----------------------------------------|--|--|--|--|--|--|
| NO. | I/O signals                                                                 | Function description                   |  |  |  |  |  |  |
| 1   | INP                                                                         | Inposition Signal                      |  |  |  |  |  |  |
| 2   | ALARM                                                                       | Error Output                           |  |  |  |  |  |  |
| 3   | READY                                                                       | Ready to Complete                      |  |  |  |  |  |  |
| 4   | MOVE                                                                        | In motion                              |  |  |  |  |  |  |
| 5   | ORG-S                                                                       | Home Return Complete                   |  |  |  |  |  |  |
| 6   | SERVO-S                                                                     | Servo Status                           |  |  |  |  |  |  |
| 7   | PRGSEL 0-S                                                                  | Program Selection No.0~No.127 bit 0    |  |  |  |  |  |  |
| 8   | PRGSEL 1-S                                                                  | Program Selection No.0~No.127 bit 1    |  |  |  |  |  |  |
| 9   | PRGSEL 2-S                                                                  | Program Selection No.0~No.127 bit 2    |  |  |  |  |  |  |
| 10  | PRGSEL 3-S                                                                  | Program Selection No.0~No.127 bit 3    |  |  |  |  |  |  |
| 11  | PRGSEL 4-S                                                                  | Program Selection No.0~No.127 bit 4    |  |  |  |  |  |  |
| 12  | PRGSEL 5-S                                                                  | Program Selection No.0~No.127 bit 5    |  |  |  |  |  |  |
| 13  | PRGSEL 6-S                                                                  | Program Selection No.0~No.127 bit 6    |  |  |  |  |  |  |
| 14  | INRANGE                                                                     | Input Signal Within the Interval Range |  |  |  |  |  |  |
| 15  | TRQLIM                                                                      | Setting Current Reach Output Signal    |  |  |  |  |  |  |
| 16  | ERR 0                                                                       | Error Code Output Display bit0         |  |  |  |  |  |  |
| 17  | ERR 1                                                                       | Error Code Output Display bit1         |  |  |  |  |  |  |
| 18  | ERR 2                                                                       | Error Code Output Display bit2         |  |  |  |  |  |  |

## **A**Caution:

During the wiring, do not connect terminals incorrectly to avoid short circuit between them. Wrong wiring may lead to the damage to the controller.

Carefully check the arrangement of terminals during the connection. Do not short circuit terminals.

3

# 3.9 Relay contact wiring diagram

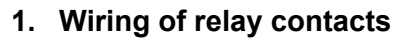

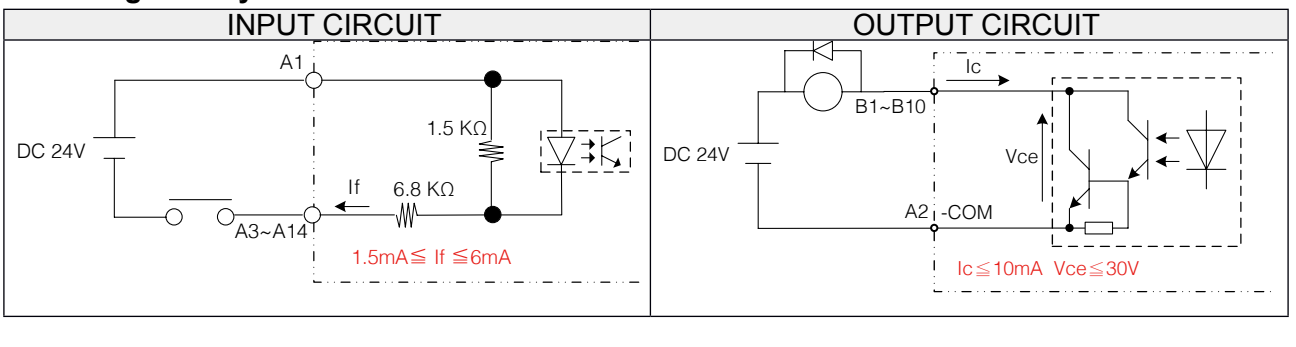

# 2. Wiring of transistor contacts

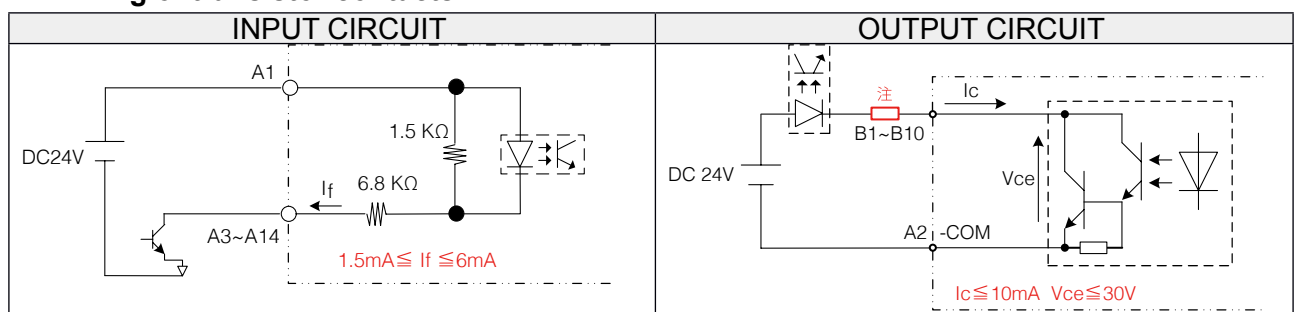

Note ) Take the saturated voltage 1V (when the output current is 10mA) of the photo-coupler into account.

# 3. Pulse input wiring

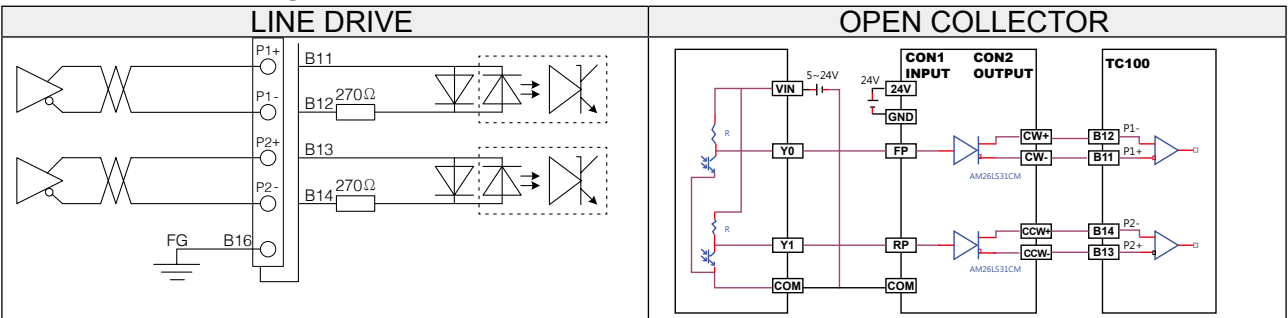

Note) In External PULSE Mode, the existing position and current position of the command cannot be cleared to 0. This is normal and the transmission of PULSE will not be affected.

# 4. Data setting

If you want to operate a robot with the TC100 Series, you must set the coordinate data and parameter data.

# 4.1 Overview

# 1. Setting of coordinate point data:

The coordinate point data is used to provide the "standard settings" of the optimum position by specifying the carrying weight. It can also be used for the "customized settings" (such as the speed and acceleration) based on the usage. The coordinate point data used for positioning include "Operating Type," "Position," and "Speed."

127 points can be registered in P1~P127.

# 2. Parameter data setting:

The parameter data include "Position Control Parameter," "Torque Control Parameter," "Common Parameter," "Input PORT Assignment Parameter," "Output PORT Assignment Parameter," "Speed Parameter for Speed Control," "Homing Parameter," and "Parameter for Communication Setting."

## 3. Data consists of:

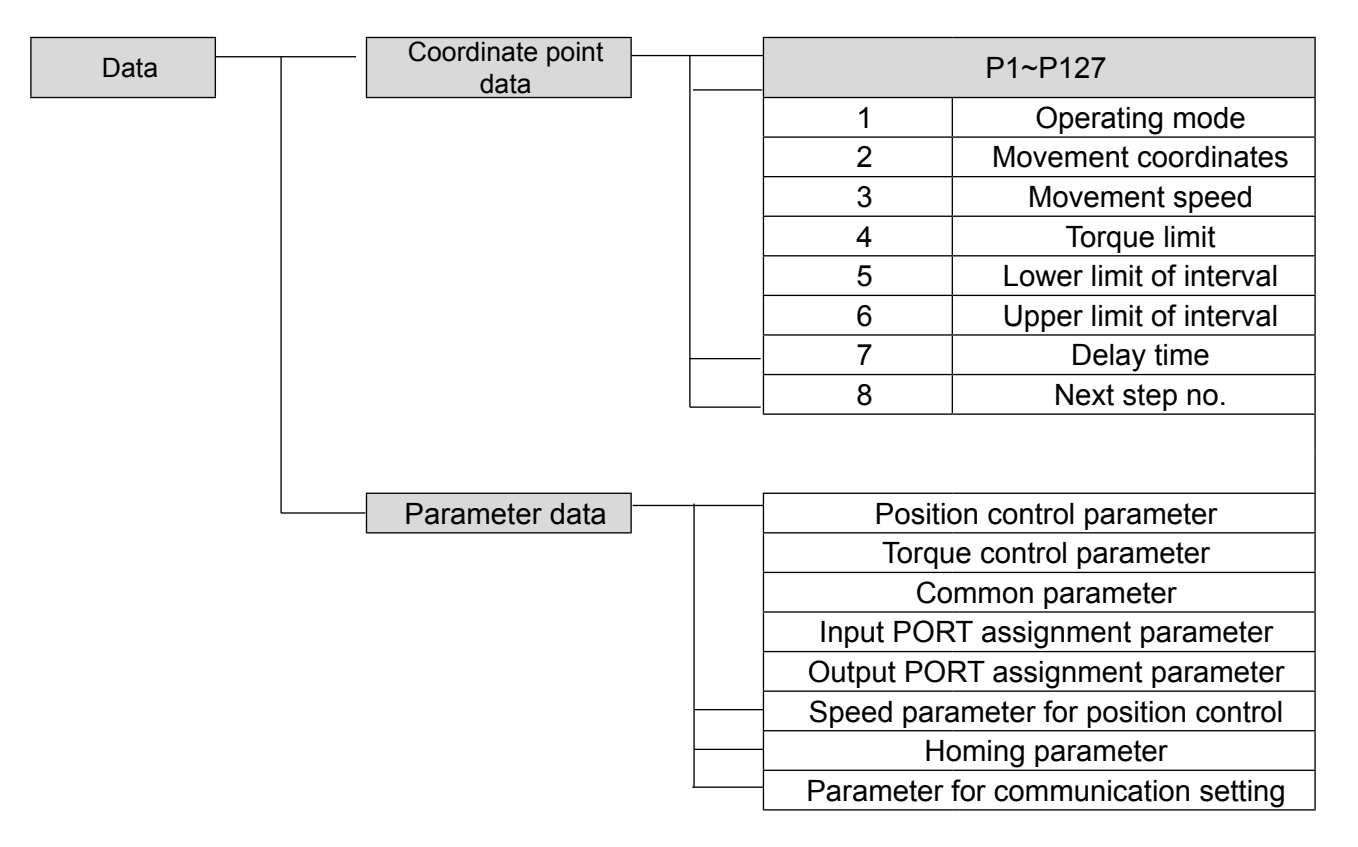

# 4. Coordinate point data:

|        | P1~P127                                         |                                                |                  |      |               |  |  |  |  |  |
|--------|-------------------------------------------------|------------------------------------------------|------------------|------|---------------|--|--|--|--|--|
|        | Item                                            | Content                                        | Range            | Unit | Initial value |  |  |  |  |  |
| 1      | Operation mode                                  | Set the type of the position.                  | 5 modes          | -    | 1             |  |  |  |  |  |
| 2      | Movement coordinates                            | Set the target position or amount of movement. | -9999.99~9999.99 | mm   | 0.00          |  |  |  |  |  |
| 3      | Movement speed                                  | Set the operation speed (%)                    | 1~100            | %    | 100           |  |  |  |  |  |
| 4      | Torque limit                                    | Set the current limit value.                   | 1~1000           | 0.1% | 500           |  |  |  |  |  |
| 5<br>6 | Lower limit of interval Upper limit of interval | Set the output range of "single zone output"   | -9999.99~9999.99 | mm   | 0.00          |  |  |  |  |  |
| 7      | Delay                                           | The delay time after movement                  | 0 ~ 30000        | ms   | 0             |  |  |  |  |  |
| 8      | Next step no.                                   | The number of the next step after movement.    | 1 ~ 127          | -    | -1            |  |  |  |  |  |

# 4.2 The detailed description of the coordinate point data

The following gives the detailed description of various aspects of the coordinate point data.

# 1. Description of each operating mode:

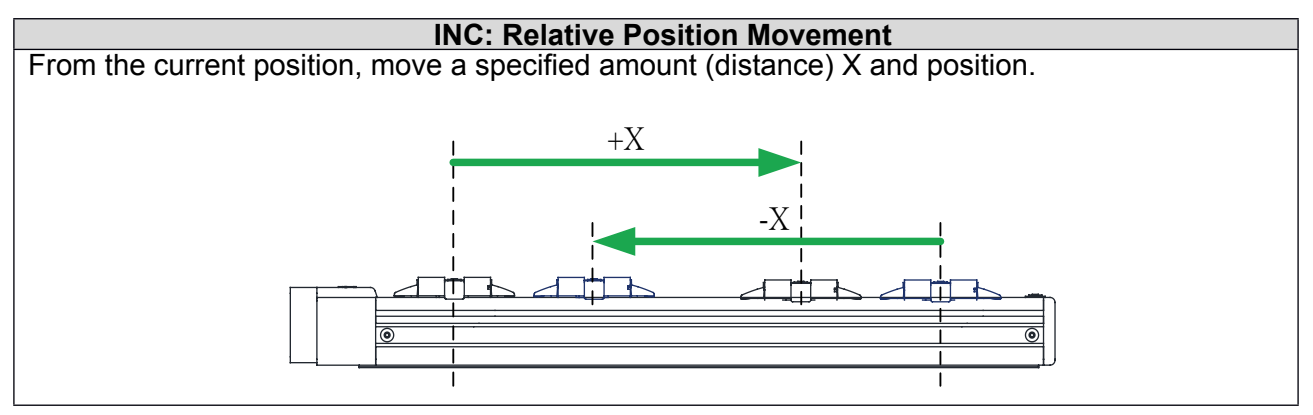

## ■■ Case 1

| Point<br>number | Operating<br>mode | Movement<br>coordinates<br>mm | Movement<br>speed<br>(1~100)% | Torque limit<br>(1~1000) x 0.01 | Lower<br>limit of the<br>interval<br>range mm | Upper limit of<br>the interval<br>range mm | Delay<br>time ms | Next step<br>no. |
|-----------------|-------------------|-------------------------------|-------------------------------|---------------------------------|-----------------------------------------------|--------------------------------------------|------------------|------------------|
| 1               | INC               | 0.00                          | 100                           | 500                             | 0.00                                          | 0.00                                       | 0                | -1               |
| 2               | INC               | 250.00                        | 100                           | 500                             | 0.00                                          | 0.00                                       | 0                | -1               |
| 3               | INC               | 0.00                          | 100                           | 500                             | 0.00                                          | 0.00                                       | 0                | -1               |
| 4               | INC               | 0.00                          | 100                           | 500                             | 0.00                                          | 0.00                                       | 0                | -1               |
| 5               | INC               | 0.00                          | 100                           | 500                             | 0.00                                          | 0.00                                       | 0                | -1               |
| 6               | INC               | 0.00                          | 100                           | 500                             | 0.00                                          | 0.00                                       | 0                | -1               |

#### Descriptions:

Point P2 moves 250mm positively by "Relative Position" with a movement speed of 100% and a torque of 50% during the process. If the torque exceeds 50%, it remains at 50% and output a signal indicating the output torque is reached.

Data setting

#### ■■ Case 2

| Point<br>number | Operating<br>mode | Movement<br>coordinates<br>mm | Movement<br>speed<br>(1~100)% | Torque limit<br>(1~1000)x0.01 | Lower<br>limit of the<br>interval<br>range mm | Upper limit of<br>the interval<br>range mm | Delay<br>time ms | Next step<br>no. |
|-----------------|-------------------|-------------------------------|-------------------------------|-------------------------------|-----------------------------------------------|--------------------------------------------|------------------|------------------|
| 1               | INC               | 0.00                          | 100                           | 500                           | 0.00                                          | 0.00                                       | 0                | -1               |
| 2               | INC               | 250.00                        | 100                           | 500                           | 0.00                                          | 0.00                                       | 0                | -1               |
| 3               | INC               | -128.55                       | 50                            | 823                           | 0.00                                          | 0.00                                       | 0                | -1               |
| 4               | INC               | 0.00                          | 100                           | 500                           | 0.00                                          | 0.00                                       | 0                | -1               |
| 5               | INC               | 0.00                          | 100                           | 500                           | 0.00                                          | 0.00                                       | 0                | -1               |
| 6               | INC               | 0.00                          | 100                           | 500                           | 0.00                                          | 0.00                                       | 0                | -1               |

#### Descriptions:

Point P3 moves 128.55mm negatively by "relative position" with a movement speed of 50% and a torque of 82.3% during the process. If the torque exceeds 82.3%, it remains at 82.3% and output a signal indicating the output torque is reached.

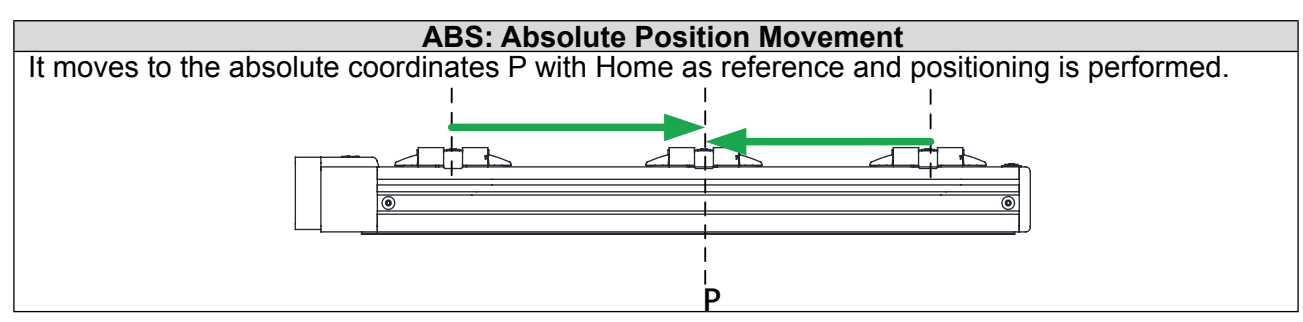

#### ■■ Case 1

| Point<br>number | Operating<br>mode | Movement<br>coordinates<br>mm | Movement<br>speed<br>(1~100)% | Torque limit<br>(1~1000)x0.01 | Lower<br>limit of the<br>interval<br>range mm | Upper limit of<br>the interval<br>range mm | Delay<br>time ms | Next step<br>no. |
|-----------------|-------------------|-------------------------------|-------------------------------|-------------------------------|-----------------------------------------------|--------------------------------------------|------------------|------------------|
| 1               | INC               | 0.00                          | 100                           | 500                           | 0.00                                          | 0.00                                       | 0                | -1               |
| 2               | ABS               | 250.00                        | 100                           | 500                           | 0.00                                          | 0.00                                       | 0                | -1               |
| 3               | INC               | 0.00                          | 100                           | 500                           | 0.00                                          | 0.00                                       | 0                | -1               |
| 4               | INC               | 0.00                          | 100                           | 500                           | 0.00                                          | 0.00                                       | 0                | -1               |
| 5               | INC               | 0.00                          | 100                           | 500                           | 0.00                                          | 0.00                                       | 0                | -1               |
| 6               | INC               | 0.00                          | 100                           | 500                           | 0.00                                          | 0.00                                       | 0                | -1               |

## Descriptions:

Point P2 moves to Position 250mm by "Absolute position" with a movement speed of 100% and a torque of 50% during the process. If the torque exceeds 50%, it remains at Forced Position 50% and output a signal indicating the output torque is reached.

#### ∎∎ Case 2

| Point<br>number | Operating<br>mode | Movement<br>coordinates<br>mm | Movement<br>speed<br>(1~100)% | Torque limit<br>(1~1000)x0.01 | Lower<br>limit of the<br>interval<br>range mm | Upper limit of<br>the interval<br>range mm | Delay<br>time ms | Next<br>step no. |
|-----------------|-------------------|-------------------------------|-------------------------------|-------------------------------|-----------------------------------------------|--------------------------------------------|------------------|------------------|
| 1               | INC               | 0.00                          | 100                           | 500                           | 0.00                                          | 0.00                                       | 0                | -1               |
| 2               | INC               | 250.00                        | 100                           | 500                           | 0.00                                          | 0.00                                       | 0                | -1               |
| 3               | ABS               | 128.55                        | 50                            | 823                           | 0.00                                          | 0.00                                       | 0                | -1               |
| 4               | INC               | 0.00                          | 100                           | 500                           | 0.00                                          | 0.00                                       | 0                | -1               |
| 5               | INC               | 0.00                          | 100                           | 500                           | 0.00                                          | 0.00                                       | 0                | -1               |
| 6               | INC               | 0.00                          | 100                           | 500                           | 0.00                                          | 0.00                                       | 0                | -1               |

#### Descriptions:

Point P3 moves to Position 128.55mm by "Absolute position" with a movement speed of 50% and a torque of 82.3% during the process. If the torque exceeds 82.3%, it remains at Forced Position 82.3% and output a signal indicating the output torque is reached.

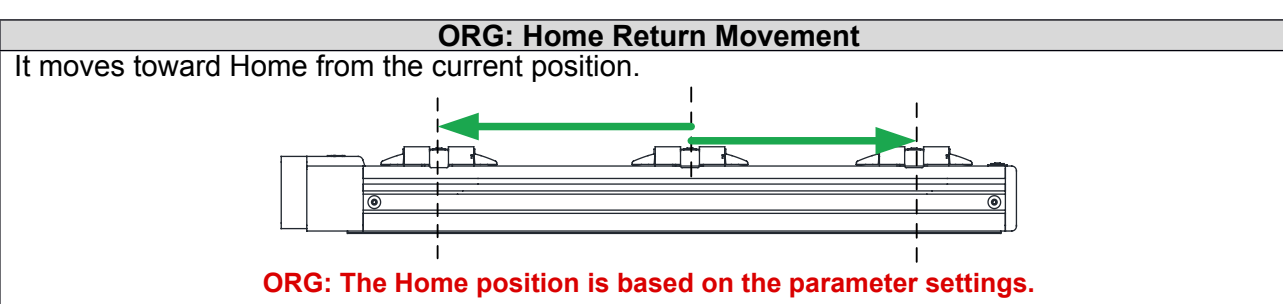

# It is classified as "Motor Side" and "Opposite Motor Side."

## ■■ Case 1

| Point<br>number | Operating<br>mode | Movement<br>coordinates<br>mm | Movement<br>speed<br>(1~100)% | Torque limit<br>(1~1000)x0.01 | Lower<br>limit of the<br>interval<br>range mm | Upper limit of<br>the interval<br>range mm | Delay<br>time ms | Next step<br>no. |
|-----------------|-------------------|-------------------------------|-------------------------------|-------------------------------|-----------------------------------------------|--------------------------------------------|------------------|------------------|
| 1               | INC               | 0.00                          | 100                           | 500                           | 0.00                                          | 0.00                                       | 0                | -1               |
| 2               | ORG               | 250.00                        | 100                           | 500                           | 0.00                                          | 0.00                                       | 0                | -1               |
| 3               | INC               | 0.00                          | 100                           | 500                           | 0.00                                          | 0.00                                       | 0                | -1               |
| 4               | INC               | 0.00                          | 100                           | 500                           | 0.00                                          | 0.00                                       | 0                | -1               |
| 5               | INC               | 0.00                          | 100                           | 500                           | 0.00                                          | 0.00                                       | 0                | -1               |
| 6               | INC               | 0.00                          | 100                           | 500                           | 0.00                                          | 0.00                                       | 0                | -1               |

#### Descriptions:

Point 2 moves toward Home from any position by "Home Return." During the movement, "ORG-S" OFF; After the movement, "ORG-S" ON.

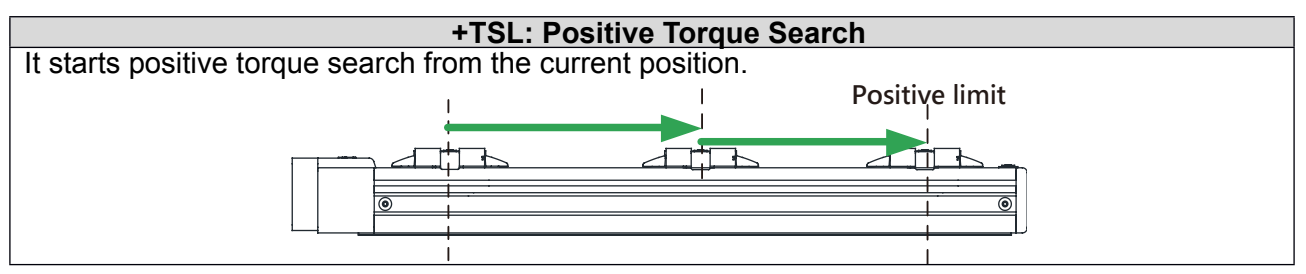

#### ■■ Case 1

| Point<br>number | Operating<br>mode | Movement<br>coordinates<br>mm | Movement<br>speed<br>(1~100)% | Torque limit<br>(1~1000)x0.01 | Lower<br>limit of the<br>interval<br>range mm | Upper limit of<br>the interval<br>range mm | Delay<br>time ms | Next step<br>no. |
|-----------------|-------------------|-------------------------------|-------------------------------|-------------------------------|-----------------------------------------------|--------------------------------------------|------------------|------------------|
| 1               | INC               | 0.00                          | 100                           | 500                           | 0.00                                          | 0.00                                       | 0                | -1               |
| 2               | +TSL              | 250.00                        | 100                           | 335                           | 0.00                                          | 0.00                                       | 0                | -1               |
| 3               | INC               | 0.00                          | 100                           | 500                           | 0.00                                          | 0.00                                       | 0                | -1               |
| 4               | INC               | 0.00                          | 100                           | 500                           | 0.00                                          | 0.00                                       | 0                | -1               |
| 5               | INC               | 0.00                          | 100                           | 500                           | 0.00                                          | 0.00                                       | 0                | -1               |
| 6               | INC               | 0.00                          | 100                           | 500                           | 0.00                                          | 0.00                                       | 0                | -1               |

#### Descriptions:

Point 2 moves to the positive limit from any position by "Positive Torque Search." It stops until the torque 33.5% is reached. If no torque is detected, it stops at the "Limit" position.

Note) The Coordinate Movement parameter is invalid. This is based on the speed and torque and the parameter can be added with a signal indicating the torque is reached.

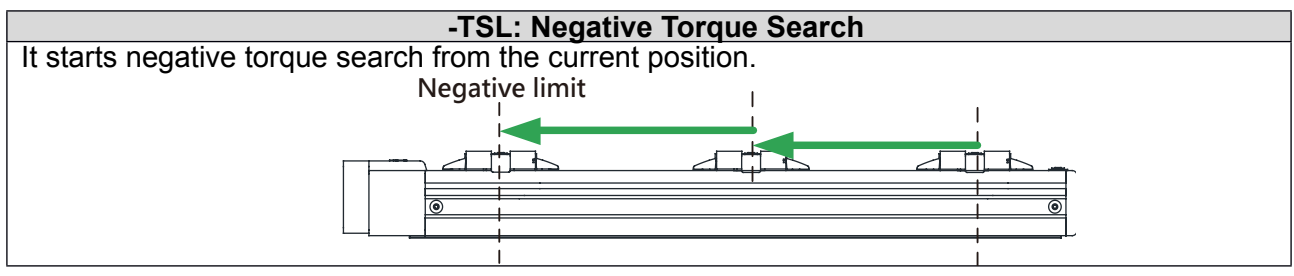

#### ■■ Case 1

| Point<br>number | Operating<br>mode | Movement<br>coordinates<br>mm | Movement<br>speed<br>(1~100)% | Torque limit<br>(1~1000)x0.01 | Lower<br>limit of the<br>interval<br>range mm | Upper limit of<br>the interval<br>range mm | Delay<br>time ms | Next step<br>no. |
|-----------------|-------------------|-------------------------------|-------------------------------|-------------------------------|-----------------------------------------------|--------------------------------------------|------------------|------------------|
| 1               | INC               | 0.00                          | 100                           | 500                           | 0.00                                          | 0.00                                       | 0                | -1               |
| 2               | -TSL              | 250.00                        | 100                           | 445                           | 0.00                                          | 0.00                                       | 0                | -1               |
| 3               | INC               | 0.00                          | 100                           | 500                           | 0.00                                          | 0.00                                       | 0                | -1               |
| 4               | INC               | 0.00                          | 100                           | 500                           | 0.00                                          | 0.00                                       | 0                | -1               |
| 5               | INC               | 0.00                          | 100                           | 500                           | 0.00                                          | 0.00                                       | 0                | -1               |
| 6               | INC               | 0.00                          | 100                           | 500                           | 0.00                                          | 0.00                                       | 0                | -1               |

#### Descriptions:

Point 2 moves to the negative limit from any position by "Negative Torque Search." It stops until the torque 44.5% is reached; if no torque is detected, it stops at "Limit" position.

Note) The Coordinate Movement parameter is invalid. This is based on the speed and torque and the parameter can be added with a signal indicating the torque is reached.

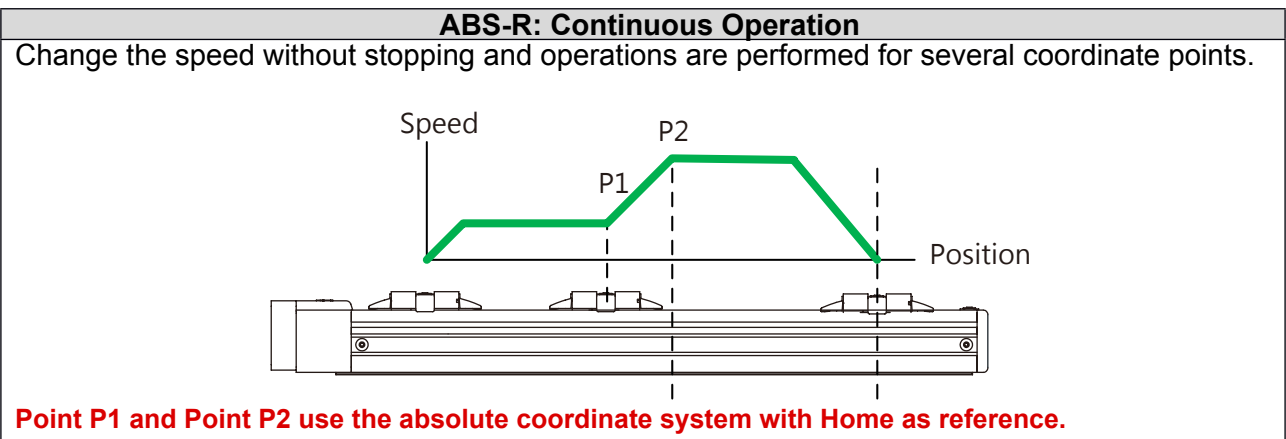

(1) It accelerates to the speed specified by Coordinate Point 2

(2) After P1 is reached, it continuously moves toward P2 without stopping.

#### ■■ Case 1

| Point<br>number | Operating<br>mode | Movement<br>coordinates<br>mm | Movement<br>speed<br>(1~100)% | Torque limit<br>(1~1000)x0.01 | Lower<br>limit of the<br>interval<br>range mm | Upper limit of<br>the interval<br>range mm | Delay<br>time ms | Next<br>step no. |
|-----------------|-------------------|-------------------------------|-------------------------------|-------------------------------|-----------------------------------------------|--------------------------------------------|------------------|------------------|
| 1               | ABS-R             | 100.00                        | 30                            | 1000                          | 0.00                                          | 0.00                                       | 0                | 2                |
| 2               | ABS-R             | 250.00                        | 100                           | 1000                          | 0.00                                          | 0.00                                       | 0                | -1               |
| 3               | INC               | 0.00                          | 100                           | 500                           | 0.00                                          | 0.00                                       | 0                | -1               |
| 4               | INC               | 0.00                          | 100                           | 500                           | 0.00                                          | 0.00                                       | 0                | -1               |
| 5               | INC               | 0.00                          | 100                           | 500                           | 0.00                                          | 0.00                                       | 0                | -1               |
| 6               | INC               | 0.00                          | 100                           | 500                           | 0.00                                          | 0.00                                       | 0                | -1               |

#### Descriptions:

It moves to Point P1 from Home and accelerates (decelerates) to Point P2. (Non-stop between Point P1 and Point P2)

#### ■■ Case 2

| Point<br>number | Operating<br>mode | Movement<br>coordinates<br>mm | Movement<br>speed<br>(1~100)% | Torque limit<br>(1~1000)x0.01 | Lower<br>limit of the<br>interval<br>range mm | Upper limit of<br>the interval<br>range mm | Delay<br>time ms | Next<br>step no. |
|-----------------|-------------------|-------------------------------|-------------------------------|-------------------------------|-----------------------------------------------|--------------------------------------------|------------------|------------------|
| 1               | ABS-R             | 210.00                        | 100                           | 500                           | 0.00                                          | 0.00                                       | 0                | 2                |
| 2               | ABS-R             | 250.00                        | 20                            | 200                           | 0.00                                          | 0.00                                       | 0                | -1               |
| 3               | ABS               | 200                           | 50                            | 823                           | 0.00                                          | 0.00                                       | 0                | -1               |
| 4               | INC               | 0.00                          | 100                           | 500                           | 0.00                                          | 0.00                                       | 0                | -1               |
| 5               | INC               | 0.00                          | 100                           | 500                           | 0.00                                          | 0.00                                       | 0                | -1               |
| 6               | INC               | 0.00                          | 100                           | 500                           | 0.00                                          | 0.00                                       | 0                | -1               |

Descriptions:

With "Relative Position," Speed 100%, and Torque Limit 50%, it moves to Position 210mm. Afterwards, with "Absolute Position," Speed 20%, and Torque Limit 20%, it moves to Position 250mm. (Non-stop between Point P1 and Point P2)

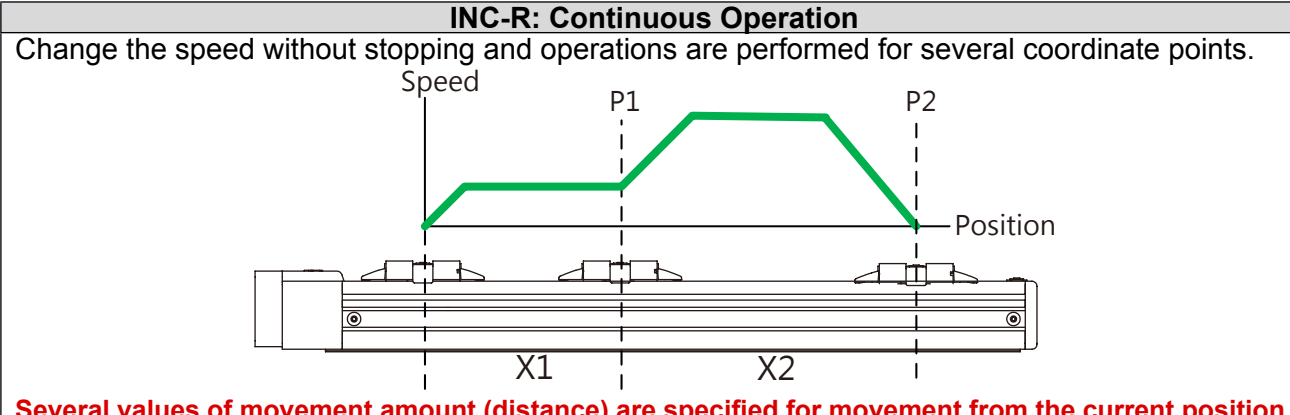

Several values of movement amount (distance) are specified for movement from the current position. (1) It moves the specified amount of movement (X1)

(2) After the specified amount is reached for X1, it accelerates (decelerates) to the speed specified by Point P2 and moves to P2 the specified amount of movement X2.

■∎Case 1

| Point<br>number | Operating<br>mode | Movement<br>coordinates<br>mm | Movement<br>speed<br>(1~100)% | Torque limit<br>(1~1000)x0.01 | Lower<br>limit of the<br>interval<br>range mm | Upper limit of<br>the interval<br>range mm | Delay<br>time ms | Next step<br>no. |
|-----------------|-------------------|-------------------------------|-------------------------------|-------------------------------|-----------------------------------------------|--------------------------------------------|------------------|------------------|
| 1               | INC-R             | 100.00                        | 30                            | 1000                          | 0.00                                          | 0.00                                       | 0                | 2                |
| 2               | INC-R             | 250.00                        | 100                           | 1000                          | 0.00                                          | 0.00                                       | 0                | -1               |
| 3               | INC               | 0.00                          | 100                           | 500                           | 0.00                                          | 0.00                                       | 0                | -1               |
| 4               | INC               | 0.00                          | 100                           | 500                           | 0.00                                          | 0.00                                       | 0                | -1               |
| 5               | INC               | 0.00                          | 100                           | 500                           | 0.00                                          | 0.00                                       | 0                | -1               |
| 6               | INC               | 0.00                          | 100                           | 500                           | 0.00                                          | 0.00                                       | 0                | -1               |

Descriptions:

It moves the amount of movement from any point to Point P1 without stopping. (Non-stop between Point P1 and Point P2)

#### ■■ Case 2

| Point<br>number | Operating<br>mode | Movement<br>coordinates<br>mm | Movement<br>speed<br>(1~100)% | Torque limit<br>(1~1000)x0.01 | Lower<br>limit of the<br>interval<br>range mm | Upper limit of<br>the interval<br>range mm | Delay<br>time ms | Next step<br>no. |
|-----------------|-------------------|-------------------------------|-------------------------------|-------------------------------|-----------------------------------------------|--------------------------------------------|------------------|------------------|
| 1               | INC-R             | 210                           | 100                           | 500                           | 0.00                                          | 0.00                                       | 0                | 2                |
| 2               | INC-R             | 50.00                         | 20                            | 200                           | 0.00                                          | 0.00                                       | 0                | -1               |
| 3               | ABS               | 200                           | 50                            | 823                           | 0.00                                          | 0.00                                       | 0                | -1               |
| 4               | INC               | 0.00                          | 100                           | 500                           | 0.00                                          | 0.00                                       | 0                | -1               |
| 5               | INC               | 0.00                          | 100                           | 500                           | 0.00                                          | 0.00                                       | 0                | -1               |
| 6               | INC               | 0.00                          | 100                           | 500                           | 0.00                                          | 0.00                                       | 0                | -1               |

Descriptions:

With "Relative Position," Speed 100%, and Torque Limit 50%, it moves to Position 210mm. Afterwards, with "Absolute Position," Speed 20%, and Torque Limit 20%, it moves to Position 250mm. (Non-stop between Point P1 and Point P2)

# 4.3 Movement coordinates

They varies depending on the operating mode.

**B** ABS: Absolute position and the setting value is used as the target position.

■ INC: Absolute position and the setting value is used as the signed amount of movement. The figure shows the movement difference when 100 is set for the movement coordinates.

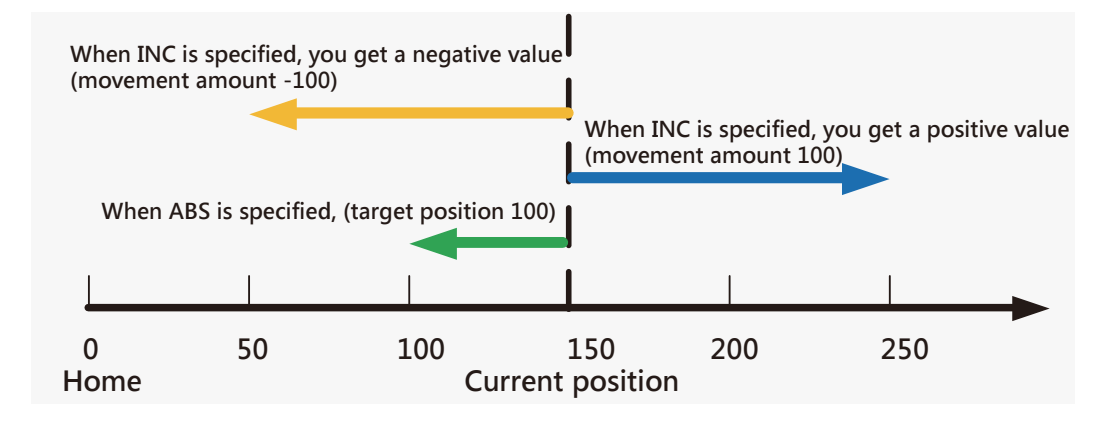

# 4.4 Movement speed

The speed used for movement setting. It is set based on the percentage (%) of the maximum speed of each robot.

#### **A**Caution:

In Torque Search Mode, reduce the speed to less than 30% to increase the accuracy of the torque reading.

# 4.5 Torque limit

Set the current limit value for movement. It is set based on the percentage (%) of the rated current of each robot.

# **A**Caution:

The setting value of the torque limit is measured in 0.1%. Therefore, 1000 represents 100% which indicates the rated current of each robot. For each robot, the current value varies depending on the hardware friction.

# 4.6 Interval range setting (upper / lower limit)

Set the upper limit and lower limit of the interval range. In the interval, the dedicated signal "INRANGE" can be output.

You have to set I/O parameters to be output before the dedicated signal is output.

The figure below shows the setting example of the interval 50~150 from Home of the absolution position.

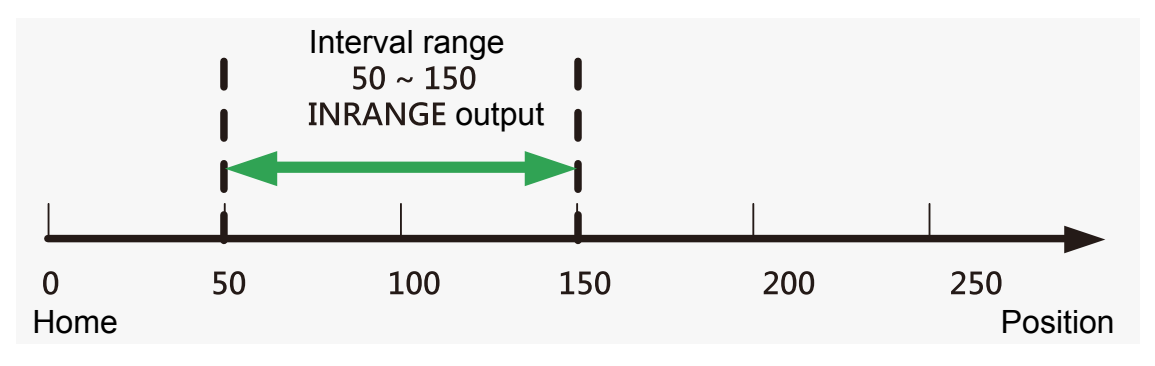

# 4.7 Delay

## ∎∎ Case 1

| Point<br>number | Operating<br>mode | Movement<br>coordinates<br>mm | Movement<br>speed<br>(1~100)% | Torque limit<br>(1~1000)x0.01 | Lower<br>limit of the<br>interval<br>range mm | Upper limit of<br>the interval<br>range mm | Delay<br>time ms | Next step<br>no. |
|-----------------|-------------------|-------------------------------|-------------------------------|-------------------------------|-----------------------------------------------|--------------------------------------------|------------------|------------------|
| 1               | ABS               | 0.00                          | 100                           | 500                           | 0.00                                          | 0.00                                       | 500              | 2                |
| 2               | ABS               | 200                           | 100                           | 500                           | 0.00                                          | 0.00                                       | 0                | -1               |
| 3               | INC               | 0.00                          | 100                           | 500                           | 0.00                                          | 0.00                                       | 0                | -1               |
| 4               | INC               | 0.00                          | 100                           | 500                           | 0.00                                          | 0.00                                       | 0                | -1               |

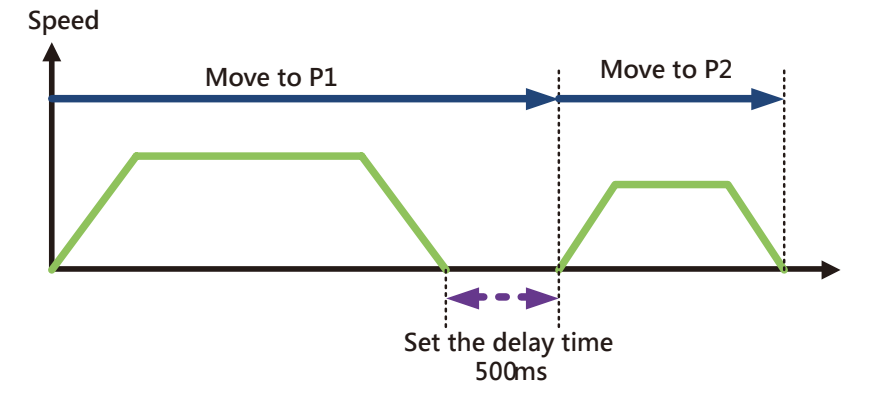

Descriptions: Move Point P1 and move to Point P2 after 500ms.

# 5. Parameter data

# 5.1 Position Control Parameter

| NO | Parameter | Number<br>of<br>words | Abbreviation      | Description Remarks                                                                                      |                                                                                                    | Range                 | Reboot<br>after<br>modification |
|----|-----------|-----------------------|-------------------|----------------------------------------------------------------------------------------------------|----------------------------------------------------------------------------------------------------|-----------------------|---------------------------------|
| 1  | 0108 H    | 2                     | FullCountValue    | Alarm value of the counter overflow                                                                      | Vary depending on the model                                                                                                    | 1~<br>100000<br>pulse | o                               |
| 2  | 010A H    | 1                     | InPositionZone    | Reach the interval value                                                                                 | If the setting value is too<br>large or the movement<br>speed is too slow, the<br>INPOSTION signal may<br>become ON.                        | 0 ~ 1000<br>pulse     | 0                               |
| 3  | 010D H    | 1                     | OpenModeSwitch    | Open-Circuit Mode<br>switchover                                                                          | 0: Full-time closed-circuit<br>mode (initial value)<br>1: Dual mode (Closed-circuit<br>during the movement while<br>open-circuit when stop) | 0~1                   | o                               |
| 4  | 010F H    | 1                     | AutoCrntDwnEnable | Automatic current decrease                                                                               | 0: Invalid (initial value)<br>1: valid.                                                                                                    | 0~1                   | o                               |
| 5  | 0110 H    | 1                     | AutoCrntDwnRate   | The current value<br>for automatic current<br>decrease                                                   | (Initial value 500)                                                                                                    | 1~1000<br>x0.1%       | 0                               |
| 6  | 0111 H    | 1                     | AutoCrntDwnTime   | During the delay time,<br>automatic current<br>decrease is performed<br>when the current is too<br>large | (Initial value 1000)                                                                                                    | 50~5000<br>msec       | o                               |
| 7  | 0112 H    | 1                     | OpenModeCrntRate  | The current value in<br>Open mode                                                                        | (Initial value 1000)                                                                                                    | 1~1000<br>x0.1%       | o                               |
| 8  | 0113 H    | 1                     | CloseToOpenTime   | The delay time when it<br>switches to open-circuit<br>from closed-circuit after<br>the motor stop        | 010D H: OpenModeSwitch<br>is set to 1; the switchover<br>delay time after the motor<br>stops (Initial value 100)                            | 10~5000<br>msec       | o                               |
| 9  | 0114 H    | 1                     | PosDir            | External pulse<br>command, and specified<br>rotary direction                                             | 0: Motor operation direction<br>CW<br>1: Motor operation direction<br>CCW                                                                   | 0 ~ 1                 | 0                               |
| 10 | 0115 H    | 1                     | SelComPulse       | External pulse command type                                                                              | 0: CW/CCW (Initial value)<br>1: PULSE/DIR<br>2: A-phase / B-phase                                                                           | 0 ~ 2                 | 0                               |
| 11 | 0117 H    | 1                     | HoldAccuratePos   | Position calibration selection for the open-<br>circuit control                                          | 0: Position calibration is not<br>performed. (Initial value)<br>1: Position calibration is<br>performed.                                    | 0~1                   | o                               |
| 12 | 0118 H    | 1                     | CorrectSpeed      | Position calibration<br>speed for the open-<br>circuit control                                           | Initial value 75                                                                                                    | 10~500<br>pps         | x                               |
| 13 | 0119 H    | 1                     | PosTolweance      | Position calibration<br>acceptable value for the<br>open-circuit control                                 | Initial value 0                                                                                                    | 0~100<br>pulse        | x                               |

| NO | Parameter | Number<br>of<br>words | Abbreviation  | Description                                                                                                 | Remarks           | Range            | Reboot<br>after<br>modification |
|----|-----------|-----------------------|---------------|----------------------------------------------------------------------------------------------------|-------------------|------------------|---------------------------------|
| 14 | 011C H    | 1                     | CrntBoostRate | The current increase<br>ratio of Full time Open-<br>Circuit Mode during<br>acceleration and<br>deceleration | Initial value 100 | 100~150<br>%     | x                               |
| 15 | 011D H    | 1                     | NearZone      | The range setting of the<br>NEAR signal output                                                              | Initial value 4   | 0~10000<br>pulse | x                               |

Note 1) The initial value varies depending on the motor.

Note 2) Modification of this parameter value will affect the vibration and run-out of the motor. Do not modify it yourself.

# 5.2 Thrust Control Parameter

| NO | Parameter | Number<br>of words | Abbreviation    | Description                                                | Remarks                                   | Range             | Reboot after modification |
|----|-----------|--------------------|-----------------|------------------------------------------------------------|-------------------------------------------|-------------------|---------------------------|
| 1  | 0400 H    | 1                  | PushTrqRateCw   | + Directional push, torque value<br>(*0.1%)                | -                                         | 0 ~ 1000<br>×0.1% | x                         |
| 2  | 0401 H    | 1                  | PushTrqRateCcw  | - Directional push, torque value<br>(*0.1%)                | -                                         | 0 ~ 1000<br>×0.1% | х                         |
| 3  | 0402 H    | 1                  | TrqLmtTime      | Torque limit detection time (msec)                         | -                                         | 0 ~ 10000<br>msec | 0                         |
| 4  | 0406 H    | 1                  | RtnSpdLmtEnable | Select if the position adjustment speed limit is performed | 0: Invalid<br>(Initial value)<br>1: Valid | 0~1               | х                         |
| 5  | 0407 H    | 1                  | RtnMaxSpd       | Speed limit for position adjustment                        | (Initial value 10)                        | 10~500            | х                         |

Note) The initial value of 0406h is 0. If it is set to 1, internal I/O is used to perform points. If the actuator continuously runs back and forth, noise may occurs. We recommend to use DELAY TIME or disable 0406h to correct this.

# 5.3 Common parameter

| NO | Parameter | Number<br>of words | Abbreviation  | Description                                      | Remarks                                                                                   | Range              | Reboot after modification |
|----|-----------|--------------------|---------------|--------------------------------------------------|-------------------------------------------------------------------------------------------|--------------------|---------------------------|
| 1  | 0500 H    | 1                  | MaxTrqRate    | Maximum torque value (0.1%)                      | 150% of the 100% rated torque                                                             | 0 ~ 1000<br>×0.1%  | 0                         |
| 2  | 0501 H    | 1                  | FullTrqTime   | Detection error<br>cycle time (msec)             | -                                                                                         | 500 ~ 0000<br>msec | 0                         |
| 3  | 0505 H    | 1                  | BrakeOffDelay | Brake release<br>delay time setting              | Set the ratio of the rated<br>current to the motor current<br>when the brake is released. | 0 ~ 100 %          | 0                         |
| 4  | 050E H    | 1                  | SelRgBrake    | Brake On/Off<br>when Servo is<br>OFF             | 0: Off;<br>1: On                                                                          | 0 ~ 1              | 0                         |
| 5  | 0514 H    | 1                  | SelCommand    | Command control selection                        | 0: External PULSE<br>command control;<br>1: Internal controller control                   | 0 ~ 1              | 0                         |
| 6  | 0515 H    | 1                  | ServoState    | When power is on,<br>the servo status<br>setting | Setting of the action<br>command 2011 H.<br>0: Servo is ON;<br>1: Servo is OFF            | 0 ~ 1              | x                         |

5
| NO | Parameter | Number<br>of words | Abbreviation    | Description                                                                        | Remarks                                                           | Range           | Reboot after modification |
|----|-----------|--------------------|-----------------|------------------------------------------------------------------------------------|-------------------------------------------------------------------|-----------------|---------------------------|
| 7  | 0517 H    | 1                  | InitializeDelay | When power is<br>on, the delay<br>time when the<br>initialization is<br>performed. | Set the delay time when<br>initializing the 0506 H<br>parameter   | 0~32767<br>msec | 0                         |
| 8  | 0518 H    | 1                  | BrakeEnable     | Brake function selection                                                           | 0: Brake function off (initial<br>value);<br>1: Brake function on | 0~1             | o                         |
| 9  | 0519 H    | 1                  | BrakeOnDelay    | Delay time when<br>Brake ON                                                        | Set the delay time when<br>Brake ON (initial value 0)             | 0~1000<br>msec  | x                         |
| 10 | 051A H    | 1                  | BrakeOffDelay   | Delay time when<br>Brake OFF                                                       | Set the delay time when<br>Brake OFF (initial value 0)            | 0~1000<br>msec  | x                         |

# 5.4 Input Parameters

| NO | Parameter | Number of<br>words | Description                                                 | Remarks |
|----|-----------|--------------------|-------------------------------------------------------------|---------|
| 1  | 0601 H    | 1                  | JOG+: + JOG movement                                        | -       |
| 2  | 0602 H    | 1                  | JOG-: - JOG movement                                        | -       |
| 3  | 0603 H    | 1                  | MANUAL: Manual mode                                         | -       |
| 4  | 0604 H    | 1                  | TEACH: Save point positions                                 | -       |
| 5  | 0607 H    | 1                  | LOCK: Pause / interlock                                     | -       |
| 6  | 0609 H    | 1                  | CONT_MODE: Control mode selection                           | -       |
| 7  | 060F H    | 1                  | PRGSEL5: Program Selection No.0 ~ 127 Bit5                  | -       |
| 8  | 0610 H    | 1                  | PRGSEL6: Program Selection No.0 ~ 127 Bit6                  | -       |
| 9  | 0611 H    | 1                  | ORG_SIG: Detection signal for home return                   | -       |
| 10 | 0612 H    | 1                  | BK_OFF: Brake on/off signal (enabled when SERVO OFF)        | -       |
| 11 | 0613 H    | 1                  | FULL_COUNT: Output when the position deviation is too large | -       |

Note) Reboot is required after modification of any IO parameter.

# 5.5 Output parameters

| NO | Parameter | Number of<br>words | Description                                  | Remarks |
|----|-----------|--------------------|----------------------------------------------|---------|
| 1  | 0700 H    | 1                  | INP: Inposition signal                       | -       |
| 2  | 0701 H    | 1                  | ALARM: Error signal                          | -       |
| 3  | 0702 H    | 1                  | READY: SERVO READY                           | -       |
| 4  | 0703 H    | 1                  | MOVE: In motion                              | -       |
| 5  | 0705 H    | 1                  | SERVO-S: SERVO ON status                     | -       |
| 6  | 0706 H    | 1                  | PRGSEL0-S: Program Selection No.0 ~ 127 Bit0 | -       |
| 7  | 0707 H    | 1                  | PRGSEL1-S: Program Selection No.0 ~ 127 Bit1 | -       |
| 8  | 0708 H    | 1                  | PRGSEL2-S: Program Selection No.0 ~ 127 Bit2 | -       |

| 9  | 0709 H | 1 | CSEL3-S: Program Selection No.0 ~ 127 Bit3 -                 |   |
|----|--------|---|--------------------------------------------------------------|---|
| 10 | 080A H | 1 | PRGSEL4-S: Program Selection No.0 ~ 127 Bit4                 | - |
| 11 | 070B H | 1 | PRGSEL5-S: Program Selection No.0 ~ 127 Bit5                 | - |
| 12 | 070C H | 1 | PRGSEL6-S: Program Selection No.0 ~ 127 Bit6                 | - |
| 13 | 070D H | 1 | TRQLIM: Torque Limit                                         | - |
| 14 | 070E H | 1 | ERR0: Error Coding Bit0 -                                    |   |
| 15 | 070F H | 1 | - RR1: Error Coding Bit1 -                                   |   |
| 16 | 0710 H | 1 | ERR2: Error Coding Bit2                                      | - |
| 17 | 0711 H | 1 | ERR3: Error Coding Bit3                                      | - |
| 18 | 0712 H | 1 |                                                              |   |
| 19 | 0713 H | 1 | NEAR: Output when moving to the range of the target position | - |
| 20 | 0714 H | 1 | SOFTLMT: Software limit output indicator.                    | - |

Note) Reboot is required after modification of any IO parameter.

# 5.6 Speed setting parameters

| NO | Parameter | Number<br>of words | Abbreviation   | Description                                         | Remarks                                                                                                    | Range              | Reboot after modification |
|----|-----------|--------------------|----------------|-----------------------------------------------------|----------------------------------------------------------------------------------------------------|--------------------|---------------------------|
| 1  | 0800 H    | 2                  | LowSpeed       | Activation speed setting                            | Motor activation speed<br>setting Up to the first<br>decimal place                                                                                                    | pps                | х                         |
| 2  | 0802 H    | 2                  | HighSpeed      | Set the highest speed during the operation          | Set the highest operating speed for the motor. Up to the first decimal place.                                                                                                    | pps                | х                         |
| 3  | 0804 H    | 2                  | AccelTim       | Set the<br>acceleration and<br>deceleration time    | Set the acceleration and deceleration time for the motor.                                                                                                    | 1 ~ 30000<br>msec  | х                         |
| 5  | 0807 H    | 2                  | TrqLimitPress  | Set the torque<br>limit during the<br>thrust motion | During the torque search,<br>set the number of pulses<br>after the torque is reached                                                                                                    | 0.01mm/ pulse      | х                         |
| 6  | 080A H    | 1                  | MoveSttSet     | Set the in-motion status                            | Set the action status.<br>0: In-motion status OFF<br>after the specified PULSE<br>is output.<br>1: Inposition ON and In-<br>motion status OFF after<br>the specified PULSE is<br>output. | 0 ~ 1              | х                         |
| 7  | 080F H    | 1                  | JogInchingSpd  | Set the speed for JOG movement                      |                                                                                                    | 1 ~ 100 %          | х                         |
| 8  | 0810 H    | 2                  | JogInchingData | Set the amount<br>of movement for<br>JOG movement   |                                                                                                    |                    | x                         |
| 9  | 0812 H    | 1                  | JogInchingWait | Set the delay<br>time after JOG<br>movement         |                                                                                                    | 0 ~ 1000 msec      | x                         |
| 10 | 0813 H    | 2                  | PlusSoftLimit  | Soft limit for +<br>direction                       | Set the soft limit for +<br>direction<br>If the soft limit value for ±<br>direction is 0, it is invalid.                                                                                 | 0~ 21474836.47     | x                         |
| 11 | 0815 H    | 2                  | MinusSoftLimit | Soft limit for -<br>direction                       | Set the soft limit for -<br>direction<br>If the soft limit value for ±<br>direction is 0, it is invalid.                                                                                 | -21474836.48<br>~0 | x                         |

# 5.7 Home setting parameters

| NO | Parameter | Number of<br>words | Abbreviation   | Description                                               | Remarks                                                                                                    | Range             | Reboot after modification |
|----|-----------|--------------------|----------------|-----------------------------------------------------------|----------------------------------------------------------------------------------------------------|-------------------|---------------------------|
| 1  | 0900 H    | 1                  | OrgDir         | Home return<br>mode and<br>direction                      | Set the movement direction<br>for home return.<br>0: Torque return + direction;<br>1: Torque return - direction;<br>2: After torque return +<br>direction, find the Z-phase in<br>an opposite way;<br>3: Find the Z-phase in an<br>opposite way;<br>4: Toward + direction, find the<br>ORG_SIG signal;<br>5: Toward - direction, find the<br>ORG_SIG signal;<br>6: Toward + direction, find<br>the ORG_SIG signal. After<br>that, find the Z-phase in an<br>opposite way;<br>7: Toward - direction, find<br>the ORG_SIG signal. After<br>that, find the Z-phase in an<br>opposite way; | 0~7               | x                         |
| 2  | 0901 H    | 1                  | OrgSpeed       | Home return speed                                         | Set the movement speed for<br>home return. The highest<br>speed is 100%.                                                                                                    | 0 ~ 100%          | x                         |
| 3  | 0902 H    | 2                  | OrgOffset      | Set the offset for home return.                           | During the torque homing,<br>move one offset in an<br>opposite way after the<br>Z-phase is found. "400 h:<br>DigPushTrqRateCw" and<br>"401 h: DigPushTrqRateCcw"<br>are the torques during the<br>movement.                                                                                                    |                   | x                         |
| 4  | 0904 H    | 1                  | OrgOffsetSpeed | The movement<br>speed for the<br>home return<br>offset    | During the torque homing,<br>this is the movement speed<br>at which it moves one offset<br>in an opposite way after<br>the torque is detected. The<br>highest speed is 100%.                                                                                                    | 0 ~ 100%          | x                         |
| 5  | 0905 H    | 2                  | OrgData        | The data of home return                                   | The data used to set a<br>position after the home return<br>is finished                                                                                                    |                   | x                         |
| 6  | 0907 H    | 1                  | OrgTrqLimit    | Set the torque<br>used during the<br>home return          | Set the torque limit for the home return                                                                                                    | 0 ~ 1000<br>0.1 % | x                         |
| 7  | 0908 H    | 2                  | OrgOffset_Z    | The offset<br>before Z-phase<br>is detected.              | The offset before the Z-phase is found for the home return.                                                                                                    |                   | x                         |
| 8  | 090A H    | 1                  | OrgTrqLmtTime  | The torque<br>detection time<br>during the<br>home return | Set the torque detection time<br>when the home return is<br>performed (Initial value 0)                                                                                                    | 0~10000<br>msec   | x                         |
| 9  | 090B H    | 1                  | OrgSpeed_Z1    | Z-phase<br>detection speed<br>_1                          | Adjust the speed of the<br>Z-phase search during the<br>home return. (100% setting<br>value of 0802 H is used as                                                                                                    | 1~100 %           | x                         |
| 10 | 090C H    | 1                  | OrgSpeed_Z2    | Z-phase<br>detection speed<br>_2                          | reference) After the Z-phase<br>is found at a speed specified<br>in 090B H, find the Z-phase<br>again in an opposite way at a<br>speed specified in 090C H                                                                                                    | 1~100 %           | x                         |

# 5.8 Communication setting parameters

| NO | Parameter | Number<br>of words | Abbreviation | Description                | Remarks                                                                                                    | Range | Reboot after modification |
|----|-----------|--------------------|--------------|----------------------------|----------------------------------------------------------------------------------------------------|-------|---------------------------|
| 1  | 0A00 H    | 1                  | BaudRate     | Communication rate         | Set the communication rate<br>0: 9600bps<br>1: 19200bps<br>2: 38400bps<br>3: 57600bps                                         | 0~3   | 0                         |
| 2  | 0A01 H    | 1                  | DataSize     | String data bit<br>setting | Set the number of the data<br>bits in one string.<br>0: 8bit<br>1: 7bit                                                       | 0 ~ 1 | 0                         |
| 3  | 0A02 H    | 1                  | Parity       | Parity                     | Parity setting.<br>0: None<br>1: Even<br>2: Odd                                                                               | 0 ~ 2 | ο                         |
| 4  | 0A03 H    | 1                  | Broadcast    | Broadcast setting          | Broadcast setting. The<br>message of the broadcast<br>position will be ignored if it is<br>invalid.<br>0: Invalid<br>1: Valid | 0 ~ 1 | 0                         |
| 5  | 0A04 H    | 1                  | Protocol     | Communication<br>protocol  | Set the MODBUS protocol of<br>RS485.<br>0: MODBUS-ASCII<br>1: MODBUS-RTU                                                      | 0 ~ 1 | 0                         |

Note) If a UI has to be used to cascade the TC100 controller, it should be in ASCII Mode.

# 6. Description of I/O functions

# 6.1 I/O specifications

TC100 can communication with peripherals with the IO interface.

I/O is interfaced with a 32-pin ribbon cable. You should select the length of your ribbon at the time of purchase.

I/O specifications: Transistor type (NPN).

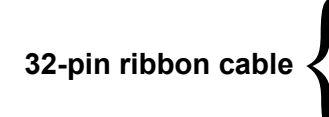

10 IN DC24V, ±10%, 1.5~6mA/point, common anode. 12 OUT DC24V, ±10%, less than 10mA/point, common anode. PULSE +/-DIR +/-

### 6.2 I/O signal table

| NO        | Signal name | Content description         | Remarks           |
|-----------|-------------|-----------------------------|-------------------|
| A1        | COM+        | IO power +24V               | +24V ±10%         |
| A2        | COM-        | IO power 0V                 |                   |
| A3        | IN 1        | ORG                         |                   |
| A4        | IN 2        | SERVO                       |                   |
| A5        | IN 3        | ALM_REAET                   |                   |
| A6        | IN 4        | START                       | Unset parameters: |
| A7        | IN 5        | PRGSEL0                     |                   |
| A8        | IN 6        | PRGSEL1                     | JOG+              |
| A9        | IN 7        | PRGSEL2                     | JOG-              |
| A10       | IN 8        | PRGSEL3                     | TEACH             |
| A11       | IN 9        | PRGSEL4                     | BK_OFF CONT_MODE  |
| A12       | IN 10       | PRGSEL5                     | FULL_COUNT        |
| A13       | IN 11       | PRGSEL6                     |                   |
| A14       | IN 12       | ORG_SIG                     |                   |
| A15       | Reserved    | -                           |                   |
| A16       | Reserved    | -                           |                   |
| B1        | OUT 1       | ORG-S                       | Unset parameters: |
| B2        | OUT 2       | INP                         | ALARM             |
| B3        | OUT 3       | READY                       |                   |
| B4        | OUT 4       | SERVO-S                     |                   |
| B5        | OUT 5       | PRGSEL0-S                   | ERR0              |
| <u>B6</u> | OUT 6       | PRGSEL1-S                   |                   |
| B7        |             | PRGSEL2-S                   | ERR3              |
| <u> </u>  |             | PRGSEL3-S                   | INRANGE           |
| B9        | 0019        | PRGSEL4-S                   | NEAR              |
| B10       | OUT 10      | PRGSEL5-S                   | SOFTLMT           |
| B11       | P1+         | CCW R phase RUISE           | 0.000             |
| B12       | P1-         |                             |                   |
| B13       | P2+         | CW/ A phase DIR             | PUI SF/DIR        |
| B14       | P2-         |                             |                   |
| B15       | Reserved    | -                           |                   |
| B16       | FG          | Knitted wire mesh/grounding |                   |

# 6.3 Description of input signals

| NO | Signal name            | Description                                                                                                    |  |  |  |
|----|------------------------|----------------------------------------------------------------------------------------------------|--|--|--|
| 1  | ORG                    | Point coordinates are valid only when the home return is performed after booting.                                                                                                    |  |  |  |
| 2  | ALM_RESET              | When this signal is ON, perform the following steps:<br>When an alarm occurs, reset it. After the corresponding actions are taken, dismiss the alarm<br>using this signal.                                                                                                    |  |  |  |
| 3  | /SERVO                 | This signal represents Contact B. It is OFF when Servo is ON. It is ON when Servo is OFF. Note: When an alarm or emergency stop occurs, the Servo is OFF and cannot be controlled                                                                                                    |  |  |  |
| 4  | /LOCK                  | This signal represents Contact B. During the operation, if it is ON, the robot will decelerate and come to a stop. If you want to activate it again, this signal should be OFF. Note: Interlocking is not a safety switch. Do not use it for safety purposes. The Servo will not be OFF during the interlocking and remain in the current status.                                                                                                    |  |  |  |
| 5  | START                  | Perform the positioning operation for the coordinate point data specified by the point number selection (PRGSEL0 ~ PRGSEL6).<br>Note: It is valid only when the Manual Mode (MANUAL) is OFF.                                                                                                    |  |  |  |
| 6  | PRGSEL0<br>~<br>PRSEL6 | Read the 7-digit point number in binary before using the "START" of "TEACH" signal.         PIN6       PIN0         0       1       0       1         0       1       0       0       1         Image: transmission of the strain of the strain of t |  |  |  |
| 7  | JOG+ / JOG-            | In Manual Mode, the motor moves in the specified direction when JOG(+/-) ON, until the signal is OFF or the soft limit is reached.                                                                                                    |  |  |  |
| 8  | MANUAL                 | When this signal is ON, it enters Manual Mode.<br>The following actions can be performed in Manual Mode: JOG(+/-), TEACH, PRGSEL<br>0~PRGSEL 6, etc.                                                                                                    |  |  |  |
| 9  | TEACH                  | When this signal is ON, the current position value is saved in the specified point position.                                                                                                    |  |  |  |
| 10 | CONT_MODE              | When 0503 H is 0, COUNT_MODE is set to ON which works as 0503 H =1.                                                                                                    |  |  |  |
| 11 | FULL_COUNT             | FULL_COUNT is set to ON. When ± TSL is performed and the torque is reached, the FULLCOUNT value will not be referred.                                                                                                    |  |  |  |

# 6.4 Description of output signals

| NO | Signal name                 | Description                                                                                                    |  |  |  |
|----|-----------------------------|----------------------------------------------------------------------------------------------------|--|--|--|
| 1  | IN-POSITION                 | The InPositon signal is ON when the command position is identical to the current position.<br>When the value of parameter InPositionZone is too large or it moves at a slower speed,<br>the InPosition signal may often be ON.                 |  |  |  |
| 2  | ALARM                       | When there is a problem with the controller, the signal is ON.                                                                                                    |  |  |  |
| 3  | READY                       | When the controller is in standby status, and can receive external signals or communication commands, the signal is ON.                                                                                                    |  |  |  |
| 4  | MOVE                        | During the movement, the signal is ON.                                                                                                    |  |  |  |
| 5  | ORG-S                       | After the home return is finished, the signal is ON. It is OFF during the home return.                                                                                                    |  |  |  |
| 6  | SERVO-S                     | After the servo is excited, the signal is ON. If there is an emergency stop or an error, it is OFF.                                                                                                    |  |  |  |
| 7  | PRGSEL0-S<br>~<br>PRGSEL6-S | $ \begin{array}{c ccccccccccccccccccccccccccccccccccc$                                                                                                    |  |  |  |
| 8  | TRQ_LMT                     | When the motor moves, this signal is ON if this current value reaches the set value.                                                                                                    |  |  |  |
| 9  | ERR0 ~ ERR3                 | When there is a problem with the controller, the error code is output in binary. It shows 16 error statuses.                                                                                                    |  |  |  |
| 10 | INRANGE                     | When the motor operates and enters the set range, this signal is ON.                                                                                                    |  |  |  |
| 11 | NEAR                        | The point position is set to ABS or INC. When the command position changes and the actual position is within ± 011D range of the command position, it lights up and turns solid when in position. This is within its determined point of time. |  |  |  |
| 12 | SOFTLMT                     | If it exceeds the soft limit, it is ON. If not, it is OFF.                                                                                                    |  |  |  |

# 7. Action timing

# 7.1 Home return

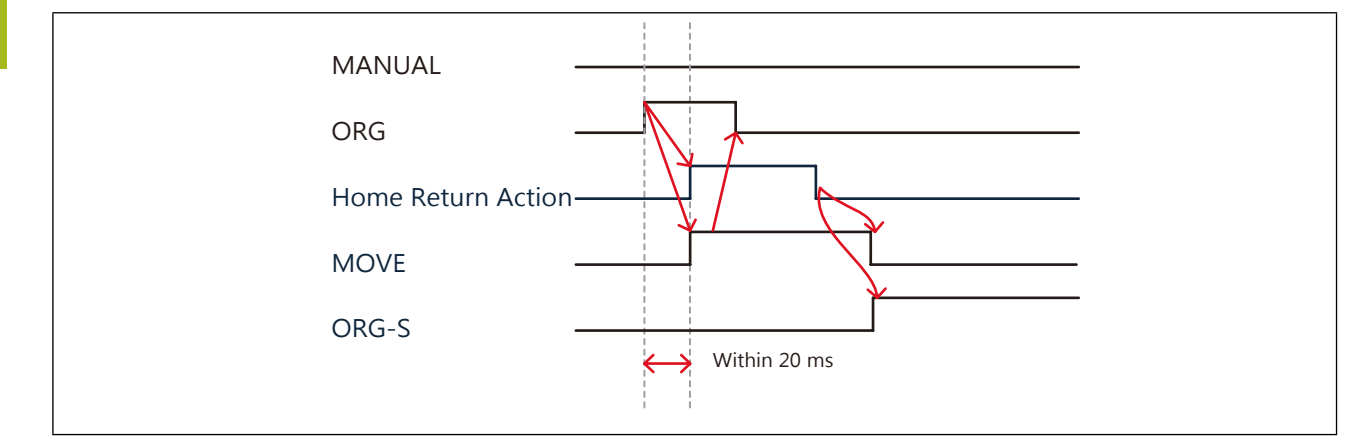

Description:

- 1. After normal booting, the servo signal is ON.
- 2. The signal "ORG" will be input and the signal is ON.
- 3. It starts to perform the home return and the "MOVE" signal is ON. Input "ORG" and the signal becomes OFF.
- 4. After the home return is finished, the "MOVE" signal is OFF and the "ORG-S" signal is ON. The home return is finished.

# 7.2 I/O control JOG action

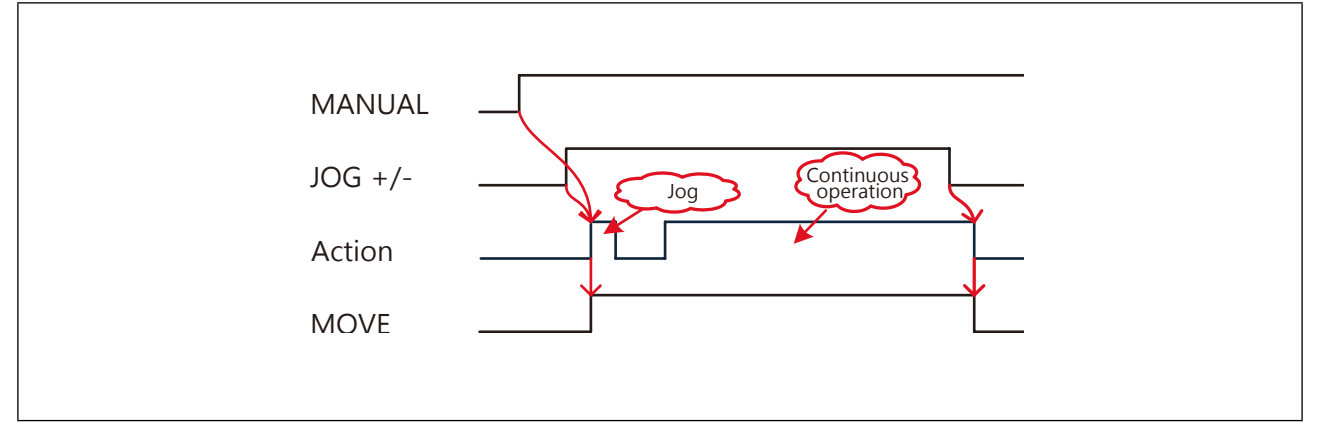

Description:

- It is valid only when the "MANUAL" signal is ON.
- 1. Set the "MANUAL" signal to ON.
- 1. "JOG +/-" signal is ON and the motor starts operation. "MOVE" is ON.
- 2. "JOG +/-" signal is OFF and the motor stops operation. "MOVE" is OFF.

### 7.3 I/O point teaching

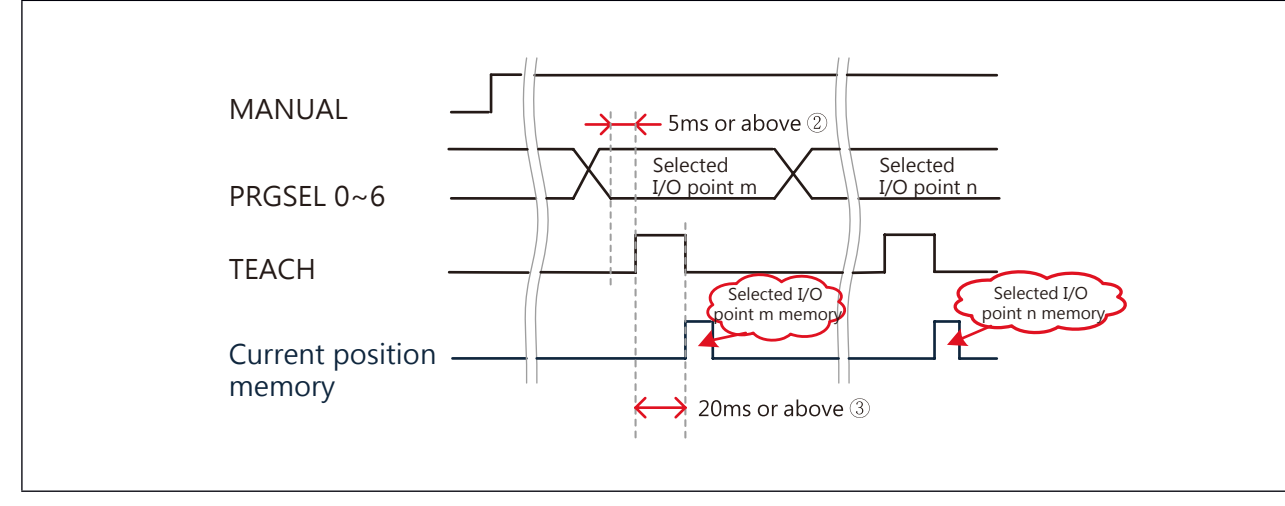

Description:

It is valid only when "MANUAL" is ON.

- 1. Set the "MANUAL" signal to ON.
- 2. Determine and select a point position to be taught based on the signal "PRGSEL0  $\sim$  6" (in binary code).
- 3. Set the "TEACH" signal to ON and at least 20ms or above. Position memory now is finished.

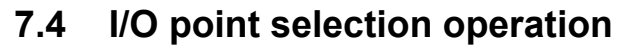

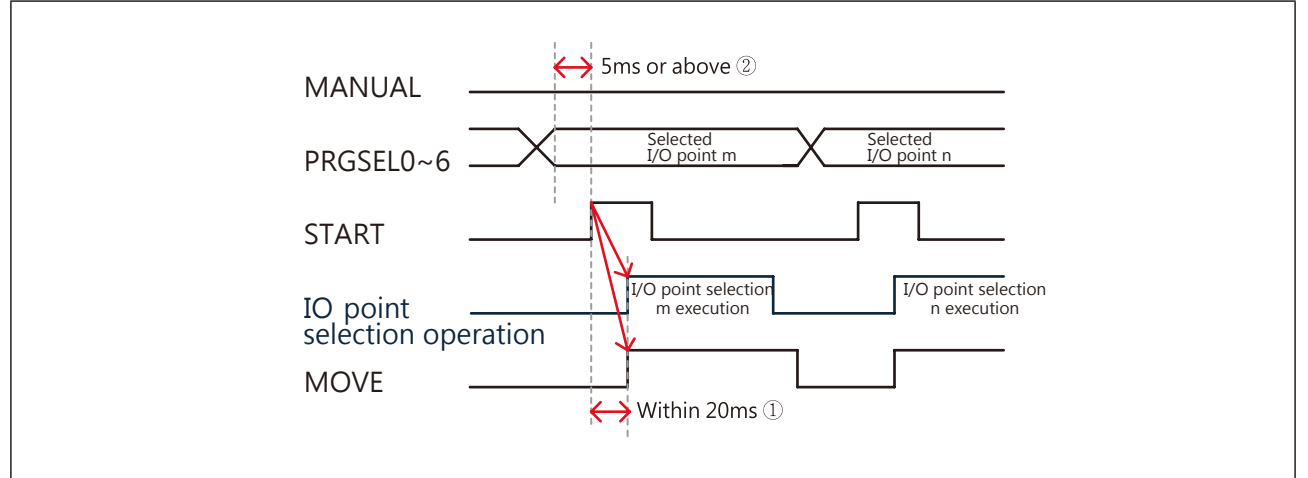

Description:

It is valid only when "MANUAL" is ON.

- 1. Set the "MANUAL" signal to OFF.
- 2. Determine and select a point position to which you want to move based on the signal "PRGSEL0~6" (in binary code).
- 3. Enable the "START" signal to ON and the IO point selection is finished. The motor starts operating and the "MOVE" signal is ON.

Note:

- 1 . The minimum period of time which the ORG and START signals accept.
- ②. The time during which the PRGSEL n signal is stable.
- ③. The minimum period of time which the point memory signal accepts.
- ④. During the JOG operation, the fine-tune distance, delay time, and operating time can be set in parameters.

# 7.5 TRQLIM signal output

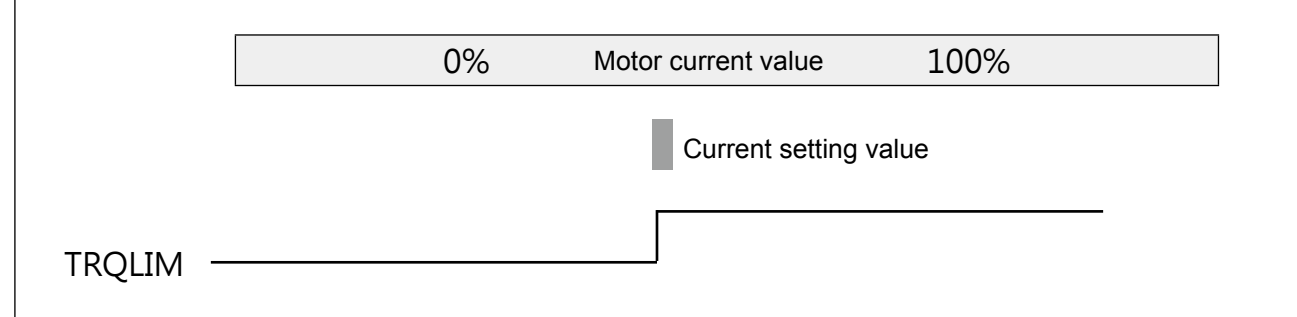

# 7.6 INRANGE signal output

During the setting of a point position, this signal will be output only when the motor moves to the range after the upper limit and lower limit of INRANGE are set.

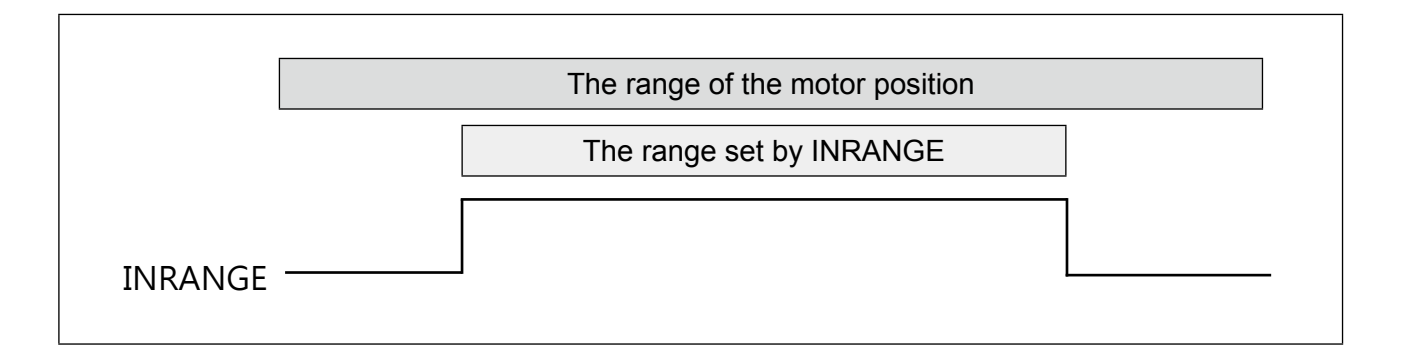

# 7.7 The LED display on the controller

| LED status | <b>PWR:</b> Power (green): Lights up when drive + control power is supplied; when the drive power is turned off, the green indicator is flashing. |
|------------|----------------------------------------------------------------------------------------------------|
| LED status | <b>SON:</b> Servo (green): Lights up when Servo is ON; when an error occurs, it goes off.                                                         |
|            | <b>ERR:</b> Abnormal situation (red): Determine the error code based on the flashing times.                                                       |

# 8. Communication \_RS485

## 8.1 Communication specification

This unit communicates with other devices via MODBUS PROTOCOL. There are two transfer modes: ASCII or RTU (binary) modes.

| ltem                       | ASCII Mode                       | RTU Mode                                 |  |  |
|----------------------------|----------------------------------|------------------------------------------|--|--|
| Communication<br>protocol  | MODBUS ASCII                     | MODBUS RTU                               |  |  |
| Communication              | RS-485 2-wire (hal               | f-duplex)                                |  |  |
| method                     | USB2.0                           | -                                        |  |  |
| Communication              | RS-485: Up to 500 meters when    | combined with cables                     |  |  |
| distance                   | USB 2.0: 5 meters                | -                                        |  |  |
| Connection type            | RS-485: One to Multiple          | RS-485: One to Multiple (up to 16 units) |  |  |
| Connection type            | USB 2.0: One to One              | -                                        |  |  |
| Communication speed        | 9600, 19200, 38400 and 57600 bps |                                          |  |  |
| Start bit                  | 1 BIT                            |                                          |  |  |
| Data length                | 7, 8 BIT                         | 8 BIT                                    |  |  |
| Parity                     | None, even parity, odd parity    |                                          |  |  |
| Stop bit                   | 1 BIT                            |                                          |  |  |
| Communication code         | ASCII                            | Binary                                   |  |  |
| Start code                 | ":" (3A H)                       | None                                     |  |  |
| End code                   | CR+LF (0D H+0A H)                | None                                     |  |  |
| Check code                 | LRC                              | CRC-16                                   |  |  |
| Maximum number of<br>units | 16 units                         |                                          |  |  |

Note) If a UI has to be used to cascade the TC100 controller, it should be in ASCII Mode.

# ■■ Pins assignments of the CN6 and CN7 (RJ-45) connectors are described as follows:

| Pin | Signal name | Description                               |
|-----|-------------|-------------------------------------------|
| 1   |             |                                           |
| 2   | SG          | Signal ground wire<br>(knitted wire mesh) |
| 3   | SIG-A       | DATA +                                    |
| 4   |             |                                           |
| 5   | SG          | Signal ground wire<br>(knitted wire mesh) |
| 6   | SIG-B       | DATA -                                    |
| 7   |             |                                           |
| 8   | SG          | Signal ground wire<br>(knitted wire mesh) |

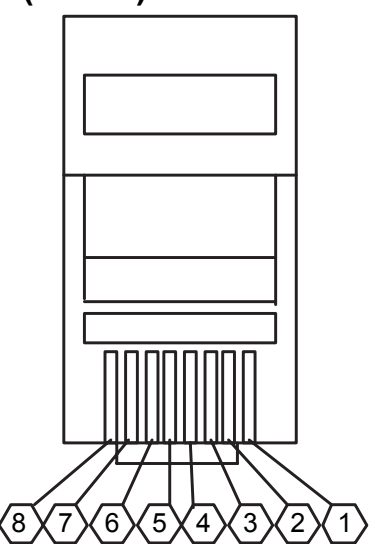

-47-

# 8.2 Data structure

# Read status

| Position | Number of<br>words | Abbreviation      | Description                                  | Remarks                                                                                                    | Range / unit |
|----------|--------------------|-------------------|----------------------------------------------|----------------------------------------------------------------------------------------------------|--------------|
| 1000 H   | 1                  | ActionStatus      | Action status                                | 0: Stop<br>1: Working<br>2: Abnormal stop                                                                                                    | 0~2          |
| 1001 H   | 1                  | InpStatus         | Current status<br>of the InPositon<br>signal | 0: The current position is not within the<br>set range<br>1: The current position is within the target<br>range                                                                                                    | 0~1          |
| 1004 H   | 1                  | TrqLmtStatus      | Torque limit status                          | 0: Not within the set range<br>1: Within the target range                                                                                                    |              |
| 1005 H   | 1                  | AlarmStatus       | Alarm status                                 | 0: No alarm<br>1: Over-torque<br>2: Position exceeded<br>3: Over speed<br>4: Poor gain adjustment<br>5: Over-voltage<br>6: Initialization abnormal<br>7: EEPROM abnormal<br>8: Low voltage of the main circuit<br>9: Over-current<br>10: Regeneration abnormal<br>11: In emergency stop<br>12~14: Not used<br>15: Power OFF/ON |              |
| 1006 H   | 1                  | MonSpeed          | Motor rotational speed                       |                                                                                                    | rpm          |
| 1007 H   | 1                  | MonCurrent        | Motor current<br>value                       |                                                                                                    | *0.1%        |
| 1008 H   | 2                  | CmdNowPos         | Current position of<br>the command           |                                                                                                    |              |
| 100A H   | 2                  | EcdPos            | Encoder position                             |                                                                                                    |              |
| 100C H   | 1                  | ServoStatus       | Servo Status                                 | 0: Servo is OFF<br>1: Servo is ON                                                                                                    | 0~1          |
| 100D H   | 1                  | ErrorStatus       | Failure status                               | 0: No failure<br>1: Working, feedback action command<br>2: Upper limit and lower limit error<br>3: Position error<br>4: Format error<br>5: Control mode error<br>6: Power OFF/ON<br>7: Torque detection not completed<br>8: Servo is ON or OFF error<br>9: LOCK signal error<br>A: Soft limit                                  |              |
| 100E H   | 1                  | StepNo            | Program selection<br>number                  | Display the number of the last executed<br>program<br>The program STEP that has never been<br>executed is "-1"                                                                                                    | -1~127       |
| 1020 H   | 1                  | PORT<br>(OUT1~10) | Overall output status                        | Output bit 0 (OUT 1) ~ bit 9 (OUT 10)<br>0: OFF 1: ON                                                                                                    | 0~1023       |
| 1021 H   | 1                  | PORT (OUT 1)      | Independent<br>output status                 | Output status of OUT 1;<br>0: OFF 1: ON                                                                                                    | 0~1          |
| 1022 H   | 1                  | PORT (OUT 2)      | Independent<br>output status                 | Output status of OUT 2;<br>0: OFF 1: ON                                                                                                    | 0~1          |
| 1023 H   | 1                  | PORT (OUT 3)      | Independent<br>output status                 | Output status of OUT 3;<br>0: OFF 1: ON                                                                                                    | 0~1          |

| Position | Number of<br>words | Abbreviation   | Description   | Remarks                                | Range / unit |
|----------|--------------------|----------------|---------------|----------------------------------------|--------------|
| 1024 Ц   | 1                  |                | Independent   | Output status of OUT 4;                | 0~1          |
| 102411   | I                  | FORT (0014)    | output status | 0: OFF 1: ON                           | 0.41         |
| 1025 H   | 1                  |                | Independent   | Output status of OUT 5;                | 0~1          |
| 102311   | 1                  | 1 01(1 (001 0) | output status | 0: OFF 1: ON                           | 0 1          |
| 1026 H   | 1                  | PORT (OUT 6)   | Independent   | Output status of OUT 6;                | 0~1          |
| 102011   | · ·                |                | output status | 0: OFF 1: ON                           | • •          |
| 1027 H   | 1                  | PORT (OUT 7)   | Independent   | Output status of OUT 7;                | 0~1          |
|          |                    |                | output status | 0: OFF 1: ON                           | •            |
| 1028 H   | 1                  | PORT (OUT 8)   | Independent   | Output status of OUT 8;                | 0~1          |
|          | -                  | (              | output status | 0: OFF 1: ON                           | -            |
| 1029 H   | 1                  | PORT (OUT 9)   | Independent   | Output status of OUT 9;                | 0~1          |
|          |                    | (              | output status | 0: OFF 1: ON                           |              |
| 102A H   | 1                  | PORT (OUT 10)  | Independent   | Output status of OOT 10;               | 0~1          |
| -        |                    | - (/           | output status |                                        | -            |
| 1040 H   | 1                  | PORT (IN1~12)  |               | Input bit 0 (IN 1) ~ bit 9 (IN 12)     | 4095         |
|          |                    | . ,            | Status        |                                        |              |
| 1041 H   | 1                  | PORT (IN 1)    | independent   |                                        | 0~1          |
|          |                    |                |               |                                        |              |
| 1042 H   | 1                  | PORT (IN 2)    |               |                                        | 0~1          |
|          |                    |                | Independent   | U. OFF I. ON<br>Input status of OUT 3: |              |
| 1043 H   | 1                  | PORT (IN 3)    |               |                                        | 0~1          |
|          |                    |                | Independent   |                                        |              |
| 1044 H   | 1                  | PORT (IN 4)    |               |                                        | 0~1          |
|          |                    |                | Independent   | Input status of OUT 5:                 |              |
| 1045 H   | 1                  | PORT (IN 5)    | output status | 0. OFF 1. ON                           | 0~1          |
|          |                    |                | Independent   | Input status of OUT 6:                 |              |
| 1046 H   | 1                  | PORT (IN 6)    | output status | 0: OFF 1: ON                           | 0~1          |
| 404711   |                    |                | Independent   | Input status of OUT 7;                 | 0.4          |
| 1047 H   | 1                  | PORT (IN 7)    | output status | 0: OFF 1: ON                           | 0~1          |
| 104011   | 4                  |                | Independent   | Input status of OUT 8;                 | 0.1          |
| 1048 H   |                    | PORT (IN 8)    | output status | 0: OFF 1: ON                           | 0~1          |
| 1040 Ц   | 1                  |                | Independent   | Input status of OUT 9;                 | 0-1          |
| 1049 П   |                    | PORT (IN 9)    | output status | 0: OFF 1: ON                           | 0~1          |
| 1044 Ц   | 1                  |                | Independent   | Input status of OUT 10;                | 0-1          |
|          |                    |                | output status | 0: OFF 1: ON                           | 0~1          |
| 104B H   | 1                  |                | Independent   | Input status of OUT 11;                | 0~1          |
| 104011   | · ·                |                | output status | 0: OFF 1: ON                           | VI           |
| 104C H   | 1                  | PORT (IN 12)   | Independent   | Input status of OUT 12;                | 0~1          |
| 104011   | I                  |                | output status |                                        | U            |

# ■■ Read 50 error histories

| Posit        | ion        | Number of words | Abbreviation  | Description            |
|--------------|------------|-----------------|---------------|------------------------|
| 1060         | ) H        | 1               | AlarmList 01  | 50 error histories -01 |
| 1061         | I H        | 1               | AlarmList 02  | 50 error histories -02 |
| 1062         | 2 H        | 1               | AlarmList 03  | 50 error histories -03 |
| 1063         | 3 H        | 1               | AlarmList 04  | 50 error histories -04 |
| 1064         | ιH         | 1               | AlarmList 05  | 50 error histories -05 |
| 1065         | 5 H        | 1               | AlarmList 06  | 50 error histories -06 |
| 1066         | δH         | 1               | AlarmList 07  | 50 error histories -07 |
| 1067         | 7 H        | 1               | AlarmList 08  | 50 error histories -08 |
| 1068         | 3 H        | 1               | AlarmList 09  | 50 error histories -09 |
| 1069         | θH         | 1               | AlarmList 10  | 50 error histories -10 |
| 106A         | λΗ         | 1               | AlarmList 11  | 50 error histories -11 |
| 106E         | 3 H        | 1               | AlarmList 12  | 50 error histories -12 |
| 1060         | CH         | 1               | AlarmList 13  | 50 error histories -13 |
| 1060         | ЭН         | 1               | AlarmList 14  | 50 error histories -14 |
| 106E         | EH         | 1               | AlarmList 15  | 50 error histories -15 |
| 106F         | FΗ         | 1               | AlarmList 16  | 50 error histories -16 |
| 1070         | ) H        | 1               | AlarmList 17  | 50 error histories -17 |
| 1071         | I H        | 1               | AlarmList 18  | 50 error histories -18 |
| 1072         | 2 H        | 1               | AlarmList 19  | 50 error histories -19 |
| 1073         | 3 H        | 1               | AlarmList 20  | 50 error histories -20 |
| 1074         | ιH         | 1               | AlarmList 21  | 50 error histories -21 |
| 1075         | 5 H        | 1               | AlarmList 22  | 50 error histories -22 |
| 1076         | δΗ         | 1               | AlarmList 23  | 50 error histories -23 |
| 1077         | ′Н         | 1               | AlarmList 24  | 50 error histories -24 |
| 1078         | 3 H        | 1               | AlarmList 25  | 50 error histories -25 |
| 1079         | ЭН         | 1               | AlarmList 26  | 50 error histories -26 |
| 107 <i>A</i> | ١H         | 1               | AlarmList 27  | 50 error histories -27 |
| 107E         | 3 H        | 1               | AlarmList 28  | 50 error histories -28 |
| 1070         | СН         | 1               | AlarmList 29  | 50 error histories -29 |
| 1070         | DH         | 1               | AlarmList 30  | 50 error histories -30 |
| 107E         | H          | 1               | AlarmList 31  | 50 error histories -31 |
| 107F         | F H        | 1               | AlarmList 32  | 50 error histories -32 |
| 1080         | ) H        | 1               | AlarmList 33  | 50 error histories -33 |
| 1081         | I H        | 1               | AlarmList 34  | 50 error histories -34 |
| 1082         | 2 H        | 1               | AlarmList 35  | 50 error histories -35 |
| 1083         | 3 H        | 1               | AlarmList 36  | 50 error histories -36 |
| 1084         | ŧН         | 1               | AlarmList 37  | 50 error histories -37 |
| 1085         | 5 H        | 1               | AlarmList 38  | 50 error histories -38 |
| 1086         | δ H        | 1               | AlarmList 39  | 50 error histories -39 |
| 1087         | ΥH         | 1               | AlarmList 40  | 50 error histories -40 |
| 1088         | 3 H        | 1               | AlarmList 41  | 50 error histories -41 |
| 1089         | ) H        | 1               | AlarmList 42  | 50 error histories -42 |
| 1084         | AH         | 1               | AlarmList 43  | 50 error histories -43 |
| 108E         | 3 H        | 1               | AlarmList 44  | 50 error histories -44 |
| 1080         | ЭН         | 1               | AlarmList 45  | 50 error histories -45 |
| 108          | рн         | 1               | AlarmList 46  | 50 error histories -46 |
| 108E         | H          | 1               | AlarmList 47  | 50 error histories -47 |
| 108F         | <u>- H</u> | 1               | AlarmList 48  | 50 error histories -48 |
| 1090         | ЭН         | 1               | AlarmList 49  | 50 error histories -49 |
| 1091         | IH I       | 1               | Alarmi ist 50 | 50 error histories -50 |

# ■■ Controller message

| Position | Number of<br>words | Abbreviation | Description      | Remarks                                        |
|----------|--------------------|--------------|------------------|------------------------------------------------|
| 10D0 H   | 1                  | MotorType    | Motor model      | Up to 31 characters (single-byte alphanumeric) |
| 10E0 H   | 1                  | Controller   | Controller model | "TC-100"                                       |
| 10F0 H   | 1                  | VerNo        | Version number   | HEX-ASCII format, 100 means<br>Version 1.00    |

# ■■ Action

| Position | Number<br>of words | Abbreviation | Description                 | Remarks                                                                                               | Range /<br>unit   |
|----------|--------------------|--------------|-----------------------------|----------------------------------------------------------------------------------------------------|-------------------|
| 2000 H   | 2                  | INCamount    | Relative amount of movement | Set the relative movement distance (valid when position control and torque control) (initial value 0) | 0.01mm/<br>1pulse |
| 2002 H   | 2                  | ABSamount    | Absolute amount of movement | Set the absolute movement distance (valid when position control and torque control) (initial value 0) | 0.01mm/<br>1pulse |

| 2005 H | 1 | TraStopDir   | Torque stop                                                                                                    | 0: + direction; 1: - direction.                                                                                                    | 0~1     |
|--------|---|--------------|----------------------------------------------------------------------------------------------------|----------------------------------------------------------------------------------------------------|---------|
|        |   |              | search direction                                                                                                    | Valid when the torque control is performed.                                                                                                    | 0.01mm/ |
| 2006 H | 2 | PosAmount    | position data                                                                                                    | value (initial value 0)                                                                                                    | 1pulse  |
| 2011 H | 1 | Servo ON/OFF | Servo is ON/<br>OFF                                                                                                    | 0: Servo is ON; 1: Servo is OFF.                                                                                                    | 0~1     |
| 2012 H | 1 | SigSerachSet | Signal search<br>criteria setting                                                                                                    | Read the settings of the high and low bits at the<br>input port (hexadecimal):<br>0: IN_1 High bit (initial value); C : IN_7 High bit<br>1: IN_1 Low bit; D: IN_7 Low bit<br>2: IN_2 High bit; D: IN_8 High bit<br>3: IN_2 Low bit; F: IN_8 Low bit<br>4: IN_3 High bit; 10: IN_9 High bit<br>5: IN_3 Low bit; 11 IN_9 Low bit<br>6: IN_4 High bit; 12: IN_10 High bit<br>7: IN_4 Low bit; 13: IN_10 Low bit<br>8: IN_5 High bit; 14: IN_11 High bit<br>9: IN_5 Low bit; 15: IN_11 Low bit<br>A: IN_6 High bit; 17: IN_12 Low bit                                                                                                    | 0~17    |
| 2013 H | 1 | SigSerachDir | Signal search<br>direction                                                                                                    | 0: + direction; 1: - direction. (Initial value 0)                                                                                                    | 0~1     |
| 2014 H | 1 | MovSpeedSet  | Action speed<br>settings<br>(Position/<br>torque control,<br>relative position<br>movement,<br>absolute position<br>movement,<br>signal search) | The highest speed is set (assuming that the setting value of 0802 H is 100%) (initial value 100). If the setting value is 0%, movement is performed at initial speed (0800 H).                                                                                                    | 0~100%  |
| 201E H | 1 | МоvТуре      | Movement types                                                                                                    | <ul> <li>0: Relative position movement</li> <li>1: Absolute position movement</li> <li>2: Torque limit search movement (torque limit value refers to the settings of 0400 H and 0401 H)</li> <li>3: Home return</li> <li>4: Specify the command value and the value of the current position (the values refer to the setting of 2006 H)</li> <li>5: Signal search</li> <li>6: Alarm return</li> <li>7: Deviation clear (which makes the command position is the identical to the current position)</li> <li>8: Decelerates to stop</li> <li>9: Emergency stop</li> <li>A: The initial setting (valid when 0506h</li> <li>AutoPfDetect = 1: Initial setting is performed upon booting. This communication position is required for SERVO ON) B: JOG +</li> </ul> | 0~C     |

# Description of the step commands

| Position           | Number<br>of words | Step                  | Brief<br>description                            | Content description                                                                                                    | Range / unit                |
|--------------------|--------------------|-----------------------|-------------------------------------------------|----------------------------------------------------------------------------------------------------|-----------------------------|
| 9010 H             | 1                  |                       | Movement<br>Mode                                | Used to set the Movement Mode<br>0: INC Relative position movement (initial value)<br>1: ABS Absolute position movement<br>2: ORG Home return<br>3: +TSL Positive torque search movement<br>4: -TSL Negative torque search movement<br>5: Temporarily unavailable<br>6: Temporarily unavailable<br>7: Temporarily unavailable<br>8: Temporarily unavailable<br>9: Temporarily unavailable<br>9: Temporarily unavailable<br>B: Temporarily unavailable<br>C: INC-R Relative position movement (continuous)<br>D: ABS-R Absolute position movement (continuous)<br>When "ModeSwitch" is OFF, "ModeSwitch" will be set<br>to ON only when in Action Mode. | 0~D                         |
| 9011 H             | 2                  | First step            | Amount of<br>movement /<br>movement<br>position | Set the amount of movement / movement position.<br>Mode definition:<br>ABS = Target position<br>INC = Relative Position (amount of movement)<br>ABS-R= Target position<br>INC-R = Relative Position (amount of movement)<br>Except for the above, other modes are invalid (initial<br>value 0)<br>* The max amount of movement per step ranges<br>between - 2147483648 ~ 214748648                                                                                                    | - 2147483648<br>~ 214748648 |
| 9013 H             | 1                  |                       | Movement<br>speed                               | Set a movement speed.<br>The setting value is the percentage of the max speed<br>(0802 H). If it is set to 0%, the initial speed (0800 H)<br>is used.<br>If the following modes are used as movement mode<br>(9000 H), this parameter is invalid.<br>ORG: 2                                                                                                    | 0 ~ 100 %                   |
| 9014 H             | 1                  |                       | Torque limit                                    | Except for the signal search mode, other movement modes are affected                                                                                                    | 0~1000 x0.1%                |
| 9015 H             | 1                  |                       | Reserved                                        |                                                                                                    | 0                           |
| 9016 H             | 2                  |                       | Range L                                         | The lower limit of the interval range.<br>When the current position is less than the setting<br>value, the I/O specified by INRANGE will output.<br>(Initial value 0)                                                                                                    |                             |
| 9018 H             | 2                  |                       | Range H                                         | The upper limit of the interval range.<br>When the current position is more than the setting<br>value, the I/O specified by INRANGE will output.<br>(Initial value 0)                                                                                                    |                             |
| 901A H             | 1                  | First step            | Delay time                                      | The delay time after the movement is finished. (Initial value 0)                                                                                                    | 0~30000 msec                |
| 901B H             | 1                  |                       | Next step                                       | It skips to the specified program at the end. (Initial value -1)                                                                                                    | -1~127-1 end                |
| 9020 H ~<br>902B H | 12                 | The<br>second<br>step |                                                 |                                                                                                    |                             |
| 1                  |                    |                       |                                                 | 11                                                                                                    |                             |

### ■■ Parameter comments and storage

| Position | Number of<br>words | Brief description     | Content description                            | Range / unit |
|----------|--------------------|-----------------------|------------------------------------------------|--------------|
| 9991 H   | 8                  | Parameter<br>comments | Up to 15 characters (single-byte alphanumeric) |              |
| 9999 H   | 1                  | Parameter<br>storage  | 0: Current parameter; 1: Default parameter     | 0~1          |

#### **RTU Mode structure**

| 01   | 06            | 20 | A2 | 0D     |     |  |
|------|---------------|----|----|--------|-----|--|
| ID   | Function code |    | D  | CRC-16 |     |  |
| 1    | 1             |    | 2~ |        | 2   |  |
| Byte | Byte          |    | В  | B      | yte |  |

#### **ASCII** Mode structure

| (3A H)     | 0 | 1    | 0   | 6             | 2 | 0                  | 1 | E | 0 | 0 | 0 | 3  | В    | 8 |  |  |
|------------|---|------|-----|---------------|---|--------------------|---|---|---|---|---|----|------|---|--|--|
| Start code |   | ID   | Fun | iction<br>ode |   | Data string LRC CR |   |   |   |   |   | LF |      |   |  |  |
| 1          |   | 2    |     | 2             |   | 4~240 2 1          |   |   |   |   |   | 1  |      |   |  |  |
| Byte       | I | Byte | В   | yte           |   | Byte Byte I        |   |   |   |   |   |    | Byte |   |  |  |

#### 1.ID

Specify an ID to send data. Only the machine with the same ID will receive the data. Other machines with different IDs will ignore the data.

#### **A**Caution:

The specified ID for communication is the setting value of the CH knob on the controller +1. For example, if the value of the external CH is "1," the specified ID will be "2."

#### 2.Function code

Specified function number.

| Function code | Function description    |
|---------------|-------------------------|
| 03 H          | Data reading            |
| 06 H          | Data writing            |
| 10 H          | Continuous data writing |

#### 3.Data

To run the data required by the specified function code, the data structure varies depending on the specified function code.

| Function code | Function description                              |
|---------------|---------------------------------------------------|
| 03 H          | Data position and the pieces of data are read     |
| 06 H          | Data position and the pieces of data are written  |
| 10 Ц          | Data position, and the pieces of data are written |
| 1011          | as well as the content is written                 |

#### 4.Check code

To make sure that all data are sent and no data is omitted, add confirmation to the end of the data. RTU: Use the CRC-16 format.

ASCII: Use the LRC format.

### 8.3 Detailed error message

When an error other than the response conditions is detected, an error code corresponding to the error type is returned.

#### 1. Function code error

① . If the function code entered is wrong, the received function code will respond "function code" + "80 H." Example:

|          |               |                    |                      | 0       | 4       | 2  | 0                 | 1  | E                | 0  | 0  | 0              | 3               | В          | A             | CR | LF |
|----------|---------------|--------------------|----------------------|---------|---------|----|-------------------|----|------------------|----|----|----------------|-----------------|------------|---------------|----|----|
| ASC code | 3A            | 30                 | 31                   | 30      | 34      | 32 | 30                | 31 | 45               | 30 | 30 | 30             | 33              | 42         | 41            | 0D | 0A |
| S        | Start<br>code | ll<br>Cont<br>knot | D<br>roller<br>o + 1 | Functio | on code |    | Data position Dat |    | Data action code |    |    | Verifi<br>code | cation<br>(LRC) | End<br>(CF | code<br>R/LF) |    |    |

| Character | :             | 0              | 1               | 8             | 4  | 0    | 1      | 7              | А                | CR         | LF            |
|-----------|---------------|----------------|-----------------|---------------|----|------|--------|----------------|------------------|------------|---------------|
| ASC code  | 3A            | 30             | 31              | 38            | 34 | 30   | 31     | 37             | 41               | 0D         | 0A            |
|           | Start<br>code | l<br>Controlle | D<br>r knob + 1 | Function code |    | Erro | r code | Verifica<br>(L | tion code<br>RC) | End<br>(CF | code<br>R/LF) |

# ② . If the error of the entered function code is more than "80 H," the received "function code" will respond with the original one.

Example:

| -         |       |                        |    |                |    | -             |    |    |                  |    |    |        |         |       |      |       |    |
|-----------|-------|------------------------|----|----------------|----|---------------|----|----|------------------|----|----|--------|---------|-------|------|-------|----|
| Character | :     | 0                      | 1  | 9              | 0  | 2             | 0  | 1  | E                | 0  | 0  | 0      | 3       | 2     | Е    | CR    | LF |
| ASC code  | ЗA    | 30                     | 31 | 39             | 30 | 32            | 30 | 31 | 45               | 30 | 30 | 30     | 33      | 32    | 45   | 0D    | 0A |
|           | Start | Start ID               |    | Europhic and a |    | Data position |    |    | Data action code |    |    | Verifi | ication | End   | code |       |    |
| code      |       | Controller knob +<br>1 |    | Function code  |    | Data string   |    |    |                  |    |    |        | code    | (LRC) | (CR  | R/LF) |    |
|           |       |                        | -  |                |    |               |    |    |                  |    |    |        |         |       |      |       |    |

| Character | :                                    | 0  | 1               | 9      | 0       | 0          | 1  | 6                | E                | CR         | LF            |
|-----------|--------------------------------------|----|-----------------|--------|---------|------------|----|------------------|------------------|------------|---------------|
| ASC code  | 3A                                   | 30 | 31              | 39     | 30      | 30         | 31 | 36               | 45               | 0D         | 0A            |
|           | Start ID<br>code Controller knob + 1 |    | D<br>r knob + 1 | Functi | on code | Error code |    | Verificat<br>(Ll | tion code<br>RC) | End<br>(CF | code<br>R/LF) |

#### 2. Error code

| Error code | Description                                                                                                    |
|------------|----------------------------------------------------------------------------------------------------|
| 01 H       | Function code error.<br>Receive any function code other than the specified ones.                                                                                                    |
| 02 H       | Wrong ID.<br>Read the dedicated writing position.<br>Write the dedicated reading position.<br>Read (or write) a non-existent position                                                                                     |
| 03 H       | Wrong data.<br>The data written exceeds the valid range.<br>The pieces of data read exceed the range.<br>Write a parameter position that should not be modified.<br>The data written does not match the specified number. |

#### **A**Caution:

The smaller the value of an error code is, the higher its priority. If there are multiple errors, an error code with a higher priority will be replied first.

Example: When an error in a function code is detected, only "01" will be replied even though there is a data error or ID error.

## 8.4 RTU request message structure

#### 1. WORD data reading

From the start position, read the number of WORDs to continuously read the WORD data. After reading the WORD data, it is sent from high bytes to low bytes.

#### Request message structure

| ID                            |      | 01 H~10 H       |  |  |
|-------------------------------|------|-----------------|--|--|
| Function code                 | 03 H |                 |  |  |
| Starting position for reading | High |                 |  |  |
| Starting position for reading | Low  | 0000 H ~ FFFF H |  |  |
| The number of WORDs read      | High | 0001 H ~ 0003 H |  |  |
| The number of WORDs read      | Low  | 0001 H ~ 0003 H |  |  |
| CPC 16                        | High |                 |  |  |
| CRC-10                        | Low  | 0000 H ~ FFFF H |  |  |

#### ■■ Response message structure

| ID                   |               | 01 H~10 H       |  |  |  |  |
|----------------------|---------------|-----------------|--|--|--|--|
| Function code        | Function code |                 |  |  |  |  |
| Number of bytes read | 02 H ~ 7F H   |                 |  |  |  |  |
| Eirst WORD data      | High          |                 |  |  |  |  |
| FIIST WORD data      | Low           | 0000 H ~ FFFF H |  |  |  |  |
| Next WORD data       | High          |                 |  |  |  |  |
| Next WORD data       | Low           | 0000 H ~ FFFF H |  |  |  |  |
| :                    | :             | :               |  |  |  |  |
| :                    | :             | :               |  |  |  |  |
|                      | High          |                 |  |  |  |  |
|                      | Low           | 0000 H ~ FFFF H |  |  |  |  |
| CRC-16               | High          | 0000 H ~ FEFE H |  |  |  |  |
| 010-10               | Low           |                 |  |  |  |  |

#### ■■ Abnormal response message structure

| ID            |      | 01 H ~ 10 H |  |
|---------------|------|-------------|--|
| Function code |      | 83 H        |  |
| Error code    |      | 01 H ~ 03 H |  |
| CRC 16        | High |             |  |
| CRC-10        | Low  |             |  |

RTU reading example Status: Read Data position: 1000 H (action status data)

Number of WORDs: 1 word Character 01

| er | 01                  | 03            | 10             | 00               | 00            | 01 | 80   | CA |
|----|---------------------|---------------|----------------|------------------|---------------|----|------|----|
|    | ID                  | Eurotion and  | Starting posit | tion for reading | The number of | CD | C 16 |    |
|    | Controller knob + 1 | Function code |                | UK               | C-10          |    |      |    |

#### 2. WORD data writing

Specify the position to start writing the WORD data. Send the written WORD data from high bytes to low bytes.

#### Request message structure

| ID                    |            | 01 H ~ 10 H     |  |  |
|-----------------------|------------|-----------------|--|--|
| Function code         |            | 06 H            |  |  |
| Starting position for | High bytes |                 |  |  |
| writing               | Low bytes  | 0000 H ~ FFFF H |  |  |
| Number of WORDs       | High bytes |                 |  |  |
| written               | Low bytes  | 0000 H ~ FFFF H |  |  |
| CPC 16                | High bytes |                 |  |  |
|                       | Low bytes  |                 |  |  |

#### ■■ Response message structure

| ID                    |            | 01 H ~ 10 H     |
|-----------------------|------------|-----------------|
| Function code         | 06 H       |                 |
| Starting position for | High bytes |                 |
| writing               | Low bytes  | 0000 H ~ FFFF H |
| Number of WORDs       | High bytes |                 |
| written               | Low bytes  | 0000 H ~ FFFF H |
| CPC 16                | High bytes |                 |
| CRC-10                | Low bytes  | 0000 П~ГГГГ П   |

#### ■■ Abnormal response message structure

| ID            |            | 01 H ~ 10 H     |
|---------------|------------|-----------------|
| Function code |            | 86 H            |
| Error code    |            | 01 H ~ 03 H     |
| CBC 16        | High bytes |                 |
| CRC-10        | Low bytes  | 0000 H ~ FFFF H |

RTU writing example Example: Home return Data position: 201E H Data action code: 0003 H (home return)

| Character | 01                  | 06            | 20             | 1E              | 00        | 03 | A2   | 0D |
|-----------|---------------------|---------------|----------------|-----------------|-----------|----|------|----|
|           | ID                  | Eurotian and  | Starting posit | ion for reading | Read numb |    | C 16 |    |
|           | Controller knob + 1 | Function code |                |                 | C-10      |    |      |    |

#### 3. Continuous WORD data writing

The start position to write the number of WORDs and continuously write the WORD data. Send the WORD data from high bytes to low bytes.

#### ■■ Request message structure

| ID                    | 01 H~10 H   |                 |  |  |
|-----------------------|-------------|-----------------|--|--|
| Function code         | 10 H        |                 |  |  |
| Starting position for | High bytes  |                 |  |  |
| writing               | Low bytes   | 0000 H ~ FFFF H |  |  |
| Number of WORDs       | High bytes  | 0001 H ~ 003E H |  |  |
| written               | Low bytes   | 000111~003F11   |  |  |
| Number of by          | 02 H ~ 7F H |                 |  |  |
| First WORD data       | High bytes  |                 |  |  |
| FIIST WORD data       | Low bytes   | 0000 H ~ FFFF H |  |  |
| Novt WORD data        | High bytes  |                 |  |  |
| Next WORD data        | Low bytes   | 0000 H ~ FFFF H |  |  |
| •                     | :           |                 |  |  |
| :                     | :           | :               |  |  |
|                       | High bytes  |                 |  |  |
|                       | Low bytes   | 0000 H ~ FFFF H |  |  |
| CBC 16                | High bytes  |                 |  |  |
|                       | Low bytes   |                 |  |  |

#### Response message structure

| ID                         |            | 01 H ~ 10 H     |  |  |
|----------------------------|------------|-----------------|--|--|
| Function code              |            | 10 H            |  |  |
| Starting position for      |            |                 |  |  |
| writing                    | Low bytes  | 0000 H ~ FFFF H |  |  |
| Number of WORDs High bytes |            | 0001 H ~ 0025 H |  |  |
| written                    | Low bytes  | 000TH~003FH     |  |  |
| CPC 16                     | High bytes |                 |  |  |
| CRC-10                     | Low bytes  | 0000 П~ ГГГГ П  |  |  |

#### ■■ Abnormal response message structure

| ID            |            | 01 H ~ 10 H     |
|---------------|------------|-----------------|
| Function code |            | 86 H            |
| Error code    |            | 01 H ~ 03 H     |
| CPC 16        | High bytes |                 |
| CRC-18        | Low bytes  | 0000 H ~ FFFF H |

RTU continuous writing example

Example: Write relative movement data

Data position: 2000 H (set the relative movement distance)

Number of WORDs: 2 words

| Character | 01                    | 10       | 20                 | 00                        | 00                         | 02 | 04                            | 00                                   | 00 | 00                  | 64 | 6B          | 85 |
|-----------|-----------------------|----------|--------------------|---------------------------|----------------------------|----|-------------------------------|--------------------------------------|----|---------------------|----|-------------|----|
|           | ID<br>Controller knob | Function | Sta<br>posit<br>wr | rting<br>ion for<br>iting | Number of<br>WORDs written |    | Number<br>of bytes<br>written | er<br>es<br>en<br>First WORD<br>data |    | Second WORD<br>data |    | )<br>CRC-16 |    |
|           | + 1                   | 0000     | Data string        |                           |                            |    |                               |                                      |    |                     |    |             |    |

#### 4. The calculation example of CRC-16

CRC-16 is the error acknowledgment of 2 bytes (16 bits). CRC-16 performs calculation from the ID position to the end of the data in sequence.

- 1. Declare CRC as FFFF H initial value.
- 2. Perform XOR on CRC and 1 byte in the first message. Substitute the calculated value into CRC.
- 3. Shift the CRC variable 1 bit (next bit) to the right.
- 4. If the carry flag "c\_carry" is 1, CRC and A001 H perform "XOR" calculation.
- 5. Repeat step 3 and 4 for the results for 8 cycles.
- 6. XOR is performed on CRC and 1 byte in the first message. Substitute the calculated value into CRC.
- 7. Repeat step  $3\sim 6$  for the values other than CRC.
- 8. After the last byte is calculated, they are sent from low to high of CRC variables.

#### ■ Take VB 6.0 for example. Calculate CRC-16:

Variables are declared as follows:

Dim CRC As Long Dim i, j, arry\_count As Integer Dim c\_next, c\_carry As Long Dim crc\_arry(64) As Integer

```
i = 0
CRC = 65535
For i = 0 To arry_count
c_next = crc_arry(i)
CRC = (CRC \text{ Xor c_next}) \text{ And } 65535
For j = 0 To 7
c_carry = CRC And 1
CRC = CRC \setminus 2
If c_carry = 1 Then
CRC = (CRC \text{ Xor & HA001}) \text{ And } 65535
End If
Next j
Next i
End
```

They are added to the end of error codes and messages. Please pay attention to the order of CRC low bits and high bits.

# 8.5 ASCII request message structure

#### 1. WORD data reading

From the start position, read the number of WORDs to continuously read the WORD data. After reading the WORD data, it is sent from high bytes to low bytes.

#### ■■ Request message structure

| Start code                 |                   | " · "<br>·        |
|----------------------------|-------------------|-------------------|
| ID                         | "0", "1"~"1", "0" |                   |
| Function code              |                   | "0", "3"          |
| Start position for roading | High              | "0", "0"~"F", "F" |
| Start position for reading | Low               | "0", "0"~"F", "F" |
|                            | High              | "0", "0"~"0", '0" |
| Read Humber of WORDS       | Low               | "0", '0"~"3", "C" |
| Check code LRC             |                   | "0", "0"~"F", "F" |
| End code                   |                   | CR, LF            |

#### Response message structure

| Start code           | " "               |                   |
|----------------------|-------------------|-------------------|
| ID                   | "0", "1"~"1", "0" |                   |
| Function code        | "0", "3"          |                   |
| Number of bytes read | "0", "2"~"7", "F" |                   |
|                      | High              | "0", "0"~"F", "F" |
| FIIST WORD data      | Low               | "0", "0"~"F", "F" |
|                      | High              | "0", "0"~"F", "F" |
| Next WORD data       | Low               | "0", "0"~"F", "F" |
| •                    | :                 | :                 |
|                      | :                 | :                 |
|                      | High              | "0", "0"~"F", "F" |
|                      | Low               | "0", "0"~"F", "F" |
| Check code LRC       | "0", "0"~"F", "F" |                   |
| End code Low         |                   | CR, LF            |

#### ■■ Abnormal response message structure

| Start code     |                   | " . "             |
|----------------|-------------------|-------------------|
| ID             | "0", "1"~"1", "0" |                   |
| Function code  | "8", "3"          |                   |
| Error code     | "0", "1"~"0", "3" |                   |
| Check code LRC | High              | "0", "0"~"F", "F" |
| End code       | Low               | CR, LF            |

ASCII reading example Status: Reading Data position: 1000 H (action status data) Number of WORDs: 1 word

| Character |       | 0         | 1  | 0        | 3   | 1                                | 0  | 0  | 0                       | 0      | 0  | 0     | 1       | F     | B    | CR   | LE |
|-----------|-------|-----------|----|----------|-----|----------------------------------|----|----|-------------------------|--------|----|-------|---------|-------|------|------|----|
| onunuotor | •     | 0         | 1  | 0        | 5   |                                  | 0  | 0  | 0                       | 0      | 0  | 0     | 1       | L     | D    | 011  | LI |
| ASC code  | ЗA    | 30        | 31 | 30       | 33  | 31                               | 30 | 30 | 30                      | 30     | 30 | 30    | 31      | 45    | 42   | 0D   | 0A |
|           | Start | Controllo | ID | Function |     | Starting position for<br>reading |    |    | Read number of<br>WORDs |        |    | Verif | ication | End   | code |      |    |
|           | code  | Controlle |    | CC       | Jue | Data s                           |    |    |                         | string |    |       | code    | (LRC) | (CF  | VLF) |    |

#### 2. WORD data writing

Specify the position to start writing the WORD data. Send the written WORD data from high bytes to low bytes.

#### **Request message structure**

| Start code                 | دد <u>ع</u>       |                   |
|----------------------------|-------------------|-------------------|
| ID                         | "0", "1"~"1", "0" |                   |
| Function code              | "0", "6"          |                   |
| Start position for roading | High              | "0", "0"~"F", "F" |
| Start position for reading | Low               | "0", "0"~"F", "F" |
| The number of WORDs read   | High              | "0", "0"~"F", "F" |
| The humber of words read   | Low               | "0", "0"~"F", "F" |
| Check code LRC             | "0", "0"~"F", "F" |                   |
| End code                   | CR, LF            |                   |
|                            |                   |                   |

#### Response message structure

| Start code                 | " . "             |                   |
|----------------------------|-------------------|-------------------|
| ID                         | "0", "1"~"1", "0" |                   |
| Function code              | "0", "6"          |                   |
| Start position for reading | High              | "0", "0"~"F", "F" |
|                            | Low               | "0", "0"~"F", "F" |
| The number of WORDs read   | High              | "0", "0"~"F", "F" |
| The number of WORDs read   | Low               | "0", "0"~"F", "F" |
| Check code LRC             | "0", "0"~"F", "F" |                   |
| End code                   | CR, LF            |                   |

#### ■■ Abnormal response message structure

| Start code     | " . "             |
|----------------|-------------------|
| ID             | "0", "1"~"1", "0" |
| Function code  | "8", "6"          |
| Error code     | "0", "1"~"0", "3" |
| Check code LRC | "0", "0"~"F", "F" |
| End code       | CR, LF            |

ASCII writing example Example: Home return Data position: 201E H Data action code: 0003 H (home return)

| Character | :     | 0                        | 1  | 0      | 6       | 2           | 0      | 1       | Е  | 0  | 0      | 0       | 3   | В      | 8      | CR  | LF    |
|-----------|-------|--------------------------|----|--------|---------|-------------|--------|---------|----|----|--------|---------|-----|--------|--------|-----|-------|
| ASC code  | 3A    | 30                       | 31 | 30     | 36      | 32          | 30     | 31      | 45 | 30 | 30     | 30      | 31  | 42     | 38     | 0D  | 0A    |
|           | Start |                          | ID | Functi | an aada |             | Data p | oositio | n  | Da | ata ac | tion co | ode | Verifi | cation | End | code  |
|           | code  | code Controller knob + 1 |    |        | on code | Data string |        |         |    |    |        |         |     | code   | (LRC)  | (CF | R/LF) |

#### 3. Continuous WORD data writing

The start position to write the number of WORDs and continuously write the WORD data. Send the WORD data from high bytes to low bytes.

#### ■■ Request message structure

| Start code                 | ۰ <sup>۲۵</sup>   |                   |
|----------------------------|-------------------|-------------------|
| ID                         | "0", "1"~"1", "0" |                   |
| Function code              |                   | "1", "0"          |
| Start position for roading | High              | "0", "0"~"F", "F" |
| Start position for reading | Low               | "0", "0"~"F", "F" |
| The number of WORDs read   | High              | "0", "0"~"0", "0" |
|                            | Low               | "0", "0"~"3", "C" |
| Number of bytes written    |                   | "0", "2"~"7", "6" |
| First WORD data            | High              | "0", "0"~"F", "F" |
|                            | Low               | "0", "0"~"F", "F" |
| Novt WORD data             | High              | "0", "0"~"F", "F" |
| Nexi WORD data             | Low               | "0", "0"~"F", "F" |
| :                          | :                 | :                 |
| :                          | :                 |                   |
| Last WORD data             | High              | "0", "0"~"F", "F" |
|                            | Low               | "0", "0"~"F", "F" |
| Check code LRC             | "0", "0"~"F", "F" |                   |
| End code                   | CR, LF            |                   |

#### Response message structure

| Start code                 | " . "             |                   |
|----------------------------|-------------------|-------------------|
| ID                         | "0", "1"~"1", "0" |                   |
| Function code              | "1", "0"          |                   |
| Start position for roading | High              | "0", "0"~"F", "F" |
| Start position for reading | Low               | "0", "0"~"F", "F" |
|                            | High              | "0", "0"~"0", "0" |
|                            | Low               | "0", "1"∼"3", "B" |
| Check code LRC             |                   | "0", "0"~"F", "F" |
| End code                   | CR, LF            |                   |

#### ■■ Abnormal response message structure

| Start code     | " . "             |
|----------------|-------------------|
| ID             | "0", "1"~"1", "0" |
| Function code  | "9", "0"          |
| Error code     | "0", "1"~"0", "3" |
| Check code LRC | "0", "0"∼"F", "F" |
| End code       | CR, LF            |

ASCII continuous data writing

Example: Write relative movement data

Data position: 2000 H (set the relative movement distance)

Number of WORDs: 2 words

| Character | :                    | 0   | 1             | 1   | 0      | 2   | 0                                                                                                    | 0  | 0  | 0  | 0  | 0  | 2    | 0    | 4    | 0                 | 0          | 0             | 0  | 0  | 0  | 6  | 4  | 6  | 5  | CR | LF |
|-----------|----------------------|-----|---------------|-----|--------|-----|----------------------------------------------------------------------------------------------------|----|----|----|----|----|------|------|------|-------------------|------------|---------------|----|----|----|----|----|----|----|----|----|
| ASC code  | 3A                   | 30  | 31            | 31  | 30     | 32  | 30                                                                                                    | 30 | 30 | 30 | 30 | 30 | 32   | 30   | 34   | 30                | 30         | 30            | 30 | 30 | 30 | 36 | 34 | 36 | 35 | 0D | 0A |
|           | Activation code      | Con | ID<br>troller | Fur | nction | Sta | Starting position for Number of WORDs written Vitten Vitte |    |    |    |    |    |      | data | Veri | ification<br>code | End<br>(CF | code<br>R/LF) |    |    |    |    |    |    |    |    |    |
|           | knob + 1 Data string |     |               |     |        |     |                                                                                                    |    |    |    |    | (l | LRC) | (    | Ý    |                   |            |               |    |    |    |    |    |    |    |    |    |

#### 4. LRC calculation example:

For LRC, calculation is performed from ID to the end of data.

- 1. The sum calculation is performed from the beginning of data (ID) to the end of data.
- 2. When the calculated result exceeds FF H, round off "1" if more than 100 H. (Example: 153 H=>53 H)
- 3. Calculate the complement for the result (reverse bits) and 1 is added to the result.
- 4. In the lrc\_array, two characters are used as one set and its value are converted to decimal form for calculation.

(Example: 0106201E0003=>01 06 20 1E 00 03)

 Take VB 6.0 for example. Calculate LRC: Dim LRC As Integer
 Dim i As Integer
 Dim arry\_count As Integer
 Dim lrc\_arry(128) As Integer

For i = 0 To arry\_count LRC = (LRC + lrc\_arry(i)) And &HFF Next i LRC = ((Not LRC) + 1) And &HFF

# 9. TOYO-Single software operation

# 9.1 Getting started with TOYO-Single

#### 1. Introduction

To make our customers use the products manufactured by Toyo Automation Co., Ltd. in a convenient way, we have independently developed TOYO-Single for TC100 for a better user experience.

#### 2. Installation and software requirements

| Minimum software requirements |                                       |  |  |  |  |  |  |  |  |
|-------------------------------|---------------------------------------|--|--|--|--|--|--|--|--|
| Operating system              | Microsoft Windows 2000/XP/Vista/7/8.1 |  |  |  |  |  |  |  |  |
| CPU                           | The environment recommended by OS     |  |  |  |  |  |  |  |  |
| Memory                        | The environment recommended by OS     |  |  |  |  |  |  |  |  |
| HDD space                     | More than 20MB free space             |  |  |  |  |  |  |  |  |
| Communication port            | RS-485, USB                           |  |  |  |  |  |  |  |  |
| Use with the controller       | TC100                                 |  |  |  |  |  |  |  |  |

# 9.2. Installation and removal of TOYO-Single software

#### 1. Installation

This chapter introduces how to install Toyo-Single. First, open the [Toyo-Single.exe] setup file, as shown in Figure (1).

|                             | _                            |                 | -           |          |                                                           |
|-----------------------------|------------------------------|-----------------|-------------|----------|-----------------------------------------------------------|
| 💽 - 📕 🕨 Toyo-S              | Single SETUP                 |                 |             |          | <ul> <li>4-y</li> <li>Search Toyo-Single SETUP</li> </ul> |
| Organize 🔻 Include          | in library 🔻 Share with 👻 Ne | w folder        |             |          | H • 🗊 🛛                                                   |
| A 🔆 Favorites               | Name                         | Date modified   | Туре        | Size     |                                                           |
| Desktop                     | 🗸 Toyo-Single-Ver.2.0        | 2017/5/12 13:41 | Application | 5,962 KB |                                                           |
| Downloads     Recent Places |                              |                 |             |          |                                                           |
| ata record                  |                              |                 |             |          |                                                           |
| A 📷 Libraries               |                              |                 |             |          |                                                           |
| Documents Music             |                              |                 |             |          |                                                           |
| Pictures                    |                              |                 |             |          |                                                           |
| Videos                      |                              |                 |             |          |                                                           |
| 4 🖳 Computer                |                              |                 |             |          |                                                           |
| Local Disk (C:)             |                              |                 |             |          |                                                           |
| > 📬 Network                 |                              |                 |             |          |                                                           |
|                             |                              |                 |             |          |                                                           |
|                             |                              |                 |             |          |                                                           |
|                             |                              |                 |             |          |                                                           |
|                             |                              |                 |             |          |                                                           |
|                             |                              |                 |             |          |                                                           |
|                             |                              |                 |             |          |                                                           |
|                             |                              |                 |             |          |                                                           |
| 1 item                      |                              |                 |             |          |                                                           |
|                             |                              |                 |             |          |                                                           |

Figure (1) Toyo-Single.exe

#### 1 Framework detection

After opening the file, you will be asked to install Microsoft .NET Framework 4, if it is not installed on your PC, as shown Figure (2).

If this screen is not displayed, skip to Section 1.2 and continue the installation procedure. Click [Yes] to download or click [No] to exit the installation procedure. If you do not want to automatically install it, go to Microsoft's official website to download Microsoft .NET Framework 4 to install it.

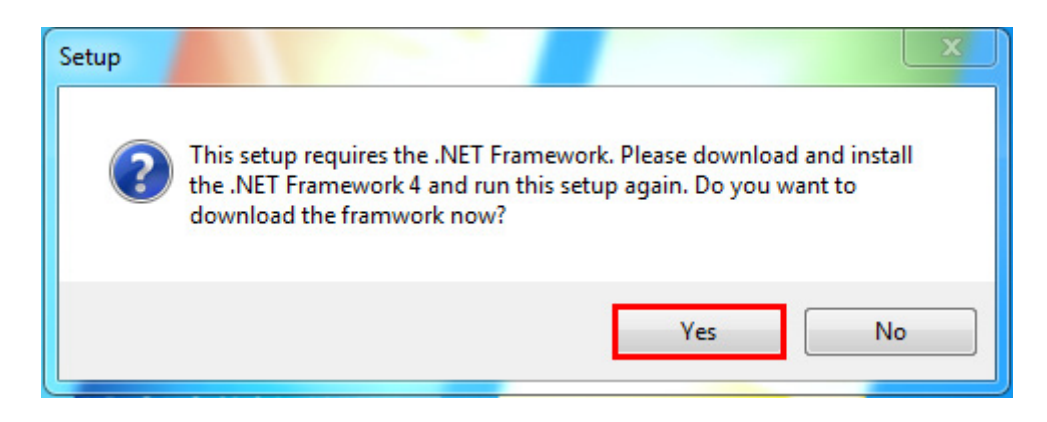

Figure (2) asks you to install Microsoft .NET Framework 4

After opening the setup file, carefully read the license agreement and check "I have read and agree to the license terms" and click [Install], as shown in Figure (3).

| Microsoft .NET Framework 4 Se                            | tup                  |                   |
|----------------------------------------------------------|----------------------|-------------------|
| .NET Framework 4 Setup<br>Please accept the license term | ns to continue.      | Microsoft<br>.NET |
| MICROSOFT S                                              | OFTWARE              | ·                 |
| 1 I have read and accept the                             | e license terms.     | 3                 |
| Download size estimate:                                  | 0 MB                 |                   |
| Download time estimates:                                 | Broadband: 0 minutes |                   |
|                                                          |                      |                   |
|                                                          |                      |                   |
|                                                          |                      |                   |
|                                                          | 2 Ir                 | Istall Cancel     |

Figure (3) Microsoft .NET Framework 4 Installation Screen

It takes some time to perform the installation procedure. Please be patient, as shown in Figure (4).

| Microsoft .NET Framework 4 Setup                                                  |                   |
|-----------------------------------------------------------------------------------|-------------------|
| Installation Progress<br>Please wait while the .NET Framework is being installed. | Microsoft<br>.NET |
|                                                                                   |                   |
| File security verification:                                                       |                   |
| All files were verified successfully.                                             |                   |
| Installation progress:                                                            | 0                 |
| Installing .NET Framework 4 Client Profile                                        |                   |
|                                                                                   |                   |
|                                                                                   |                   |
|                                                                                   | Cancel            |

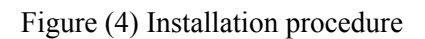

Click [Finish] to finish the installation procedure, as shown in Figure (5).

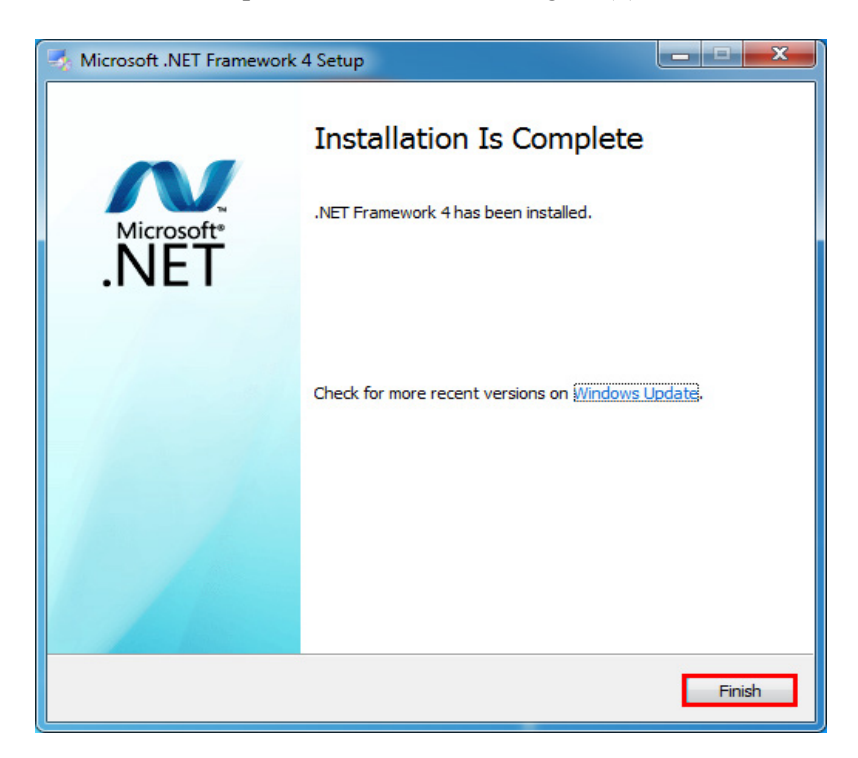

Figure (5) Completion of Framework installation

#### ② Toyo-Single installation procedure

After opening the setup file, you will be asked to select the language that will be used during the installation. It can be switched based on the user preference. Click [OK], as shown in Figure (6).

| -25 | Select Setup Language                                                          |
|-----|--------------------------------------------------------------------------------|
| 2   | Select the language to use during the installation:          1         English |
|     | OK Cancel                                                                      |

Figure (6) Installation language selection

The information screen is shown. After reading the Toyo Single software copyright notice, click [Next] to proceed with the installation step, as shown in Figure (7).

| Z | Setup - Toyo-Single-Ver.2.0 -                                                                                                    |      | ×  |
|---|----------------------------------------------------------------------------------------------------|------|----|
| 8 | Information<br>Please read the following important information before continuing.                                                                                                    | 6    |    |
|   | When you are ready to continue with Setup, click Next.                                                                                                    |      |    |
|   | License Agreement ToyoSingle tools.                                                                                                    | ^    |    |
|   | END USER LICENCE AGREEMENT FOR ToyoSingle                                                                                                    |      |    |
|   | About Toyo Singal tools from TOYO Automation Co., LTD.<br>Toyo Single is support tools for SERVO-Cylinder from TOYO Automation Co., LTD.<br>With Toyo Single program, it avail various tools for help user, easy to handle<br>device, point teaching, data editing, parameter setup, monitors for all IO status,<br>action simulation, data backup/restore in device/files. |      |    |
|   | For all who using ToyoSingle program, it is a must to understand and agree the<br>following treaties:                                                                                                    |      |    |
|   | 1. Purpose of using ToyoSingle tools./<br>The ToyoSingle tools is professional program only can be applied to the devices ,                                                                                                    | ~    |    |
|   | < Back Next >                                                                                                    | Canc | el |

Figure (7) Copyright notice

| You will see the screen where you can select an installation position. If you want to select another installation |
|----------------------------------------------------------------------------------------------------|
| position, click [Browse] to select where you want to install files. It is recommended to use the default path.    |
| After selection, click [Next] to proceed with the installation step, as shown in Figure (8).                      |

| 75                   | Setup - Toyo-Single-Ver.2.0                                            | -         |
|----------------------|------------------------------------------------------------------------|-----------|
| Select De<br>Where s | estination Location<br>should Toyo-Single-Ver.2.0 be installed?        |           |
|                      | Setup will install Toyo-Single-Ver.2.0 into the following folder.      |           |
| To conti             | inue, click Next. If you would like to select a different folder, clic | k Browse. |
| C:\Proc              | gram Files (x86)\Toyo-Single-Ver.2.0                                   | Browse    |
| At least             | 21.5 MB of free disk space is required.                                | > Cancel  |
|                      |                                                                        |           |

Figure (8) Installation position screen

You will see the screen where you can select an additional task. If no USBDriver is installed, check Install (recommended), or uncheck it. See Section 1.3 for the installation procedure. Next, check [Create desktop icon] if you want to create a desktop shortcut. Otherwise, uncheck it. After the setup and confirmation, click [Next] to proceed with the installation step, as shown in Figure (9).

| 75                                      | Setup - Toyo-Single-Ver.2.0                                                                                                    | - |       | ×  |
|-----------------------------------------|----------------------------------------------------------------------------------------------------|---|-------|----|
| Select<br>Whic                          | Additional Tasks<br>ch additional tasks should be performed?                                                                                                    |   |       | D  |
| Selec<br>Toyo<br>Addi<br>O<br>Addi<br>Q | ct the additional tasks you would like Setup to perform while installing<br>i-Single-Ver.2.0, then click Next.<br>tional USBDriver<br>Installation USBDriver<br>tional icons:<br>Create a desktop icon |   |       |    |
|                                         | < Back Next >                                                                                                    | ] | Cance | el |

Figure (9) Desktop shortcut creation screen

When you go to the installation confirmation screen, click [Install] after you confirm the installation information, as shown in Figure (10).

| 75 | Setup - Toyo-Single-Ver.2.0 -                                                                                                    |         | ×   |
|----|----------------------------------------------------------------------------------------------------|---------|-----|
|    | Ready to Install<br>Setup is now ready to begin installing Toyo-Single-Ver.2.0 on your computer.                                                                                         | (<br>() |     |
|    | Click Install to continue with the installation, or click Back if you want to review or<br>change any settings.                                                                          |         |     |
|    | Destination location:<br>C:\Program Files (x86)\Toyo-Single-Ver.2.0<br>Additional tasks:<br>Additional USBDriver<br>Installation USBDriver<br>Additional icons:<br>Create a desktop icon | ^       |     |
|    | < >                                                                                                    | ~       |     |
|    | < Back Install C                                                                                                    | Cano    | cel |

Figure (10) Installation confirmation screen

When you enter the installation completion screen, check [Run TC100] if you want to automatically launch Toyo-Single after installation. Otherwise, uncheck it. Finally, click [Finish] to finish the installation procedure, as shown in Figure (11).

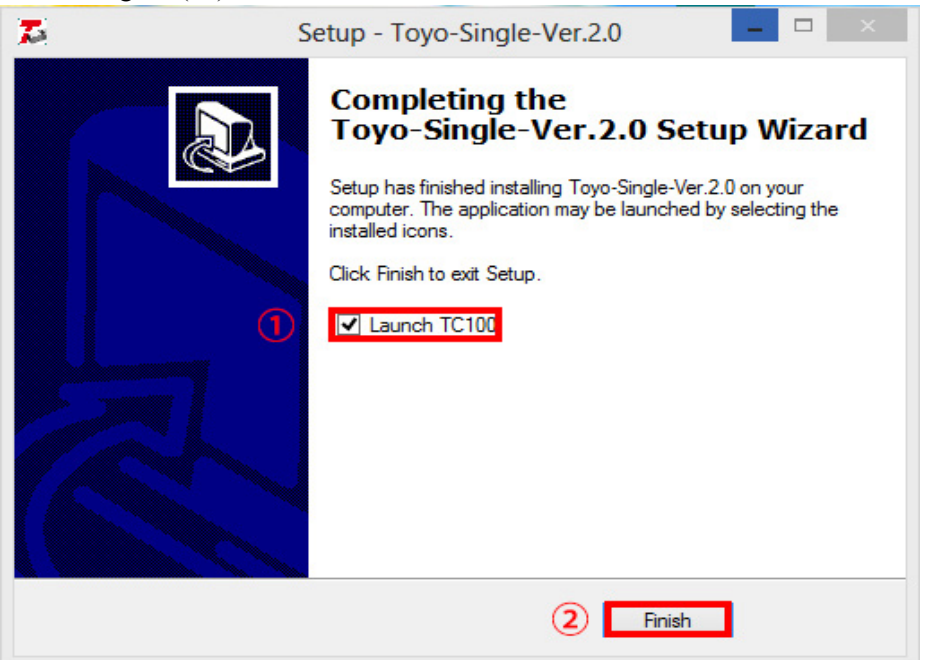

Figure (11) Installation completion screen

#### ③ USBDriver-FTDI

This chapter introduces how to install the FTDI driver. After entering the installation screen, click the [Extract] button, as shown in Figure (12).

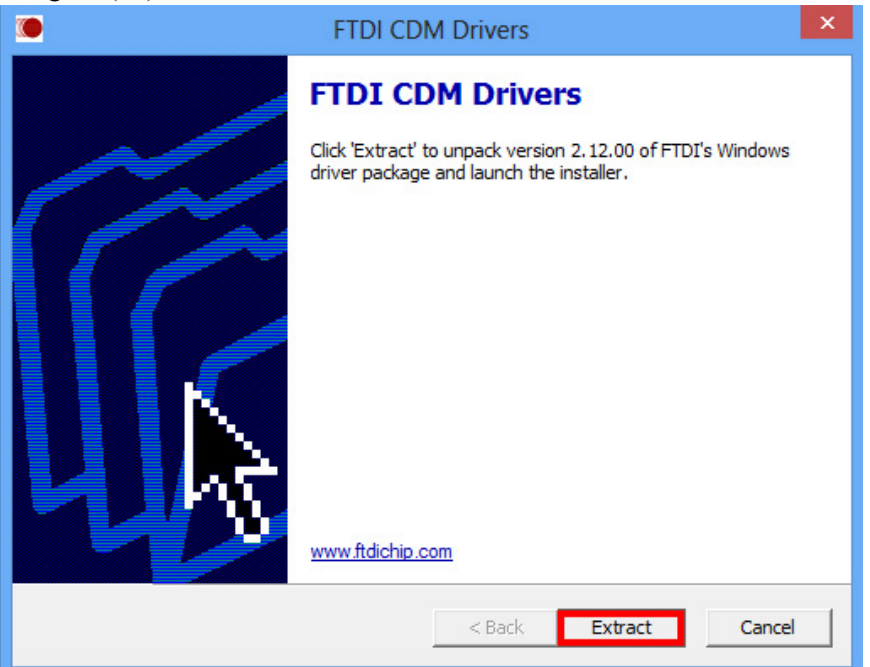

Figure (12) Enter the program screen

The driver installation wizard appears and click [Next], as shown in Figure (13).

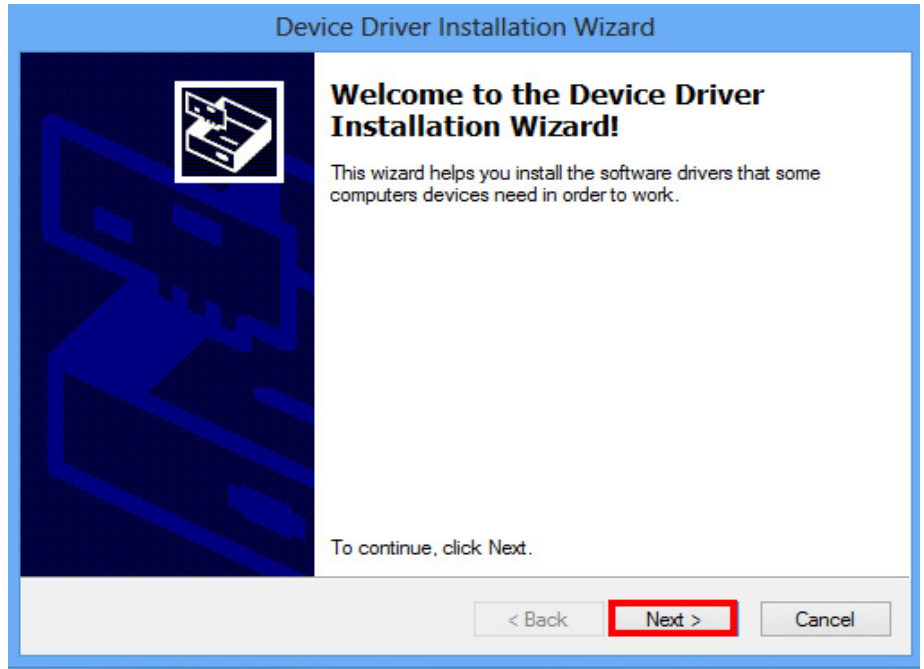

Figure (13) Installation wizard

The license agreement appears and carefully read the agreement. Next, check [I accept this agreement] and click [Next], as shown in Figure (14).

|            | Device Driver Installation Wizard                                                                                                    |        |
|------------|----------------------------------------------------------------------------------------------------|--------|
| License Ag | greement                                                                                                    |        |
| Ń          | To continue, accept the following license agreement. To read the entire<br>agreement, use the scroll bar or press the Page Down key.                                                                                                    |        |
|            | IMPORTANT NOTICE: PLEASE READ CAREFULLY BEFORE                                                                                                    | ^      |
|            | This licence agreement (Licence) is a legal agreement between you<br>(Licensee or you) and Future Technology Devices International Limited<br>of 2 Seaward Place, Centurion Business Park, Glasgow G41 1HH,<br>Scotland (UK Company Number SC136640) (Licensor or we) for use of<br>driver software provided by the Licensor(Software).<br>BY INSTALLING OR USING THIS SOFTWARE YOU AGREE TO THE | ~      |
| (I)        | Save As     Print                                                                                                    |        |
| U          | I don't accept this agreement                                                                                                    |        |
|            | 0                                                                                                    |        |
|            | < Back Next >                                                                                                    | Cancel |

Figure (14) License screen

Finally, after confirming the status of the installation procedure, click the [Finish] button to end the installation procedure, as shown in Figure (15).

| Dev | vice Driver Installation W                                       | lizard                                                  |  |
|-----|------------------------------------------------------------------|---------------------------------------------------------|--|
|     | Completing the Device Driver<br>Installation Wizard              |                                                         |  |
|     | The drivers were successfully in                                 | stalled on this computer.                               |  |
|     | You can now connect your dev<br>came with instructions, please n | ice to this computer. If your device<br>ead them first. |  |
|     | Driver Name                                                      | Status                                                  |  |
|     | ✓ FTDI CDM Driver Packa ✓ FTDI CDM Driver Packa                  | . Ready to use<br>. Ready to use                        |  |
|     | < Back                                                           | Finish Cancel                                           |  |

Figure (15) Installation completion screen

#### 2. Removal

This chapter introduces how to remove Toyo-Single software. You can go to [Control Panel]->[Programs]->[Uninstall programs] and click [Uninstall or change a program]. Then select [Toyo-Single-Ver.1.0] to carry out software uninstallation, as shown in Figure (16).

| 8                                            |                                                                                                    | Programs and Features                |                                      |           |                                                   |                              | >  |
|----------------------------------------------|----------------------------------------------------------------------------------------------------|--------------------------------------|--------------------------------------|-----------|---------------------------------------------------|------------------------------|----|
| 🛞 🍥 🔹 🕆 🛃 > Control I                        | Panel > Programs > Programs and Features                                                                                          |                                      |                                      |           | ~ C                                               | Search Programs and Features | ,o |
| Control Panel Home<br>View installed updates | Uninstall or change a program<br>To uninstall a program, select it from the list and then                                         | click Uninstall, Change, or Repa     | ir.                                  |           |                                                   |                              |    |
| off                                          | Organize 🔻                                                                                                    |                                      |                                      |           |                                                   | III •                        |    |
|                                              | Name                                                                                                    | Publisher                            | Installed On                         | Size      | Version                                           |                              |    |
|                                              | Google Chrome     Microsoft Visual C++ 2008 Redistributable - x64 9.0.3     Microsoft Visual C++ 2008 Redistributable - x66 9.0.3 | Google Inc.<br>Microsoft Corporation | 2016/11/24<br>2016/11/9<br>2016/11/9 | 13.2 MB   | 57.0.2987.133<br>9.0.30729.6161<br>9.0.30729.4148 |                              |    |
|                                              | Toyo-Single-Ver.2.0                                                                                                    | Toyo                                 | 2017/5/10                            | 14.11110  | 2000012200100                                     |                              |    |
|                                              |                                                                                                    | Vinnesing enc.                       | 2010/10/9                            | 04.1 1110 | 53.00077                                          |                              |    |
|                                              | Currently installed programs Total size:<br>5 programs installed                                                                  | 87.5 MB                              |                                      |           |                                                   |                              |    |

Figure (16) Uninstall or change programs screen

After the un-installation screen appears, the system will ask you whether to delete software or not. If yes, select [Yes] or select [No], as shown in Figure (17).

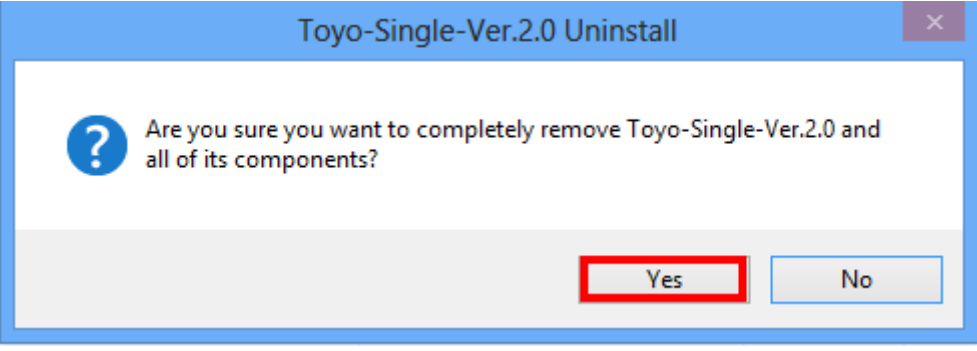

Figure (17) Screen asking whether to remove software

After software is removed, click [OK] to finish un-installation, as shown in Figure (18).

Figure (18) Screen showing successful un-installation of software
# 9.3 Introduction to TOYO-Single software interface

### 1. Initial screen

This chapter introduces the basic main connection screen as shown in Figure (1) according to different functions.

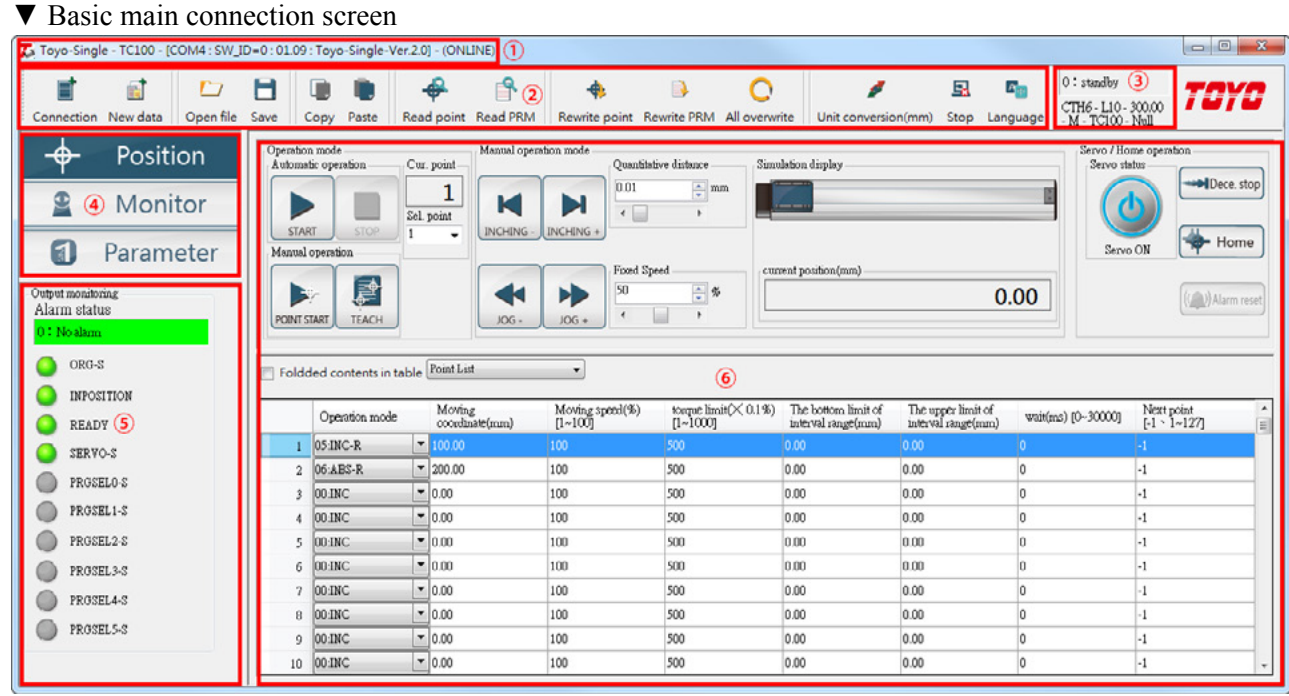

Figure (1) Initial system screen

### 1 Basic status bar

Displays the current basic system status. From left to right they are: [Product Name], [Software Name], [COM], [SW\_ID], [Firmware Version], [Software Version], [Connection Status], as shown in Figure (2).

Toyo-Single - TC100 - [COM4 : SW\_ID=0 : 01.09 : Toyo-Single-Ver.2.0] - (ONLINE)

Figure (2) Basic status bar

### 2 Toolbar

This area provides basic system functions, as shown in Figure (3). The following describes the individual functions:

- 1. Add connection: This function allows you to perform system connection. During the connection, the point position values and parameter values in the current controller are loaded. After the connection, you can go to the main screen to perform system operations.
- 2. Add data: This function allows you to add data locally. After adding data, you can output file contents for subsequent writing.
- 3. Open files: This function allows you to load the previously saved files for editing.
- 4. Save: This function allows you to save the file contents on the current page. The file contents which this system can save include the point position file (.prg) and parameter file (.par). You can click [Save] from the [Point Position Page] to use point position files or click [Save] from the [Parameter Page] to use parameter files.
- 5. Copy: You can copy the data contents from the currently selected row or several rows for the point positions. You can also use the hotkey (Ctrl + C).
- 6. Paste: You can paste the data content of the copied row for the point positions. You can also use the hotkey (Ctrl + V).
- 7. Point reading: You can perform this function after the connection and load the point position values in the current controller to the page.
- 8. Parameter reading: You can perform this function after the connection and load the parameter values in the current controller to the page.

- 9. Point write-back: You can write the modified point position values or all point position values on the current page to the controller.
- 10. Parameter write-back: You can write the modified parameter values or all parameter values on the current page to the controller.
- 11. All write-back: You can write the modified parameter values and all point position values on the current page to the controller.
- 12. Unit conversion: This function allows you to convert the system unit from mm to Pulse or vice versa.
- 13. Connection abort: This function allows you to abort the current system connection.
- 14. Language: This function allows you to switch between languages.

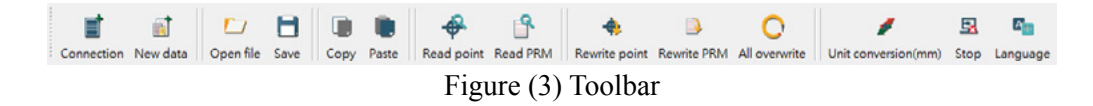

### ③ Other status bars

This area shows other statuses of the current system. The current operating mode is shown at the top right corner and the current model specification is shown at the bottom left. From left to right are [Actuator Model], [Lead], [Stroke], [Motor Direction], [Controller], and [Customization Code], as shown in Figure (4).

0 : standby CTH6 - L10 - 300.00 - M - TC100 - Null

Figure (4) Other status bars

### ④ Function page

This area provides three system functions which can be switched, as shown in Figure (5). The following describes individual functions:

- 1. Point position: This function page allows you to control the actuator through the system and edit the content of the point position. The subsequent chapters will detail this function.
- 2. Monitor: This function page allows you to read controller values and monitor each value of the current actuator. The subsequent chapters will detail this function.
- 3. Parameter: This function page allows you to browse the current controller parameters and edit parameter contents. The subsequent chapters will detail this function.
- 4.

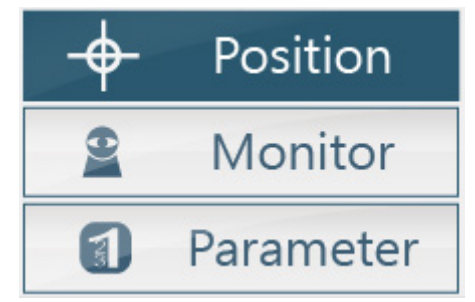

Figure (5) Function page

### **5** Output monitoring

This area provides the feedback data of the controller, as shown in Figure (6).

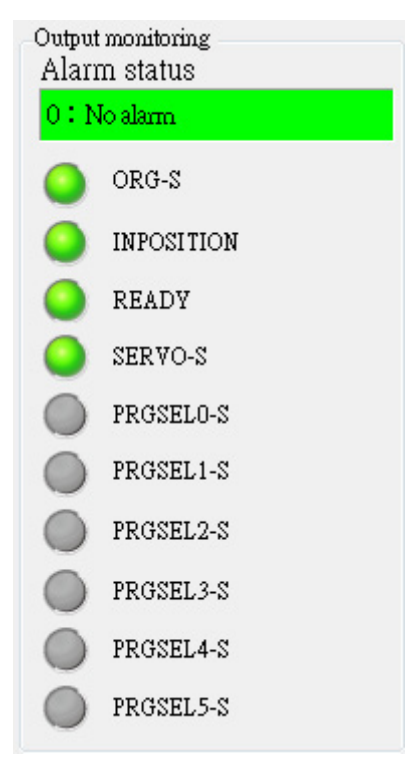

Figure (6) Output monitoring

### 6 Main operation area

The user can operate the actuator, edit point position values and parameter values, and monitor the feedback data of the controller in real time, as shown in Figure (7).

| Operation         | n mode         |                        | Monual opera             | tion mode                   |                                  |                                           |                                          | Servo / Ho        | me operation               |      |
|-------------------|----------------|------------------------|--------------------------|-----------------------------|----------------------------------|-------------------------------------------|------------------------------------------|-------------------|----------------------------|------|
| Automet           | to operation   | Cur. p<br>Sel. pc<br>2 | 1<br>pint<br>NCHING -    | Quantitative<br>0.01<br>( ) | ve distance Sam<br>mm<br>+       | ilahan display                            |                                          | Servo st          | Dece. st                   | top  |
| Monuol<br>POINT S |                |                        |                          | Fixed Spe<br>50<br>4        | ed cur                           | rent position(mm)                         | 0.                                       | 00                | (()) Alarm r               | eset |
| Foldo             | Operation mode | able (*                | Moving<br>coordinate(mm) | Moving speed(%)<br>[1~100]  | torque limit(× 0.1%)<br>[1~1000] | The bottom limit of<br>intrival range(mm) | The upper limit of<br>interval range(mm) | wait(ms) [030000] | Next point<br>[-1 ~ 1~127] | A 11 |
| 1                 | 00:INC         | • 1                    | 100.00                   | 100                         | 500                              | 0.00                                      | 0.00                                     | 0                 | -1                         |      |
| 2                 | 2BA:10         | • 2                    | 200.00                   | 100                         | 500                              | 0.00                                      | 0.00                                     | 0                 | -1                         |      |
| 3                 | 02:ORG         | - 0                    | 0.00                     | 100                         | 500                              | 0.00                                      | 0.00                                     | 0                 | -1                         |      |
| 4                 | 03:+TSL        | -                      | 0.00                     | 100                         | 500                              | 0.00                                      | 0.00                                     | 0                 | -1                         |      |
| 5                 | 04:-TSL        | - 0                    | 0.00                     | 100                         | 500                              | 0.00                                      | 0.00                                     | 0                 | -1                         |      |
| 6                 | 05:INC-R       | -                      | 0.00                     | 100                         | 500                              | 0.00                                      | 0.00                                     | 0                 | -1                         |      |
| 7                 | 06:ABS-R       | -                      | 0.00                     | 100                         | 500                              | 0.00                                      | 0.00                                     | 0                 | -1                         |      |
| 8                 | 01:ABS         | - 0                    | 0.01                     | 100                         | 500                              | 0.00                                      | 0.00                                     | 0                 | -1                         |      |
| 9                 | 00:INC         | - 0                    | 0.00                     | 100                         | 500                              | 0.00                                      | 0.00                                     | 0                 | -1                         |      |
| 10                | 00:INC         | -                      | 0.00                     | 100                         | 500                              | 0.00                                      | 0.00                                     | 0                 | -1                         | -    |

Figure (7) Main operation area

### 2. Description of the point position page

The point position page is mainly used to teach points of the actuator, as shown in Figure (8). For your convenience, this system has different operating methods for the user to finish operations quickly. They are [Auto Operation], [Manual Operation], [Perform Points], [Manual Operation Mode], and [Servo / Home Operation]. You can edit point positions and switch to the oscilloscope in the bottom. In Local Mode, this page only shows the point position form for the user to edit.

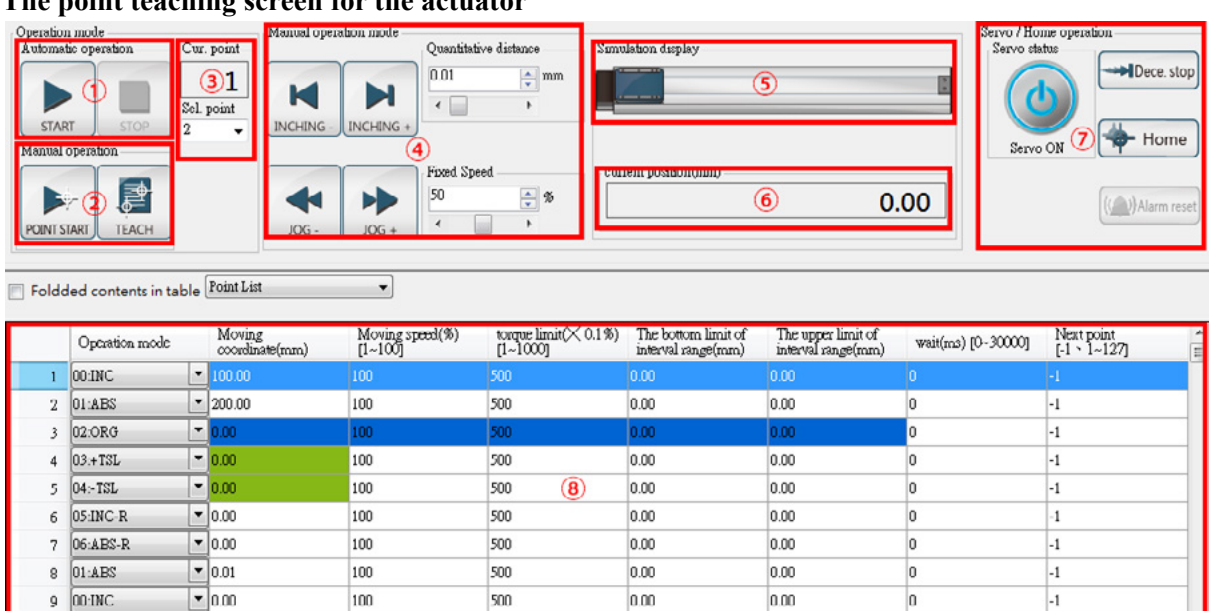

### ▼ The point teaching screen for the actuator

Figure (8) Point position page

0.00

0.00

0

-1

500

### $\textcircled{1} \quad \textbf{Auto operation}$

10 00:INC

• 0.00

100

This function allows auto operation based on the operating mode of the currently selected point in the point position form, as shown in Figure (9).

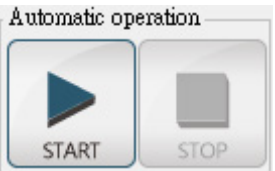

Figure (9) Auto operation

### 2 Manual operation

This function allows operation and point teaching based on the operating mode of the currently selected point in the point position form. The operating mode only allows [Movement Coordinate] and [Movement Speed] to perform the operation of single points, as shown in Figure (10).

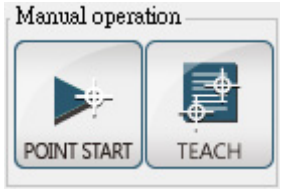

Figure (10) Manual operation

### ③ Perform points

This function allows you to display and select currently performed points, as shown in Figure (11).

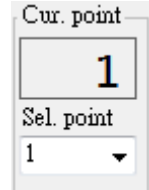

Figure (11) Perform points

### **④** Manual operation

This function allows the user to manually perform general operations, as shown in Figure (12).

Manual operation mode

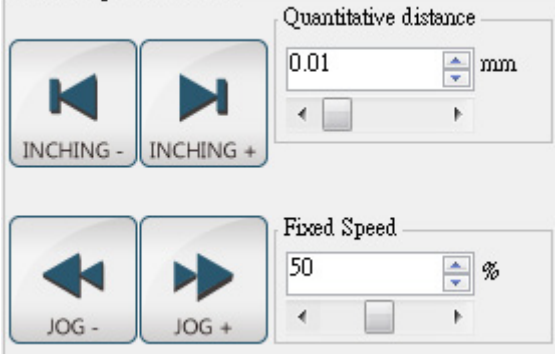

Figure (12) Manual operation

### **5** Simulated display

This function enables simulated display of the current position of the physical actuator, and you can manually move the actuator to perform operations, as shown in Figure (13).

| Simulation display |     |
|--------------------|-----|
|                    | 0 3 |
|                    |     |

Figure (13) Simulated display

### 6 Current operation

This function allows you to display the information about the position of the actuator feedback by the controller, as shown in Figure (14).

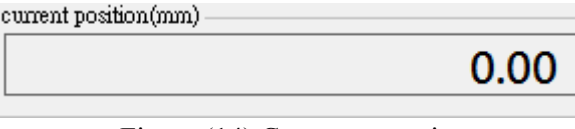

Figure (14) Current operation

### ⑦ Servo / Home operation

This function allows you to perform Servo ON/OFF, deceleration to stop, home return, and alarm reset, as shown in Figure (15).

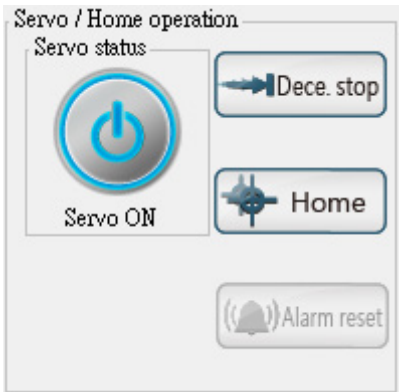

Figure (15) Servo / Home operation

### **8** Point position form

Display the data about 127 point positions in TOYO-Single, as shown in Figure (16). The operating modes include INC, ABS, ORG, +TSL, -TSL, INC-R, and ABS-R where the operating conditions of ORG, +TSL, and -TSL do not refer to the colored items, while INC, ABS, INC-R, and ABS-R refer to all conditions. Attention should be paid to this during settings.

|   | Operation mode |   | Moving<br>coordinate(mm) | Moving speed(%)<br>[1~100] | torque limit(× 0.1%)<br>[1~1000] | The bottom limit of<br>interval range(mm) | The upper limit of<br>interval range(mm) | wait(ms) [0~30000] | Next point<br>[-1 • 1~127] |  |
|---|----------------|---|--------------------------|----------------------------|----------------------------------|-------------------------------------------|------------------------------------------|--------------------|----------------------------|--|
| 1 | 00:INC         | - |                          |                            |                                  |                                           |                                          |                    |                            |  |
| 2 | 01 ABS         | - | 200.00                   | 100                        | 500                              | 0.00                                      | 0.00                                     | 0                  | -1                         |  |
| 3 | 02:ORG         | - | 0.00                     | 100                        | 500                              | 0.00                                      | 0.00                                     | 0                  | -1                         |  |
| 4 | 03:+TSL        | - | 0.00                     | 100                        | 500                              | 0.00                                      | 0.00                                     | 0                  | -1                         |  |
| 5 | 04:-TSL        | - | 0.00                     | 100                        | 500                              | 0.00                                      | 0.00                                     | 0                  | -1                         |  |
| 6 | 05:INC-R       |   | 0.00                     | 100                        | 500                              | 0.00                                      | 0.00                                     | 0                  | -1                         |  |
| 7 | 06.ABS-R       | - | 0.00                     | 100                        | 500                              | 0.00                                      | 0.00                                     | 0                  | -1                         |  |
| 8 | OI:ABS         |   | 0.01                     | 100                        | 500                              | 0.00                                      | 0.00                                     | 0                  | -1                         |  |
| 9 | 00:INC         | - | 0.00                     | 100                        | 500                              | 0.00                                      | 0.00                                     | 0                  | -1                         |  |
| 0 | 00:INC         |   | 0.00                     | 100                        | 500                              | 0.00                                      | 0.00                                     | 0                  | -1                         |  |

Figure (16) Point position form

### **9** Oscilloscope

This function is used for START and STOP under I/O control, as shown in Figure (17).

Under PULSE control, it shows the Start recording and Stop recording buttons, as shown in Figure (18).

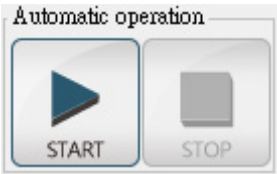

Figure (17) Auto operation

| Foldded contents in table | Point List 🔹 | £ | Start Recording |  |
|---------------------------|--------------|---|-----------------|--|
|                           |              | 0 |                 |  |

Figure (18) Start recording / stop recording

This function has three display methods:

The first displays the values of the current recorded during the operation of the motor for 1 minute, as shown in Figure (19).

The second displays the RPM recorded during the operation of the motor for 1 minute, as shown in Figure (20). The third displays the values of current and RPM recorded during the operation of the motor for 1 minute, as shown in Figure (21).

If you have to magnify the chart interval, horizontally drag the desired interval range on the chart. If you want to restore it to the original chart size, click the button at the bottom left corner, as shown in Figure (22).

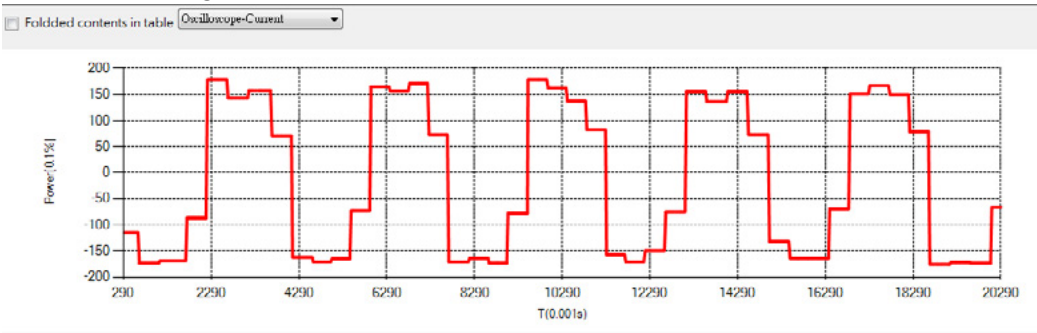

Figure (19) Oscilloscope-Current

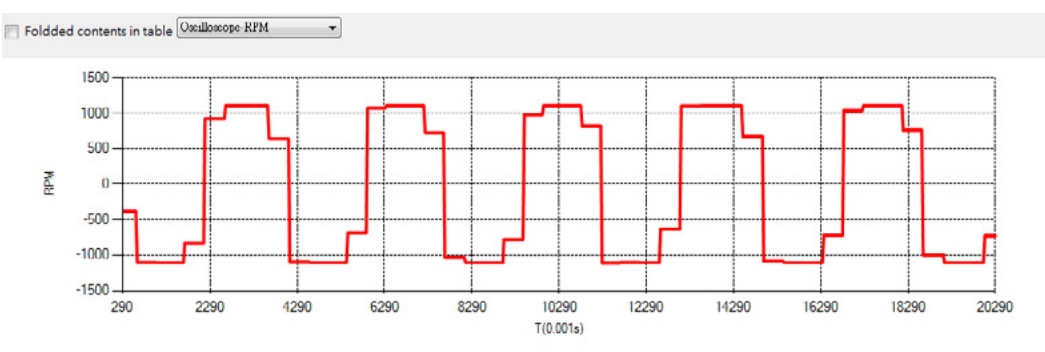

Figure (20) Oscilloscope-RPM

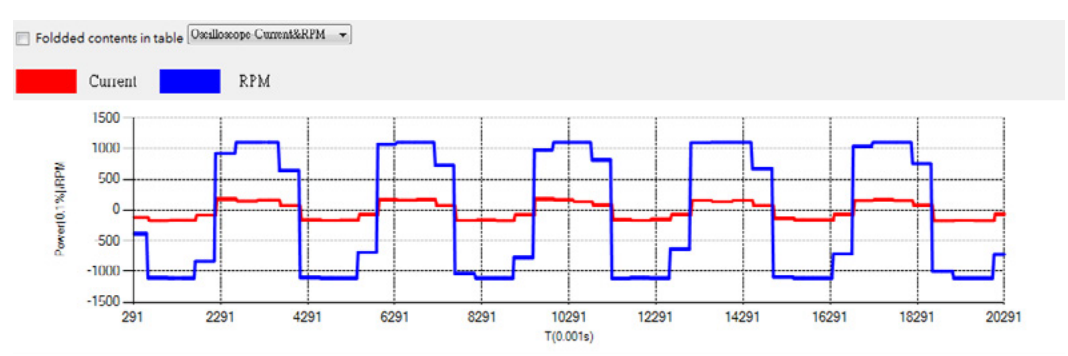

Figure (21) Oscilloscope-Current&RPM

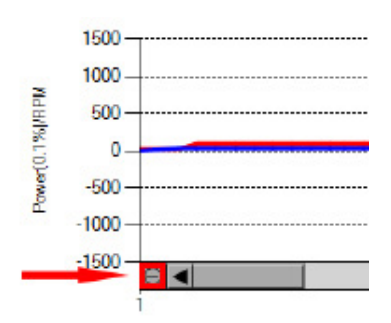

Figure (22) Restore chart button

### 3. Description of the Monitoring page

The Monitoring page is mainly used to monitor the current information about the actuator feedback the controller, and conduct point operations as well as read error messages using the input monitoring, as shown in Figure (23).

### ▼ Monitoring page

| Input monitoring           01         ORG         07         PRGSEL2           02         SERVO ONOFF 08         PRGSEL3           03         ALM_RESET         09         PRGSEL4 | Output monitoring<br>ORG-S<br>INPOSITION                                                                                                    | PROSEL1-S<br>PROSEL2 S                                                                                                    | The list of error message<br>Number Error message |
|----------------------------------------------------------------------------------------------------|----------------------------------------------------------------------------------------------------|----------------------------------------------------------------------------------------------------|---------------------------------------------------|
| 04 STARI 1 10 PRGSEL5<br>05 PRGSEL0 11 PRGSEL6<br>06 PRGSEL1 12 ORG_SIG                                                                                                    | <ul> <li>READY</li> <li>SERVO-S</li> <li>PRGSELO-S</li> </ul>                                                                                                    | PRGSEL3 S<br>PRGSEL4-S<br>PRGSEL5-S                                                                                                    |                                                   |
| Fortion/Fushing (Fortion) Control                                                                                                    | Monitoring the motor status<br>Servo status<br>Alarm status<br>Motor revolution(RPM)<br>Current value of motor(%)<br>Avsigued position(mm)<br>eurrent position(mm)<br>Software limit determination | 1 : servo ON       0 : No alarm       0       3 3       0       0       0       0       0       0 : Current position is within suftware large | (5)                                               |

Figure (23) Monitoring page

### ① Input monitoring

This area allows you to monitor the controller input signals. The signal indicator shows when different communication methods are used. In addition, you can check corresponding functions, as shown in Figure (24).

| Input monitoring  |              |
|-------------------|--------------|
| 01 🔄 ORG          | 07 📄 PRGSEL2 |
| 02 📄 SERVO ON/OFF | 08 📄 PRGSEL3 |
| 03 📄 ALM_RESET    | 09 📄 PRGSEL4 |
| 04 📄 START        | 10 📄 PRGSEL5 |
| 05 📄 PRGSELO      | 11 📄 PRGSEL6 |
| 06 📄 PRGSEL1      | 12 📄 ORG_SIG |
|                   |              |
|                   |              |
|                   |              |

Figure (24) Input monitoring

### ② Output monitoring

This area allows you to monitor the controller output signals. The signal indicator shows when different communication methods are used, as shown in Figure (25).

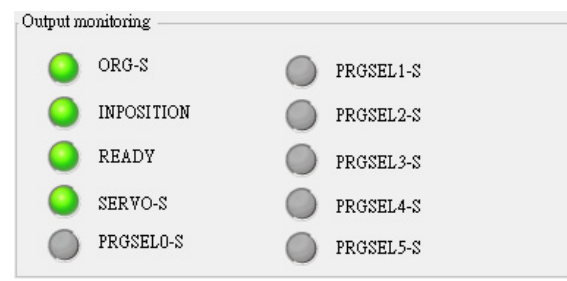

Figure (25) Output monitoring

### ③ Position / thrust (position) control

This area allows you to perform home return and torque limit control, as shown in Figure (26).

| Position/Pushing (Position               | ) Conti | ol ——— lo |   |   |
|------------------------------------------|---------|-----------|---|---|
| 🔶 Home                                   | Dec     | e. stop   |   |   |
| Torque limit (position) of               | ontrol  |           | 1 |   |
| -Movement                                | +Mo     | ovement   |   |   |
| Speed of movement[%]                     | 50      |           | - | % |
| (Start speed 0%)                         | •       |           | Þ |   |
|                                          |         |           |   |   |
|                                          |         |           |   |   |
|                                          |         |           |   |   |
| Speed of movement[%]<br>(Start speed 0%) | 50<br>< |           | 4 | % |

Figure (26) Position / thrust (position) control

### ④ Motor status monitoring

This area allows you to display of the information about the actuator feedback by the controller, as shown in Figure (27).

| Monitoring the motor status  |                                               |
|------------------------------|-----------------------------------------------|
| Servo status                 | 1 : servo ON                                  |
| Alarm status                 | 0:No alarm                                    |
| Motor revolution(RPM)        | 0                                             |
| Current value of motor(%)    | 3.4                                           |
| Assigned position(mm)        | 0                                             |
| current position(mm)         | 0                                             |
| Software limit determination | 0 : Current position is within software limit |
|                              |                                               |
|                              |                                               |

Figure (27) Motor status monitoring

### **5** Error message list

This area allows you to check the error messages when there is any error with the controller operations, as shown in Figure (28).

| Error message |
|---------------|
|               |
|               |
|               |
|               |
|               |
|               |
|               |
|               |
|               |
|               |
|               |
|               |
|               |
|               |
|               |
|               |
|               |
|               |
|               |

Figure (28) Error message list

### 4. Description of the Parameters page

The Parameters page is mainly used to display and set the relevant controller parameter, as shown in Figure (29).

This page has 8 parameter items. These are [Position Control], [Thrust Control Parameters], [Common Parameters], [Input Port Assignment], [Output Port Assignment], [Position Control Parameters], [Home Return Parameters], [Communication Setting Parameters] which are available for the user to set.

### ▼ Parameter page

| 4 | Parameters of n     | notor    |          | Parameters of thrust      | Common parameters             | A s | Setting of inp | out   |
|---|---------------------|----------|----------|---------------------------|-------------------------------|-----|----------------|-------|
|   | Setting of output   |          |          | PRM of com                | - Parameters of homing        |     | PRM of con     | n     |
|   | Parameters position | signal   |          | content                   |                               |     | range          | value |
| Þ | 0108h               | FullCou  | untValue | Counter overflow alarm v  | ralue                         |     | 1~100000       | 1000  |
|   | 010Ah               | InPositi | onZone   | Arrive the interval value |                               |     | 0~1000         | 1     |
|   | 0114h               | PosDir   |          | External pulse command,   | assign the rotating direction |     | 0~1            | 0     |
|   | 0115h               | SelCom   | Pulse    | External pulse command    | mode                          |     | 0~2            | 0     |
|   |                     |          |          |                           |                               |     |                |       |
|   |                     |          |          |                           |                               |     |                |       |

### Figure (29) Parameter page

The colors of the parameter fields are described in Table (1).

| a. | You do not need to disconnect power and reboot when parameter writing is finished.                                          |
|----|----------------------------------------------------------------------------------------------------|
| b. | You have to disconnect power and reboot when parameter writing is finished.                                                 |
| c. | When parameter writing is finished, the system automatically goes off-line and you have to disconnect the power and reboot. |

Table (1) Description of the colors of parameter fields

# 9.4 How to operate TOYO-Single software

### 1. Controller connection

This section introduces how to connect software to the controller. First, launch TOYO-Single software, as shown in Figure (30).

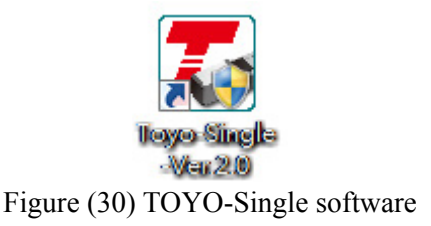

Select the [Add connection] button on the [Toolbar], as shown in Figure (31).

| Connection |  |
|------------|--|

Figure (31) Add connection button

Set the relevant ID, Com Port, and baud rate, as shown in Figure (32). Click the [Add connection] button.

| 🔼 Add new co | n 🕒 🔍 🗙 |  |  |  |  |  |
|--------------|---------|--|--|--|--|--|
| SW_ID :      | 0 🔹     |  |  |  |  |  |
| Com Port :   | COM4 👻  |  |  |  |  |  |
| Baud Rate :  | 19200 👻 |  |  |  |  |  |
| Data Size :  | 8 🔹     |  |  |  |  |  |
| Parity :     | None 👻  |  |  |  |  |  |
| Connect      |         |  |  |  |  |  |

Figure (32) Add connection settings

Confirm the controller connection message, as shown in Figure (33). Click the [OK] button to read the point position values and parameter values.

| About to | ontroll<br>connect | er<br>below controllers |         |                 |  |
|----------|--------------------|-------------------------|---------|-----------------|--|
| СОМ      | ID                 | Controller model no.    | Version | Motor Model no. |  |
| COM4     | 0                  | TC100                   | 01.09   | STM42x101Av211  |  |
|          |                    | Confirm                 |         | Cancal          |  |
|          |                    | Comm                    |         | Cancer          |  |

Figure (33) Controller connection message

| After reading the point position values and parameter values, the initial sys | stem screen appears, as shown in |
|-------------------------------------------------------------------------------|----------------------------------|
| Figure (34).                                                                  |                                  |

| 🛃 Toyo-Single                                | e - TC100 - [COM4 : SV           | /_ID=0:01.0                      | 9 : Toyo-Single-Ve  | er.2.0] - (ONLINE) |                  |                                       |                   |                          |                 |                                                          |                                             |
|----------------------------------------------|----------------------------------|----------------------------------|---------------------|--------------------|------------------|---------------------------------------|-------------------|--------------------------|-----------------|----------------------------------------------------------|---------------------------------------------|
| Connection                                   | New data Open f                  | e Save                           | Copy Paste          | Read point Rea     | A PRM Rewrite po | int Rewrite PRM A                     | C<br>Il overwrite | /<br>Unit conversion(mm) | Stop Language   | 0 : standby<br>CTH6 - L10 - 300.00<br>- M - TC100 - Nell | 70Y0                                        |
|                                              | Position<br>Monitor<br>Parameter | Operath<br>Autom<br>STJ<br>Manue | antic operation     | Cur. point         | HING INCHING     | Quantitative distance<br>0.01 mm<br>< | Simulation di     | isplay<br>fion(mm)       | 0.00            | Servo / Home ope<br>Servo statos                         | retion  Dece. stop  Home  ((a)) Alarm rocst |
| Alarm statu<br>0: No alarm<br>ORG-S<br>ORG-S | IS<br>ITION                      | POINT                            | dded contents in ta | able Point List    | Moving spec      | <                                     | <0.1%) Theb       | ottom limit of The w     | pper limit ofin | () sp. propres Nex                                       | t point                                     |
| O READ                                       | Y                                |                                  | loo.nec             | coordinate(m       | m) [1~100]       | [1~1000]                              | interv            | al range(mm) interv      | al range(mm)    | funds for second [-1 :                                   | • 1~127]                                    |
| SERVO                                        | 3-8                              |                                  | 01.4EC              | 200.00             | 100              | 500                                   | 0.00              | 0.00                     | 0               | -1                                                       | _                                           |
| PROSE                                        | iL0-S                            |                                  | 02.080              | 200.00             | 100              | 500                                   | 0.00              | 0.00                     | 0               | -1                                                       | _                                           |
| PRGSE                                        | EL1-S                            |                                  | 02.080              | - 0.00             | 100              | 500                                   | 0.00              | 0.00                     | 0               | -1                                                       |                                             |
| PROSE                                        | 1.0.0                            |                                  | 04. 791             | - 0.00             | 100              | 500                                   | 0.00              | 0.00                     | 0               | -1                                                       |                                             |
|                                              |                                  |                                  | IS DAC.P            | T 0.00             | 100              | son                                   | 0.00              | 0.00                     | 0               | -1                                                       |                                             |
| PROSE                                        | il.3-S                           | 0                                | OCADO D             | 0.00               | 100              | 200                                   | 0.00              | 0.00                     | 0               | -1                                                       |                                             |
| PRGSE                                        | IL4-S                            |                                  | DO ABS-K            | - 0.00             | 100              | 200                                   | 0.00              | 0.00                     | 0               | -1                                                       |                                             |
| PROSE                                        | il.5-8                           | 8                                |                     | 0.00               | 100              | 500                                   | 0.00              | 0.00                     | 0               | -1                                                       |                                             |
|                                              |                                  | 9                                | loo mc              | × 0.00             | 100              | 500                                   | 0.00              | 0.00                     | 0               | -1                                                       |                                             |
|                                              |                                  |                                  | Journe              | 0.00               | 100              | 300                                   | 0.00              | 0.00                     | U               | -1                                                       |                                             |

Figure (34) Initial system screen

### 2. Home return

Before operation, if the actuator does not return to home, the ORG-S indicator goes off. In this case, you have to perform home return, which will be described in the following.

If the ORG-S indicator to the left is not lit up, you have to perform home return, as shown in Figure (35).

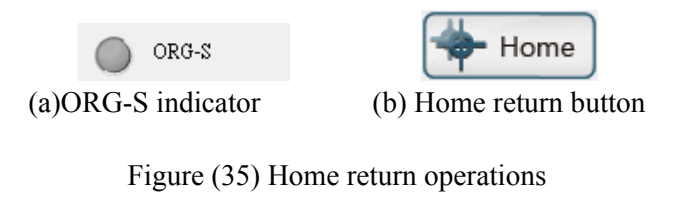

After home return, a message is shown, as shown in Figure (36).

| ×                |  |
|------------------|--|
| Homing completed |  |
| 確定               |  |

Figure (36) A message showing home return is completed.

- 0 **- X** Toyo-Single - TC100 - [COM4 : SW\_ID=0 : 01.09 : Toyo-Single-Ver.2.0] - (ONLINE) 0: standby • 9 1 0 -II. 17 Η . 1 TOY CTH6 - L10 - 300.00 - M - TC100 - Nell Open file Save Сору Paste Read point Read PRM Rewrite po Rewrite PRM All ov Stop Language New data Manual oper Position o / Hon Operation n Cur. point Dece. stop 1 0.01 ÷ mm 2 Monitor M M Sel p + Home 1 Parameter Servo ON 1 50 -\* \* Alarm status 44 300.00 (())Alarm POINT START ORG-S ts in table Point List 0 Foldded INPOSITION Operation mode Moving Moving speed(%) [1~100] torque limit(× 0.1%) The bottom limit of [1~1000] interval range(mm) The upper limit of interval range(mm) wait(ms) [0-30000] Next point [-1 \* 1~127] READY 0 SERVO-S 00:INC \* 200.00 100 500 0.00 01:ABS 0 PROSELO-S 02:ORG ٠ PROSEL1-S 03:+TSL 500 0.00 PROZEL2-2 04:-TSL 500 0.00 0.00 05:INC-R 500 0.00 0.00 PROSEL3-S • .00 100 06:ABC-R 0.00 100 500 0.00 0.00 PROSEL4-S 0.00 100 0.00 0.00 00 INC PROSELS-S • 0.00 00:INC 100 500 0.00 0.00 100 10 00 INC 500 0.00 0.00

After completion, the system screen appears, as shown in Figure (37).

Figure (37) System screen

### 3. Point movement

Points can be moved automatically or manually. Auto operation allows you to track point movement based on the selected point, and detect the current point position. Manual operation allows you to move one point based on the selected point. The following describes these operations.

There are two ways to select points:

The first is to drag the scroll bar and select one, as shown in Figure (38).

The second is to directly clock the point position form, as shown in Figure (39).

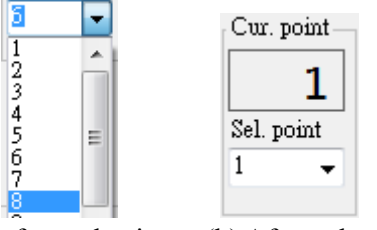

(a) Before selection (b) After selection

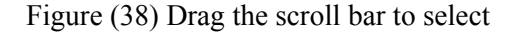

| Automa                           | tic operation                                                             |     | Cur.            | poi                             |
|----------------------------------|---------------------------------------------------------------------------|-----|-----------------|---------------------------------|
| STAF                             | RT STOP                                                                   | S   | el.             | poin                            |
| Mənuəl                           | operation                                                                 |     |                 |                                 |
| POINT S                          | TART TEACH                                                                |     |                 |                                 |
| ] Folde                          | ded contents in t                                                         | tab | le              | Poir                            |
| ] Foldo                          | ded contents in t<br>Operation mode                                       | tab | le              | Poir<br>M<br>co                 |
| ] Folde                          | ded contents in t<br>Operation mode<br>00:1NC                             | tab | le<br>•         | Poir<br>M<br>co                 |
| ] Foldo<br>1<br>2                | ded contents in t<br>Operation mode<br>00:INC<br>01:ABS                   | tab | le<br>•         | Poin<br>00<br>100<br>200        |
| ] Folde<br>1<br>2<br>3           | Operation mode<br>00:INC<br>01:ABS<br>02:ORG                              | tab | e<br> <br>  •   | Poir<br>M<br>00<br>100<br>200   |
| ] Folde<br>1<br>2<br>3<br>4      | Operation mode<br>Operation mode<br>00:INC<br>01:ABS<br>02:ORG<br>03:+TSL | tab | •<br>•          | Poir<br>M.<br>200<br>200<br>0.0 |
| ] Foldo<br>1<br>2<br>3<br>4<br>5 | Operation mode<br>00:INC<br>01:AES<br>02:ORG<br>03:+TSL<br>04:-TSL        | tab | e<br>  •<br>  • | Poir<br>M<br>200<br>200<br>0.0  |

Figure (39) Select on the form

For [Auto Operation], click the [START] button, as shown in Figure (40), to start auto operation of points.

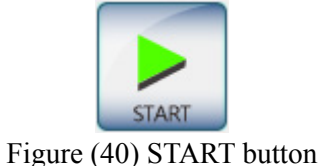

If you want to end the operation, click the [STOP] button, as shown in Figure (41).

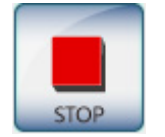

Figure (41) STOP button

For [Manual Operation], after you select a point, click the [Point START] button, as shown in Figure (42), to start manual operation of points.

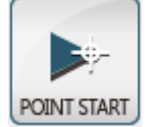

Figure (42) Point START button

### 4. Manual operation

Manual operation includes Inch, Jog, and Manual Movement, which will be described in the following.

### 1 Inch

Before performing Inch, you can set the movement distance, as shown in Figure (43).

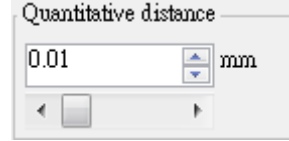

Figure (43) Constant distance

Next, perform Inch, as shown in Figure (44). Click the button to move as specified by [Constant Distance].

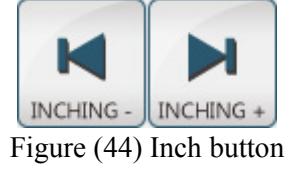

2) Jog

Before performing Jog, you can set the movement speed, as shown in Figure (45).

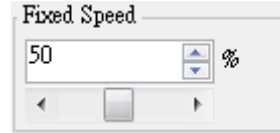

Figure (45) Constant speed

Next, perform Jog, as shown in Figure (46). Click the button to move as specified by [Constant Speed].

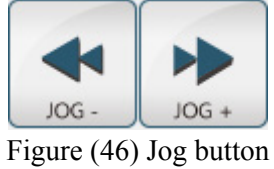

3 Manual

Before performing Manual Movement, you can set the movement speed, as shown in Figure (47).

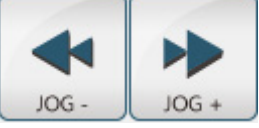

Figure (47) Constant speed

Next, perform Manual Movement, as shown in Figure (48). Move the actuator manually and it will move as specified by [Constant Speed].

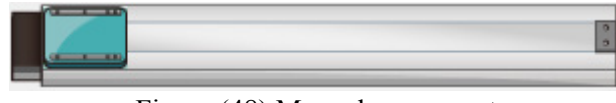

Figure (48) Manual movement

### 5. Point teaching

After you finish the manual operation described in 1.3, you can perform point teaching using the TEACH button, which will be described in the following.

Select a point to be taught, as shown in Figure (49).

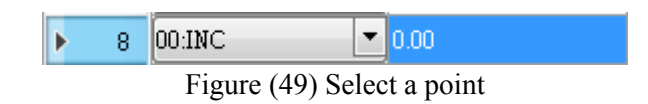

Click the [TEACH] button to perform point teaching, as shown in Figure (50).

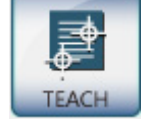

Figure (50) TEACH button

The system fill out the movement coordinate of the selected point based on the position value shown in Figure (51) and the operating mode changes to [ABS], as shown in Figure (52).

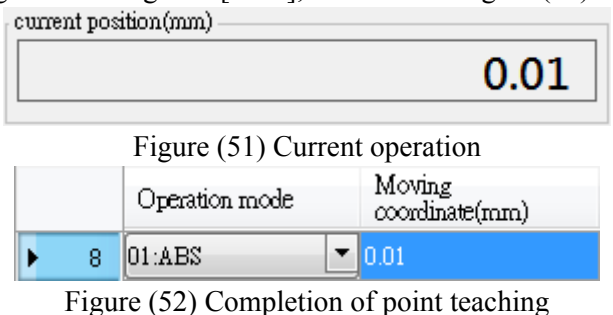

### 6. Add data

The Add data function allows automatic setup of the initialized parameter values based on the actuator model, motor direction, and actuator load selected by the user for the convenience when he/she sets parameters. The following describes these operations.

First, select the [Add Data] button on the [Toolbar], as shown in Figure (53).

# New data Figure (53) Add Data button

After selection, the [Add Data Settings] window appears, as shown in Figure (54).

The user has to set the relevant initial data in this window to general initialized parameter values. Click the [OK] button after setting.

| Neme    | a<br>of data file : |            |             | 1            |  |
|---------|---------------------|------------|-------------|--------------|--|
| Basic   | data Position cor   | ntrol      | Home        | Customizat 4 |  |
| Spee    | of controller :     | )          | •           |              |  |
| Sp<br>M | otor direction :    | стн5<br>вс |             | •            |  |
| Curre   | nt setting          |            |             |              |  |
|         | Item                |            | Setting     | value        |  |
| +       | Spec of controller  |            | TC100       |              |  |
|         | Spec of actuator    |            | CTH5        |              |  |
|         | Motor direction     |            | BC          |              |  |
|         | Load of actuator    |            | 0           |              |  |
|         | Control mode        |            | I/O control |              |  |
|         | Stroke              |            | 800.00      |              |  |
|         | Leal                |            | 2           |              |  |
|         | Homing method       |            | torque      |              |  |
|         | Homing direction    |            | + direction |              |  |
|         | Customization no.   |            |             |              |  |
|         | 1                   |            |             |              |  |
|         |                     |            |             | Confirm      |  |

Figure (54) Add Data Settings window

Then the system automatically generates the initialized point position table and the initialized parameter values based on the settings in the previous step, as shown in Figure (55).

|    | Operation mode |   | Operation mode |     | Moving<br>coordinate(mm) | Moving speed(%)<br>[1~100] | touque limit(× 0.1%)<br>[1~1000] | The bottom limit of<br>interval range(mm) | The upper limit of<br>interval range(mm) | wait(ms) [0~30000] | Next point<br>[-1 ` 1~127] |
|----|----------------|---|----------------|-----|--------------------------|----------------------------|----------------------------------|-------------------------------------------|------------------------------------------|--------------------|----------------------------|
| 1  | 00:INC         | • | 0.00           |     |                          |                            |                                  |                                           |                                          |                    |                            |
| 2  | 00:INC         | • | 0.00           | 100 | 500                      | 0.00                       | 0.00                             | 0                                         | -1                                       |                    |                            |
| 3  | 00.INC         | - | 0.00           | 100 | 500                      | 0.00                       | 0.00                             | 0                                         | -1                                       |                    |                            |
| 4  | 00:INC         | • | 0.00           | 100 | 500                      | 0.00                       | 0.00                             | 0                                         | -1                                       |                    |                            |
| 5  | 00:INC         | • | 0.00           | 100 | 500                      | 0.00                       | 0.00                             | 0                                         | -1                                       |                    |                            |
| 6  | 00.INC         | - | 0.00           | 100 | 500                      | 0.00                       | 0.00                             | 0                                         | -1                                       |                    |                            |
| 7  | 00-INC         | • | 0.00           | 100 | 500                      | 0.00                       | 0.00                             | 0                                         | -1                                       |                    |                            |
| 0  | 00:INC         | - | 0.00           | 100 | 500                      | 0.00                       | 0.00                             | 0                                         | -1                                       |                    |                            |
| 9  | 00.INC         | - | 0.00           | 100 | 500                      | 0.00                       | 0.00                             | 0                                         | -1                                       |                    |                            |
| 10 | 00:1NC         | • | 0.00           | 100 | 500                      | 0.00                       | 0.00                             | 0                                         | -1                                       |                    |                            |
| 11 | 00:INC         | - | 0.00           | 100 | 500                      | 0.00                       | 0.00                             | 0                                         | -1                                       |                    |                            |
| 12 | 00.INC         | - | 0.00           | 100 | 500                      | 0.00                       | 0.00                             | 0                                         | -1                                       |                    |                            |
| 13 | 00:INC         | • | 0.00           | 100 | 500                      | 0.00                       | 0.00                             | 0                                         | -1                                       |                    |                            |
| 14 | 00:INC         | • | 0.00           | 100 | 500                      | 0.00                       | 0.00                             | 0                                         | -1                                       |                    |                            |
| 15 | 00:INC         | - | 0.00           | 100 | 500                      | 0.00                       | 0.00                             | 0                                         | -1                                       |                    |                            |
| 16 | 00:INC         | - | 0.00           | 100 | 500                      | 0.00                       | 0.00                             | U                                         | -1                                       |                    |                            |
| 17 | 00:INC         | - | 0.00           | 100 | 500                      | 0.00                       | 0.00                             | 0                                         | -1                                       |                    |                            |
| 18 | 00:INC         | - | 0.00           | 100 | 500                      | 0.00                       | 0.00                             | 0                                         | -1                                       |                    |                            |
| 19 | 00:INC         | - | 0.00           | 100 | 500                      | 0.00                       | 0.00                             | U                                         | -1                                       |                    |                            |

### (a) Initialized point position table

|   | Parameters of motor |            | )     | Parameters of thrust Common parameters |            | Setting of inp        |  | put        |       |
|---|---------------------|------------|-------|----------------------------------------|------------|-----------------------|--|------------|-------|
|   | Setting of output   |            |       | PRM of com                             | PRM of com |                       |  | PRM of com |       |
|   | Parameters position | signal     |       | content                                |            |                       |  | range      | value |
| • | 0108h               | FullCount  | Value | Counter overflow alarm v               | alue       |                       |  | 1~100000   | 1000  |
|   | 010Ah               | InPosition | Zone  | Arrive the interval value              |            |                       |  | 0~1000     | 1     |
|   | 0114h               | PosDir     |       | External pulse command,                | assign th  | he rotating direction |  | 0~1        | 0     |
|   | 0115h               | SelComPu   | ilse  | External pulse command mode            |            |                       |  | 0~2        | 0     |
|   | 0115h               | SelComPu   | ilse  | External pulse command .               | mode       |                       |  | 0~2        | 0     |
|   |                     |            |       |                                        |            |                       |  |            |       |
|   |                     |            |       |                                        |            |                       |  |            |       |
|   |                     |            |       |                                        |            |                       |  |            |       |
|   |                     |            |       |                                        |            |                       |  |            |       |

(b) Initialized parameter values

Figure (55) Initialized parameter values

After the parameters are set, the message indicating the motor model is different may appear, as shown in Figure (56), if you want to write parameters.

This is because the system finds out that the motor model corresponding to the previously set actuator model does not match with that in the current controller. If the parameters are written back, improper operation may occur. Therefore, if you want to verify the actuator model to be modified, click the [OK] button to write the motor data, or select the [Cancel] button.

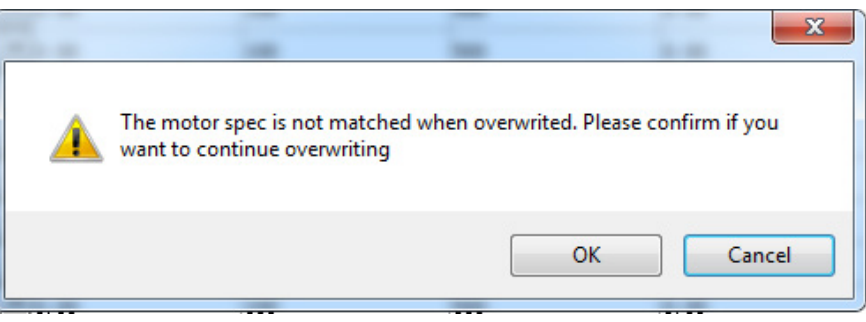

Figure (56) A message indicating unmatched motor model

After you click the [OK] button, disconnect the power and reboot according to the on-screen messages, as shown in Figure (57). After completion, the system continuously performs writing.

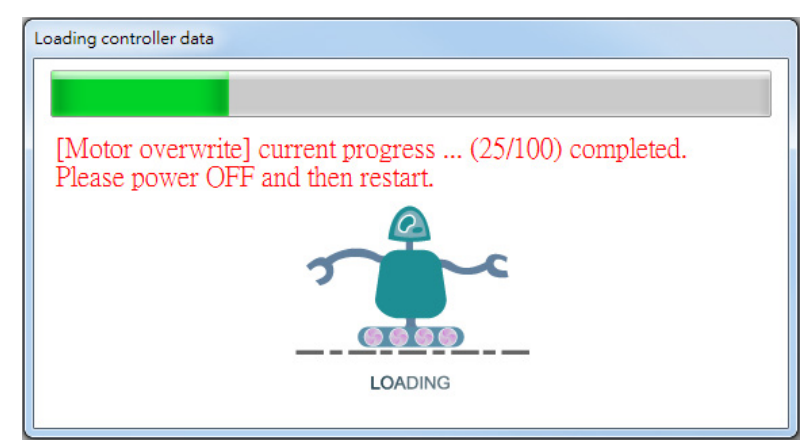

Figure (57) A message indicating disconnection of the power and reboot

Then disconnect the power and reboot according to the on-screen messages, as shown in Figure (58). After completion, the system continuously performs writing.

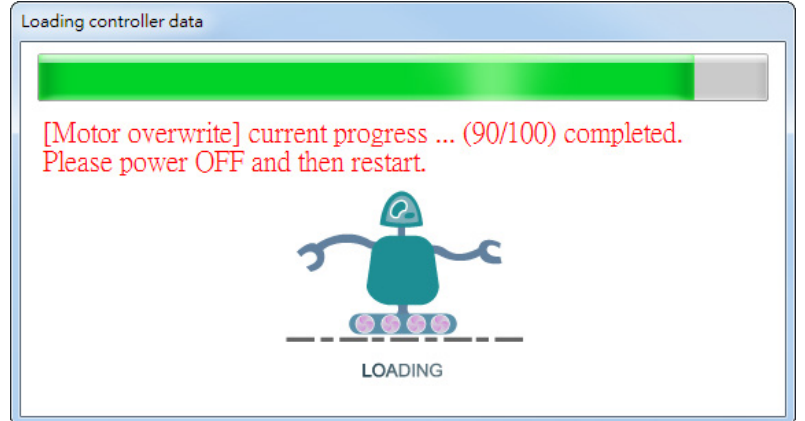

Figure (58) A message indicating disconnection of the power and reboot

The system asks you whether to write back parameters, as shown in Figure (59). If you select [Yes], the system will write all parameters, and write the [model specifications] (which is show in connection mode). If you do not need this, select [No].

|   | X                                                                                |
|---|----------------------------------------------------------------------------------|
| 4 | It is about to overwrite all parameters, please confirm if you want to continue? |
|   | Yes No                                                                           |

Figure (59) Confirmation of parameter write-back

# 10 Appendix

# 10.1 Overview of error messages

### ■■ Overview of controller LED indicators

| LED name | Function description                                                                                                    | LED colors |
|----------|----------------------------------------------------------------------------------------------------|------------|
| PWR      | When the main power and control power are supplied properly, it is lit<br>up. When some parameters are written, it flashes if the power has to<br>be reset. | Green      |
| SON      | When the servo is ON normally, it is lit up.                                                                                                    | Green      |
|          | When there is a problem with TC100, it is lit up.                                                                                                    |            |
| ERR      | You can determine the failure cause based on the number of flashes.                                                                                         | Red        |
|          | The failure indicator flashes once per second in a 2-second interval.                                                                                       |            |

### **Error** indicator flashing

| Number of<br>flashes | Failure<br>message              | Cause                                                                                                    | Solutions                                                                                                    |
|----------------------|---------------------------------|----------------------------------------------------------------------------------------------------|----------------------------------------------------------------------------------------------------|
|                      | Exceed the est                  | Overload (exceed the set value of the current).                                                            | Reduce load.                                                                                                    |
| 2                    | torque                          | During the position control, the motor speed<br>cannot keep up with the command pulse<br>speed.            | Set the max wave number of the command pulse to be less than the max motor RPM.                                                             |
|                      | Exceed the                      | Overload                                                                                                   | Reduce the rated torque during the continuous operation.                                                                                    |
| 3                    | permissible<br>InPosition error | During the position control, the motor speed cannot keep up with the command pulse speed.                  | The wave number of the command pulse<br>is set to be less than the rated speed<br>of the motor. Modify the acceleration or<br>deceleration. |
| 4                    | Over speed                      | The motor speed is abnormal.                                                                               | The max wave number of the command pulse is set to be less than the max motor RPM.                                                          |
| 5                    | Poor gain                       | Due to poor adjustment, an abnormal vibration (resonance) occurs at the motor.                             | Adjust the gain.                                                                                                    |
| 5                    | adjustment                      | This may occur if the acceleration or deceleration is set to too low.                                      | Adjust the acceleration or deceleration                                                                                                    |
| 6                    | Exceed the rated voltage        | Because the internal voltage abnormally increases in the controller, the main circuit operates abnormally. | Reduce the inertial load and Adjust the acceleration or deceleration.                                                                       |
| 7                    | Abnormal initialization         | Power is turned off during the data transmission.                                                          | Reset the data. If data cannot be reset, contract your dealer.                                                                              |
| 8                    | Abnormal<br>EEPROM              | There is abnormal data in EEPROM.                                                                          | Contact your dealer.                                                                                                    |
| 9                    | Low voltage                     | The power voltage at the main circuit is low.                                                              | Check the power at the main circuit.                                                                                                    |
| 10                   | Over-current                    | The motor coils are short circuited or the<br>controller circuit is damaged.                               | Replace the motor or controller with a new one.                                                                                             |
| 11                   | Regeneration abnormal           | The regenerative snubber circuit reaches its limit.                                                        | Reduce the inertial load and Adjust the acceleration or deceleration.                                                                       |
| 12                   | Emergency                       | The emergency stop is triggered.                                                                           | Check the emergency stop circuit.                                                                                                    |

-92-

# 10.2 Cable data

| TC100 motor cable set |                  |                   |      |  |  |
|-----------------------|------------------|-------------------|------|--|--|
| Length                | Model No.        | Cable length (L1) | Unit |  |  |
| 1 m                   | TC100-CAB-STA-01 | 940               | mm   |  |  |
| 3 m                   | TC100-CAB-STA-03 | 2940              | mm   |  |  |
| 5 m                   | TC100-CAB-STA-05 | 4940              | mm   |  |  |
| 10 m                  | TC100-CAB-STA-10 | 9940              | mm   |  |  |

### ■ Motor cable set - Controller side

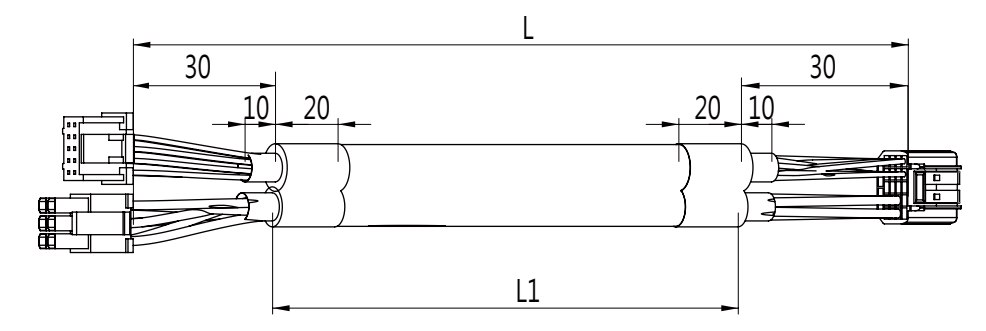

| Connector 1         | No. | Signal name | Description            | HRS pin |
|---------------------|-----|-------------|------------------------|---------|
|                     | 1   | +5 V        | Power output +5 V      | 24-5    |
| 6.6                 | 2   | 0V          | Power output 0V        | 24-4    |
|                     | 3   | A+          | ENCODER A-Phase        | 24-10   |
| 78                  | 4   | A-          | ENCODER / A-Phase      | 24-9    |
|                     | 5   | B+          | ENCODER B-Phase        | 24-15   |
|                     | 6   | B-          | ENCODER /B-phase       | 24-14   |
| 34                  | 7   | Z+          | ENCODER Z-phase        | 24-20   |
|                     | 8   | Z-          | ENCODER /Z-phase       | 24-19   |
|                     | 9   |             |                        |         |
| JST: PUDP-10V-S     | 10  | FG          | Shielded grounding     | 24-24   |
| Connector 2         | No. | Signal name | Description            | HRS pin |
|                     | 1   | BK(-)       | Brake power output (-) | 24-2    |
|                     | 2   | BK(+)       | Brake power output (+) | 24-1    |
| 43                  | 3   | /B          | Motor /B-phase         | 24-16   |
|                     | 4   | В           | Motor B-phase          | 24-17   |
|                     | 5   | /A          | Motor /A-phase         | 24-12   |
| Cvilux: CP3506S0010 | 6   | A           | Motor A-phase          | 24-11   |

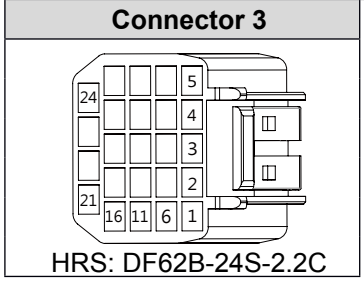

# 10.2 Cable data

### ■■ Motor cable set - Motor side

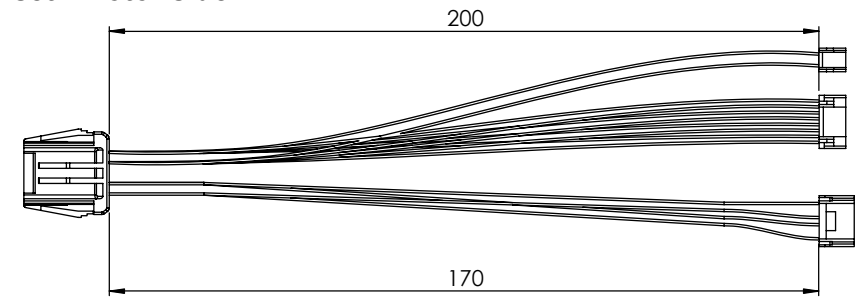

| Connector 1                                                                                                    | No.                                                                                                    | Signal name                                                        | Description                                                                                                    | HRS pin                                                                                                  |
|----------------------------------------------------------------------------------------------------|----------------------------------------------------------------------------------------------------|--------------------------------------------------------------------|----------------------------------------------------------------------------------------------------|----------------------------------------------------------------------------------------------------|
|                                                                                                    | 1                                                                                                    | +5 V                                                               | Power output +5 V                                                                                                    | 24-5                                                                                                    |
|                                                                                                    | 2                                                                                                    | 0V                                                                 | Power output 0V                                                                                                    | 24-4                                                                                                    |
|                                                                                                    | 3                                                                                                    | A+                                                                 | ENCODER A-Phase                                                                                                    | 24-10                                                                                                    |
|                                                                                                    | 4                                                                                                    | A-                                                                 | ENCODER / A-Phase                                                                                                    | 24-9                                                                                                    |
| 5                                                                                                    | 5                                                                                                    | B+                                                                 | ENCODER B-Phase                                                                                                    | 24-15                                                                                                    |
|                                                                                                    | 6                                                                                                    | B-                                                                 | ENCODER /B-phase                                                                                                    | 24-14                                                                                                    |
|                                                                                                    | 7                                                                                                    | Z+                                                                 | ENCODER Z-phase                                                                                                    | 24-20                                                                                                    |
|                                                                                                    | 8                                                                                                    | Z-                                                                 | ENCODER /Z-phase                                                                                                    | 24-19                                                                                                    |
|                                                                                                    | 9                                                                                                    |                                                                    |                                                                                                    |                                                                                                    |
| 25 Type         GHR-08V-S         SSHL-002T-P0.2           JST         42 Type         GHR-10V-S         SSHL-002T-P0.2           56 Type         GHR-10V-S         SSHL-002T-P0.2                                                                                                    | 10                                                                                                    |                                                                    |                                                                                                    |                                                                                                    |
|                                                                                                    |                                                                                                    | ~                                                                  |                                                                                                    |                                                                                                    |
| Connector 2                                                                                                    | No.                                                                                                    | Signal name                                                        | Description                                                                                                    | HRS pin                                                                                                  |
| Connector 2                                                                                                    | <b>No.</b><br>1                                                                                                    | Signal name<br>/A                                                  | Description<br>Motor /A-phase                                                                                                    | HRS pin<br>24-12                                                                                         |
| Connector 2                                                                                                    | No.<br>1<br>2                                                                                                    | Signal name<br>/A                                                  | Description<br>Motor /A-phase                                                                                                    | HRS pin<br>24-12                                                                                         |
| Connector 2                                                                                                    | No.<br>1<br>2<br>3                                                                                                    | Signal name<br>/A<br>A                                             | Description<br>Motor /A-phase<br>Motor A-phase                                                                                                    | HRS pin<br>24-12<br>24-11                                                                                |
| Connector 2                                                                                                    | No.<br>1<br>2<br>3<br>4                                                                                                    | Signal name<br>/A<br>A<br>B                                        | Description         Motor /A-phase         Motor A-phase         Motor B-phase                                                                                                    | HRS pin<br>24-12<br>24-11<br>24-17                                                                       |
| Connector 2                                                                                                    | No.<br>1<br>2<br>3<br>4<br>5                                                                                                | Signal name<br>/A<br>A<br>B                                        | Description<br>Motor /A-phase<br>Motor A-phase<br>Motor B-phase                                                                                                    | HRS pin<br>24-12<br>24-11<br>24-17                                                                       |
| Connector 2           Image: Connector 2           Image: Connector 2 | No.<br>1<br>2<br>3<br>4<br>5<br>6                                                                                           | Signal name<br>/A<br>A<br>B<br>/B                                  | Description<br>Motor /A-phase<br>Motor A-phase<br>Motor B-phase<br>Motor /B-phase                                                                                                    | HRS pin<br>24-12<br>24-11<br>24-17<br>24-16                                                              |
| Connector 2                                                                                                    | No.<br>1<br>2<br>3<br>4<br>5<br>6<br>HRS pin                                                                                | Signal name<br>/A<br>A<br>B<br>/B<br>Signal name                   | Description         Motor /A-phase         Motor A-phase         Motor B-phase         Motor /B-phase         Description                                                               | HRS pin<br>24-12<br>24-11<br>24-17<br>24-16<br>HRS pin                                                   |
| Connector 2                                                                                                    | No.           1           2           3           4           5           6           HRS pin           24-2                | Signal name<br>/A<br>A<br>B<br>/B<br>Signal name<br>BK(-)          | Description<br>Motor /A-phase<br>Motor A-phase<br>Motor B-phase<br>Motor /B-phase<br>Description<br>Brake power output (-)                                                              | HRS pin           24-12           24-11           24-17           24-16           HRS pin           24-2 |
| Connector 2                                                                                                    | No.           1           2           3           4           5           6           HRS pin           24-2           24-1 | Signal name<br>/A<br>A<br>B<br>/B<br>Signal name<br>BK(-)<br>BK(+) | Description         Motor /A-phase         Motor A-phase         Motor B-phase         Motor /B-phase         Description         Brake power output (-)         Brake power output (+) | HRS pin<br>24-12<br>24-11<br>24-17<br>24-16<br>HRS pin<br>24-2<br>24-1                                   |

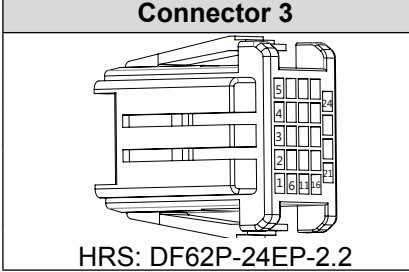

Appendix

# 10. Appendix

## **10.3 Expansion module data**

### ■■ PULSE board - Open Collect

Output module:

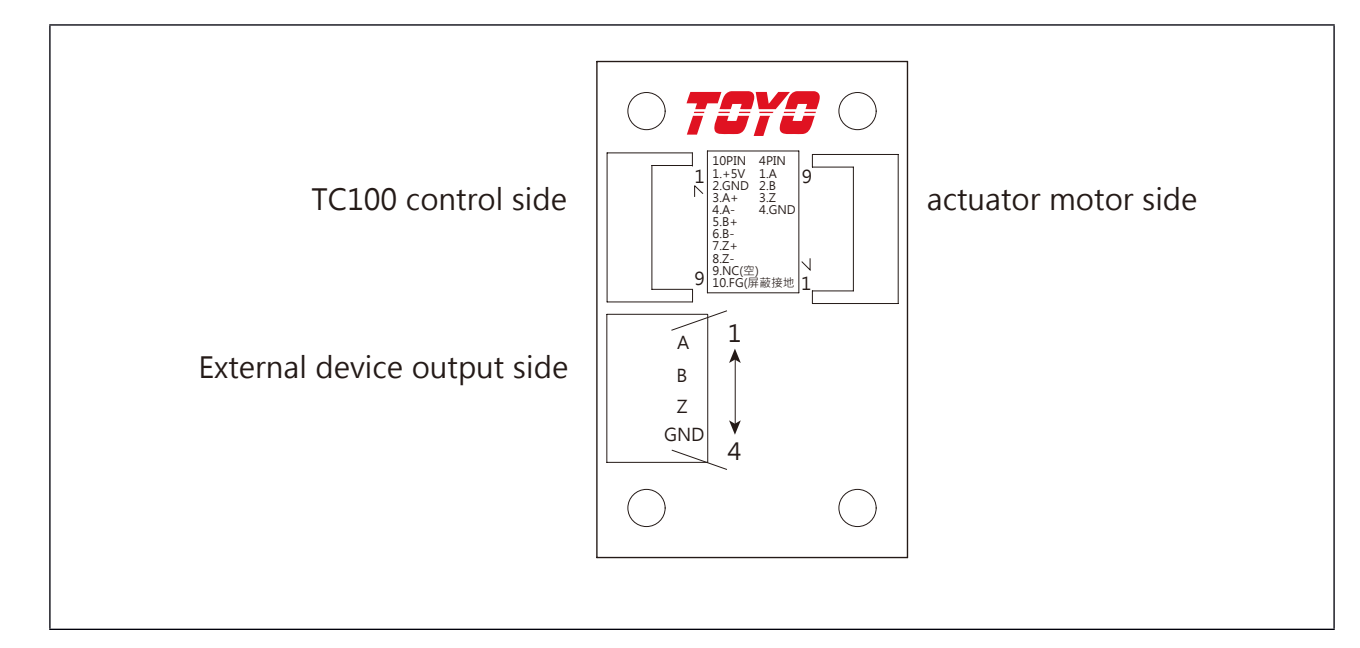

Connector definitions

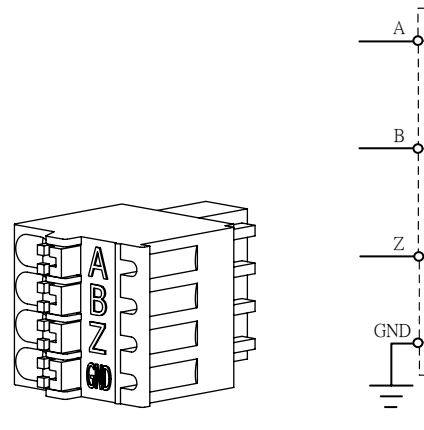

# 10.3 Expansion module data

## ■■ PULSE board to counter cable set

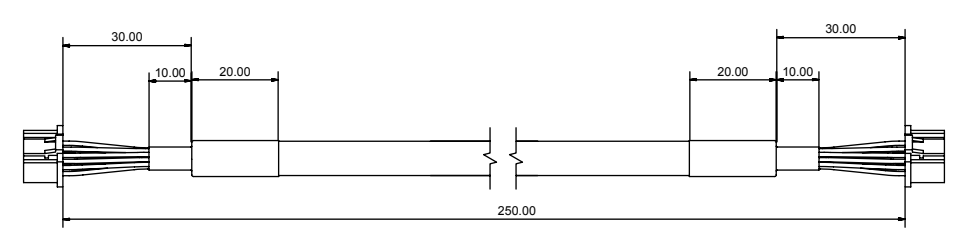

| Left connector                          | No. | Signal<br>name | Description        | No. | Right connector                         |
|-----------------------------------------|-----|----------------|--------------------|-----|-----------------------------------------|
|                                         | 1   | +5 V           | Power output +5 V  | 1   |                                         |
| 910                                     | 2   | 0V             | Power output 0V    | 2   | 910                                     |
|                                         | 3   | A+             | ENCODER A-Phase    | 3   |                                         |
|                                         | 4   | A-             | ENCODER / A-Phase  | 4   | 56                                      |
|                                         | 5   | B+             | ENCODER B-Phase    | 5   |                                         |
|                                         | 6   | B-             | ENCODER /B-phase   | 6   |                                         |
|                                         | 7   | Z+             | ENCODER Z-phase    | 7   |                                         |
| JST.<br>HOUSING <sup>·</sup> PUDP-10V-S | 8   | Z-             | ENCODER /Z-phase   | 8   | JST.<br>HOUSING <sup>·</sup> PUDP-10V-S |
| PIN: SPUD-002T-P0.5                     | 9   |                |                    | 9   | PIN: SPUD-002T-P0.5                     |
|                                         | 10  | FG             | Shielded grounding | 10  |                                         |

(1,2), (3, 4), (5, 6), and (7, 8) pins are wired to a twisted pair with twisted cables.

-97-

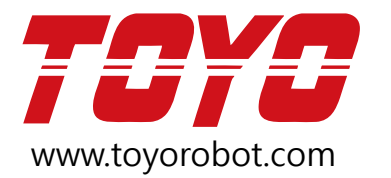